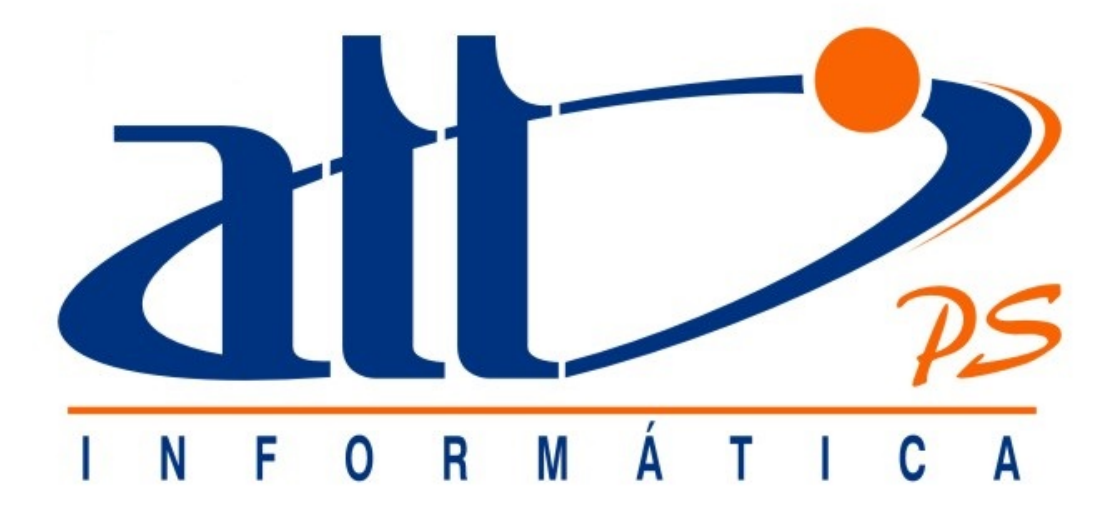

# SAÚDE CONNECT 3.010

### **FATURAMENTO**

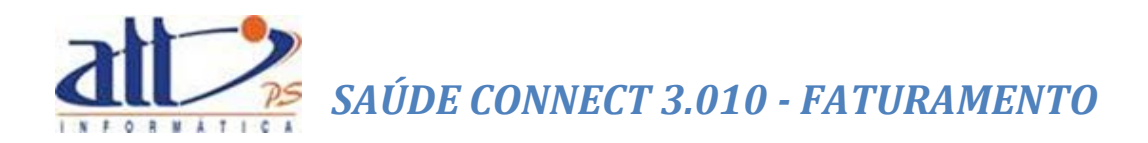

| FATURA               | MENTO                                                           | 3            |
|----------------------|-----------------------------------------------------------------|--------------|
| 1. C                 | DIGITAR GUIAS                                                   | 3            |
| 1.1                  | GUIA DE CONSULTA                                                | 4            |
| 1.2                  | GUIA DE SP/SADT                                                 | 8            |
| 1.3                  | GUIA DE HONORÁRIOS                                              |              |
| 1.4                  | RESUMO DE INTERNAÇÃO                                            | 23           |
| 1.5                  | GUIA DE COMPROVANTE PRESENCIAL                                  |              |
| 1.6                  | CONSULTAR OU ALTERAR GUIA                                       |              |
| 2. L                 | OTE DE GUIAS                                                    |              |
| 2.1                  | ENVIAR LOTE DE GUIAS DIGITADAS                                  |              |
| 2.2                  | ENVIAR LOTE DE ARQUIVO XML TISS                                 |              |
| 2.3                  | CONSULTAR LOTE DE GUIAS                                         |              |
| 2.4                  | DOCUMENTO FISCAL                                                |              |
| 2.5                  | RECURSOS DE GLOSAS                                              | 56           |
| 2.6                  | GUIA DE RECURSO DE GLOSAS                                       | 56           |
| 2.7                  | RECURSO DE GLOSA POR PROTOCOLO                                  | 58           |
| 2.8                  | RECURSO DE GLOSA POR GUIA                                       | 59           |
| 2.9                  | RECURSO DE GLOSA POR PROCEDIMENTO                               | 61           |
| 2.10                 | CONSULTAR OU ALTERAR GUIA DE RECURSO DE GLOSAS                  | 62           |
| 2.11                 | ENVIAR OS RECURSOS DE GLOSA                                     | 64           |
| 3. C                 | DBSERVAÇÕES <b>Erro! Indicador n</b> á                          | ăo definido. |
| 3.1                  | SOBRE A DIGITAÇÃO DAS GUIAS DE FATURAMENTO:                     |              |
| 3.2<br><b>defini</b> | SOBRE OS PARÂMETROS DAS GUIAS DE FATURAMENTO: Erro! In<br>do.   | dicador não  |
| 3.3                  | PARÂMETROS DE ENVIO DE ARQUIVOS XML: <b>Erro! Indicador n</b> á | ăo definido. |
| 4. A                 | AUXILIARES DE PREENCHIMENTO                                     | 65           |
| 4.1                  | AUTOCOMPLETES DE PRESTADOR E BENEFICIÁRIO                       | 65           |
| 4.2                  | AUTOCOMPLETES PROFISSIONAL SOLICITANTE/EXECUTANTE E CBO         | 65           |
| 4.3                  | AUTOCOMPLETE PROCEDIMENTOS/ITENS ASSISTENCIAIS                  |              |

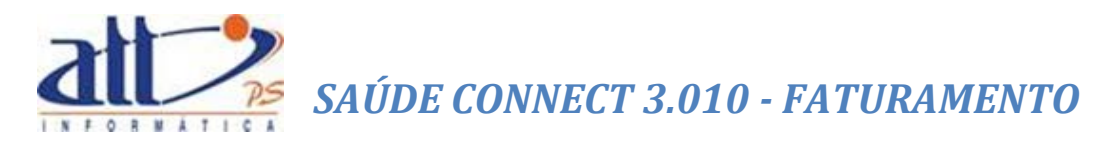

### FATURAMENTO

Nesta funcionalidade o prestador poderá digitar as guias no ato do atendimento ou em um momento posterior ao mesmo, para que sejam incluídas em um lote para faturamento. Poderá também utilizar a funcionalidade de envio de arquivo XML, caso possua sistema próprio para digitação das guias.

#### 1. DIGITAR GUIAS

Para registrar o atendimento de uma consulta médica já realizada o prestador deverá escolher a opção <u>Guia de Consulta</u> que será utilizada exclusivamente para consultas eletivas em consultório. Poderá ser utilizada por profissional de saúde de nível superior não sendo exclusiva da atividade médica. Caso a consulta médica tenha necessitado de autorização deverá ser utilizada a <u>Guia de SP/SADT</u>.

Clicar em FATURAMENTO para exibir o menu na tela.

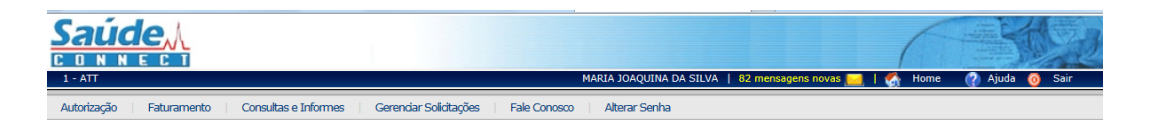

Ao clicar no menu FATURAMENTO a tela abaixo será exibida:

| Autorização   Faturamento   Consultas e Informes   Gerendar Soliditações   Fale Conosco   Alterar Senha                                                                                                    |
|----------------------------------------------------------------------------------------------------|
| Y Faturamento                                                                                                    |
| Digitar Guias                                                                                                    |
| Cuba de Sir/Su/J1       Cuba de Sir/Su/J1       Cuba de Honorários       Cuba de Resumo de Internação       Suía de Tratamento Odontológico       Guia de Comprovante Presendal       Consultar ou Alterar Guia |
| Lote de Guias<br>Enviar Lote de Guias Digitadas                                                                                                    |
| Enviar Lote de Arquivo XML TISS<br>Consultar Lote de Guías                                                                                                    |
| Documento Fiscal Recursos de Glosas                                                                                                    |
| Guia de Recurso de Glosas<br>Guia de Recurso de Glosas Odontológicas<br>Consultar ou Alterar Guia de Recurso de Glosas<br>Enviar Recursos de Glosas                                                             |

O prestador deverá optar pelo tipo de guia a ser digitada (<u>Guia De Consulta</u>, <u>Guia De</u> <u>SP/SADT</u>, <u>Guia De Honorários</u>, <u>Resumo De Internação</u>, Guia De Tratamento Odontológico<sup>1</sup>, <u>Guia De Comprovante Presencial</u> e/ou <u>Consultar Ou Alterar Guia</u>).

Todas as guias estarão no padrão TISS.

<sup>&</sup>lt;sup>1</sup> Será abordado em outro manual.

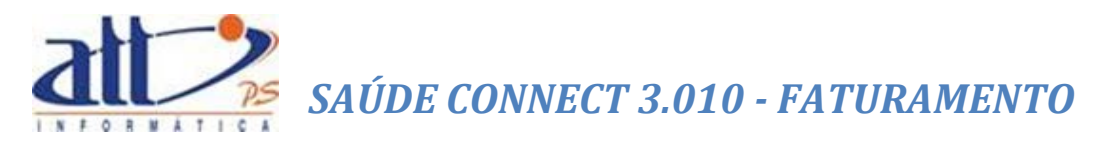

#### 1.1 GUIA DE CONSULTA

Se optar pela **Guia de Consulta** a tela a seguir será exibida para informar os dados do atendimento:

| Saúdo                                                                                                    |
|----------------------------------------------------------------------------------------------------|
| CONNECT                                                                                                    |
| 1 - ATT MARIA JOAQUINA DA SILVA   82 mensagens novas 📜   🧑 Home 🕜 Ajuda 🧿 Sair                                                     |
| Autorização   Faturamento   Consultas e Informes   Gerenciar Solicitações   Fale Conosco   Alterar Senha                           |
| Digitar Guia de Consulta                                                                                                    |
| Nova Guia Salvar Imprimir Excluir                                                                                                  |
| 2 - N* ds Guia no Prestador         [20140500000023]         1 - Registro ANS         [000000]         [00000]                     |
| Dados do Beneficiário                                                                                                    |
| 4 - Número da Carteira 6 - Atendimento a RN (Sim ou Não)                                                                           |
|                                                                                                    |
| 7. Nome 8. Cartão Nacional de Saíde                                                                                                |
|                                                                                                    |
| Dados do Contratado                                                                                                    |
| 9 - Códino on Aneradora 110 - Nome do Contratado 111 - Códino CNES                                                                 |
| 1000 MARIA JOAQUINA DA SILVA 4321                                                                                                  |
| 12 - Nome do Profissional Executante [13 - Conselho Profissional  14 - Número no Conselho  15 - UF  16 - Código CBO                |
| MARIA JOAQUINA DA SILVA CRM V S2459455A RJ V                                                                                       |
| Hipóteses Diagnósticas                                                                                                    |
| 17 - Indicação de Acidente (acidente ou doença relacionada)                                                                        |
| Dados do Atendimento / Procedimento Realizado                                                                                      |
| 18 - Data do Atendimento     19 - Tipo de Consulta       20 - Tabela     21 - Código Procedimento       22 - Valor do Procedimento |
| 23 - Observação / Justificativa                                                                                                    |
|                                                                                                    |
|                                                                                                    |
|                                                                                                    |
| · · · · · · · · · · · · · · · · · · ·                                                                                              |
|                                                                                                    |
|                                                                                                    |
| Salvar                                                                                                    |
|                                                                                                    |

PREENCHIMENTO DA GUIA:

**1 - Registro ANS**: Registro da operadora de plano privado de assistência à saúde na Agência Nacional de Saúde Suplementar (ANS). Gerado pelo sistema.

2 - Nº da Guia no Prestador: Número que identifica a guia no prestador de serviços. Gerado pelo sistema.

3 - Número da Guia Atribuído pela Operadora: Número que identifica a guia atribuído pela operadora.

#### DADOS DO BENEFICIÁRIO

4 - Número da Carteira: Número da carteira do beneficiário na Operadora.

**5 - Validade da Carteira**: Validade. Este campo será preenchido automaticamente pelo sistema após a digitação do Número da Carteira.

**6 - Atendimento a RN (Sim ou Não)**: Indica se o paciente é um recém-nato que está sendo atendido no contrato do responsável, nos termos do Art. 12, inciso III, alínea a, da Lei 9.656, de 03 de junho de 1998.

 7 – Nome: Nome do beneficiário. Este campo será preenchido automaticamente pelo sistema após a digitação do Número da Carteira.

8 - Cartão Nacional de Saúde: Número do Cartão Nacional de Saúde do Beneficiário. Este campo será preenchido automaticamente pelo sistema após a digitação do Número da Carteira.

#### DADOS DO CONTRATADO

**9 - Código na Operadora**: Código identificador do prestador contratado executante junto a operadora, conforme contrato estabelecido. Esses campos são preenchidos automaticamente de acordo com o usuário logado.

**10 - Nome do Contratado**: Razão Social, nome fantasia ou nome do prestador contratado da operadora que executou o procedimento. Esses campos são preenchidos automaticamente de acordo com o usuário logado.

11 - Código CNES: Código do prestador executante no Cadastro Nacional de
 Estabelecimentos de Saúde do Ministério da Saúde (CNES/MS). Esses campos são
 preenchidos automaticamente de acordo com o usuário logado.

**12 - Nome do Profissional Executante**: Nome do profissional que executou o Procedimento. Esses campos são preenchidos automaticamente.

**13 - Conselho Profissional**: Código do conselho profissional do executante do procedimento, conforme tabela de domínio. Esses campos são preenchidos automaticamente.

14 - Número no Conselho: Número de registro do profissional executante no respectivo
 Conselho Profissional. Esses campos são preenchidos automaticamente de acordo com o usuário logado.

15 – UF: Sigla da Unidade Federativa do Conselho Profissional do executante do procedimento, conforme tabela de domínio. Esses campos são preenchidos automaticamente.

**16 - Código CBO**<sup>2</sup>: Código na Classificação Brasileira de Ocupações do profissional executante do procedimento, conforme tabela de domínio.

<sup>&</sup>lt;sup>2</sup> O campo **Código CBO** dispõe do recurso de auto complete, para maiores detalhes ver <u>AUTOCOMPLETES</u> <u>PROFISSIONAL SOLICITANTE/EXECUTANTE E CBO</u>.

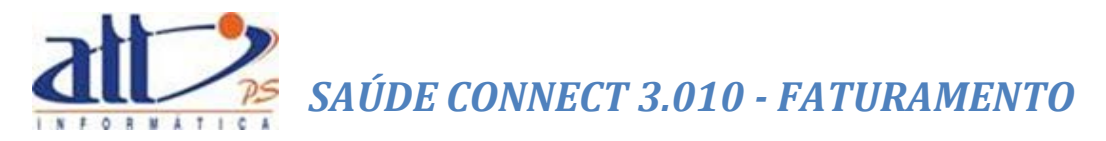

#### HIPÓTESES DIAGNÓSTICAS

**17 - Indicação de Acidente (acidente ou doença relacionada)**: Indica se o atendimento foi devido a acidente ocorrido com o beneficiário ou doença relacionada, conforme tabela de domínio:

- Trabalho
- Trânsito
- Outros Acidentes
- Não Acidentes

#### DADOS DO ATENDIMENTO / PROCEDIMENTO REALIZADO

18 - Data do Atendimento: Data em que o atendimento/procedimento foi realizado.

19 - Tipo de Consulta: Código do tipo de consulta realizada, conforme tabela de domínio:

- Primeira: Consulta inicial do beneficiário com o prestador habilitado.
- Segmento: Consulta eletiva realizada em consultório para continuidade do tratamento e/ou acompanhamento do beneficiário no mesmo prestador.
- Pré-Natal: Consulta realizada durante o período de gravidez.
- Por Encaminhamento: Consulta realizada quando o beneficiário é encaminhado por outro profissional.

**20 – Tabela**: Código da tabela utilizada para identificar os procedimentos realizados ou itens assistenciais utilizados, conforme tabela de domínio.

**21 - Código Procedimento**<sup>3</sup>: Código identificador do procedimento realizado pelo prestador, conforme tabela de domínio.

**22 - Valor do Procedimento**: Valor unitário do procedimento realizado. Calculado pelo sistema.

**23 - Observação / Justificativa**: Campo utilizado para adicionar quaisquer observações sobre o atendimento ou justificativas que julgue necessário.

Após o preenchimento da guia clicar em "**Salvar**", não havendo inconsistências a mensagem de Dados Atualizados será exibida:

<sup>&</sup>lt;sup>3</sup> O campo **Código Procedimento** dispõe do recurso de auto complete, para maiores detalhes ver <u>AUTOCOMPLETE</u> <u>PROCEDIMENTOS/ITENS ASSISTENCIAIS</u>.

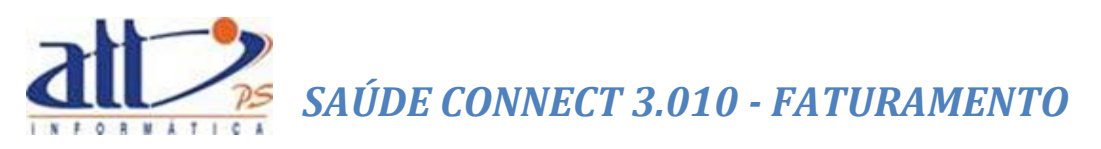

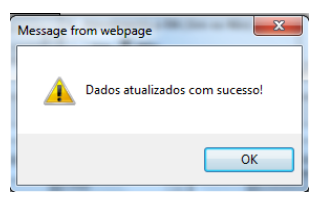

Se o prestador desejar imprimir a guia deverá utilizar a opção "Imprimir".

| Y Digitar Guia de Consulta                                                                                     |
|----------------------------------------------------------------------------------------------------|
| Nova Guia Salvar Imprimir Excluir                                                                              |
|                                                                                                    |
| Y Processando Relatório                                                                                        |
| Processando<br>Relatório de Guia de Consulta<br>Aguarde                                                        |
| V Relatório Processado                                                                                         |
| Relatório processado: clique no link abaixo para visualizá-lo.<br><u>Relatório de Guía de Consulta</u> (43 KB) |

|                                                                                                    | Gui                                         | a de Consul                        | ta                                 |                          |                          |
|----------------------------------------------------------------------------------------------------|---------------------------------------------|------------------------------------|------------------------------------|--------------------------|--------------------------|
| att/PS Informátio                                                                                                   | ca                                          | 2- Nº Gui                          | a no Prestador 201                 | 405000000                | 0022                     |
| 1 - Registro ANS<br>000000                                                                                          | 3 - Número da Guia Atribuí                  | ido pela Operadora                 |                                    |                          |                          |
| Dados do Beneficiário                                                                                               |                                             |                                    |                                    |                          |                          |
| 4 - Número da Carteira<br>00027300                                                                                  | 5 -                                         | Validade da Carteira<br>30/06/2019 |                                    | 6 - Atendimento a P<br>N | RN (Sim ou Não)          |
| 7 - Nome<br>Sergio Albuquerque Gonzales                                                                             |                                             |                                    | 8 - Cartão Na<br>atta5s3           | cional de Saúde          |                          |
| Dados do Contratado                                                                                                 |                                             |                                    |                                    |                          |                          |
| 9 - Código na Operadora<br>1000                                                                                     | 10 - Nome do Contratao<br>MARIA JOAQUINA DA | do<br>SILVA                        |                                    |                          | 11 - Código CNES<br>4321 |
| 12 - Nome do Profissional Executante<br>MARIA JOAQUINA DA SILVA                                                     | 13-0                                        | Conselho Profissional<br>6         | 14-Número no Cons<br>52459455A     | elho 15-UF<br>RJ         | 16-Código CBO<br>225120  |
| Dados do Atendimento / Procedimento Re                                                                              | ealizado                                    |                                    |                                    |                          |                          |
| 17 - Indicação de Acidente<br>(acidente ou doença relacionada)       2       18 - Data do Atendimento<br>07/05/2014 | Tipo de Consulta<br>2                       | 20 - Tabela                        | 21 - Código Procedimer<br>10101128 | nto 22 - Va<br>42,00     | Ilor Procedimento        |
| 23 - Observação / Justificativa                                                                                     |                                             |                                    |                                    |                          |                          |
| 24 - Assinatura do Profissional Executar                                                                            | nte                                         | 25 - Assinat                       | tura do Beneficiário ou            | Responsável              |                          |

Para digitar uma nova guia do mesmo tipo clicar no ícone "Nova Guia".

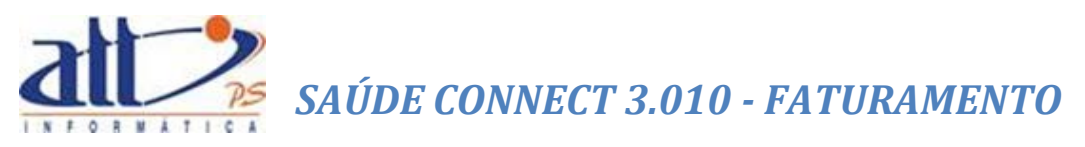

| 1 - ATT                                                                                 | MARIA JOAQUINA DA SILVA   82 novas mensagens 🔜   🏠 Home 🛛 🔮 Ajuda 👩 Sair |
|-----------------------------------------------------------------------------------------|--------------------------------------------------------------------------|
| Autorização   Faturamento   Consultas e Informes   Gerendar Soliditações   Fale Conosco | Alterar Senha                                                            |
| 🔰 Digitar Guia de Consulta                                                              |                                                                          |
| Nova Guia Salvar Imprimir Excluir                                                       |                                                                          |

Para excluir uma guia clicar no ícone "Excluir".

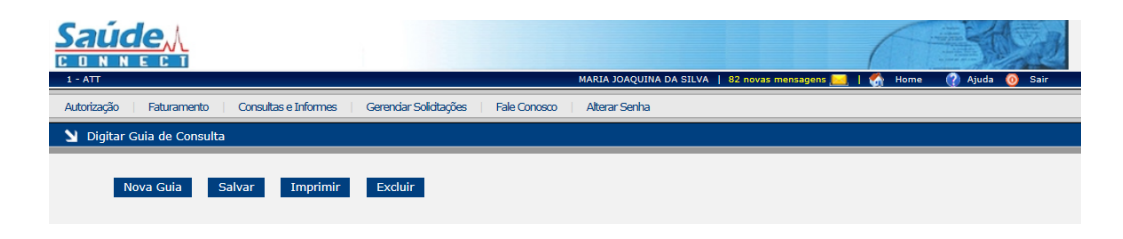

#### 1.2 GUIA DE SP/SADT

Se optar pela **Guia de SP/SADT** a tela a seguir será exibida para informar os dados do atendimento:

| 1 - ATT                                                                                                    | MARIA JOAQUINA DA SILVA   82 novas mensagens 🦲   🐔 Home 🕜 Ajuda 👩 Sair                                                                                                    |
|----------------------------------------------------------------------------------------------------|----------------------------------------------------------------------------------------------------|
| Autorização   Faturamento   Consultas e Informes   Gerenciar Solicitações   Fale Conosco   Alterar Senha                                                                                                    |                                                                                                    |
| Digitar Guia de SP/SADT                                                                                                    |                                                                                                    |
| Nova Guia         Salvar         Outras Despesas         Imprimir         Excluir           Favor esceller abaice o lote ao qual esta guía partence. Para abre um novo lote, deve ser aslacionada a opção "Novo".         Lote:         422         V                                                                                                    |                                                                                                    |
| P W Guida no Previdador           Cort-Additionador           Cort-Additionador           Cort-Additionador           Cort-Additionador           Lo Data de Autorização           L - Data de Autorização           L - Data de Autorização           L - Data de Autorização           L - Data de Autorização           L - Data de Autorização                                                                                                    |                                                                                                    |
| Leader de Deminicanio     Le Alamare da Cartaira     Le Alamare da Cartaira     Dedos do Solicitaria     Dedos do Solicitaria     La Junoa do Crostrolado     La Junoa do Crostrolado     La Junoa do Crostrolado                                                                                                    | 11 - Cartto Nacional de Baude 112 - Alendimento a RN<br>Sim ® Não                                                                                                    |
| 19 - None do Profesional Solitado     19 - None do Profesional (17 - Numero no Consello Profesional)     17 - Numero no Consello     19 - Consello Profesional     17 - Numero no Consello     19 - Consello Profesional     17 - Numero no Consello     19 - Consello Profesional     17 - Numero no Consello     19 - Consello Profesional     17 - Numero no Consello                                                                                                    |                                                                                                    |
| Contraction Constraints Concernance Contraction     Contraction Contraction     Contraction Contraction     Contraction     Contraction | 51 - Codigo CNE 5                                                                                                    |
| Codes do Atendimento<br>122 - Tripo Alandimento<br>23 - Indicação de Acidente (acidente ou doença relacionade)<br>24 - Tipo de Consulta<br>25 - Indicação de Acidente (acidente ou doença relacionade)<br>24 - Tipo de Consulta<br>25 - Indicação de Acidente (acidente ou doença relacionade)                                                                                                    | Moltivo de Encertamento do Alendimento                                                                                                    |
| Diastes de Lacacyão / Procedimentos e Exames Realizados           56 - Dotal         71-1608         36 - 2014         40 - Codigo do<br>Procedimento         41 - Descrição           10 -         Imital         Imital         10 - Imital         10 - Imital           2 -         Imital         Imital         Imital         10 - Imital           3 -         Imital         Imital         Imital         10 - Imital           4 -         Imital         Imital         Imital         Imital           6 -         Imital         Imital         Imital         Imital           1 - Addicear Licha         2000 a Imital         Imital         Imital         Imital                                                                                                    | 42 - Olde 43 - Vala 44 - Tec. 45 - Falor 44 - Valor 45 - Falor 44 - Valor 45 - Falor 44 - Tec. 45 - Falor 44 - Tec. 45 - Falor 44 - Tec. 45 - Falor 44 - Tec. 45 - Falor 44 - Tec. 45 - Falor 44 - Tec. 45 - Falor 45 - Falor 45 - Falo |
| Tear-Ithicago da ciji Profinsionali (nj. Executantije)<br>18- Seq. Ref 43 - Grau Part. 56 - Codigo na Operadora/CPF 51 - Nome do Profinsional 52 - Conselho Prof. 53 - Numero Conselho 54<br>18 - Observação / Justificativa                                                                                                    | -UF 55 - Codigo CBO                                                                                                    |
| Salvar                                                                                                    |                                                                                                    |

PREENCHIMENTO DA GUIA:

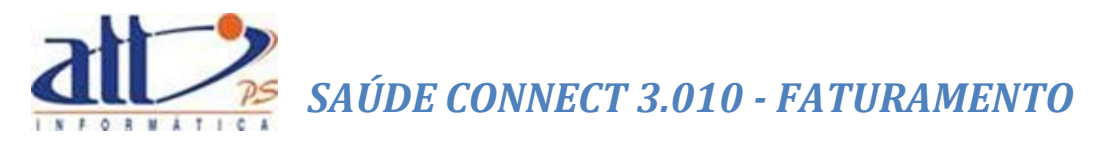

 Registro ANS: Registro da operadora de plano privado de assistência à saúde na Agência Nacional de Saúde Suplementar (ANS). Gerado pelo sistema.

**2 - Nº da Guia no Prestador**: Número que identifica a guia no prestador de serviços. Gerado pelo sistema.

3 - Nº Guia Principal: Número da guia principal.

**4 - Data da Autorização**: Data em que a autorização para realização do atendimento/procedimento foi concedida pela operadora.

5 – Senha: Senha de autorização emitida pela operadora.

6 - Data de Validade da Senha: Data de validade da senha de autorização do procedimento.

7 - Número da Guia Atribuído pela Operadora: Número que identifica a guia atribuído pela operadora.

#### DADOS DO BENEFICIÁRIO

8 - Número da Carteira: Número da carteira do beneficiário na Operadora.

**9 - Validade da Carteira**: Validade. Este campo será preenchido automaticamente pelo sistema após a digitação do Número da Carteira.

**10 – Nome**: Nome do beneficiário. Este campo será preenchido automaticamente pelo sistema após a digitação do Número da Carteira.

**11 - Cartão Nacional de Saúde**: Número do Cartão Nacional de Saúde do Beneficiário. Este campo será preenchido automaticamente pelo sistema após a digitação do Número da Carteira.

**12 - Atendimento a RN (Sim ou Não)**: Indica se o paciente é um recém-nato que está sendo atendido no contrato do responsável, nos termos do Art. 12, inciso III, alínea a, da Lei 9.656, de 03 de junho de 1998.

#### DADOS DO SOLICITANTE

**13 - Código na Operadora**: Código identificador do prestador contratado executante junto a operadora, conforme contrato estabelecido. Esses campos são preenchidos automaticamente de acordo com o usuário logado.

14 - Nome do Contratado: Razão Social, nome fantasia ou nome do prestador contratado da operadora que executou o procedimento. Esses campos são preenchidos automaticamente de acordo com o usuário logado.

**15 - Nome do Profissional Executante**: Nome do profissional que executou o Procedimento. Esses campos são preenchidos automaticamente.

**16 - Conselho Profissional**: Código do conselho profissional do executante do procedimento, conforme tabela de domínio. Esses campos são preenchidos automaticamente.

17 - Número no Conselho: Número de registro do profissional executante no respectivo
 Conselho Profissional. Esses campos são preenchidos automaticamente de acordo com o usuário logado.

 18 – UF: Sigla da Unidade Federativa do Conselho Profissional do executante do procedimento, conforme tabela de domínio. Esses campos são preenchidos automaticamente.

**19 - Código CBO**<sup>4</sup>: Código na Classificação Brasileira de Ocupações do profissional executante do procedimento, conforme tabela de domínio.

DADOS DA SOLICITAÇÃO / PROCEDIMENTOS E EXAMES SOLICITADOS

21 - Caráter do Atendimento: Código do caráter do atendimento, conforme tabela de domínio:

- Eletivo: Diz-se do procedimento realizado de forma programada antecipadamente, não envolvendo situação de urgência ou emergência.
- **Urgente:** Diz-se do procedimento realizado de forma não programada antecipadamente, devido à situação de urgência ou emergência.

**22 - Data da Solicitação**: Data em que o profissional solicitando os procedimentos ou itens assistenciais.

23 - Indicação Clínica: Indicação clínica do profissional embasando a solicitação.

DADOS DO CONTRATADO EXECUTANTE

**29 - Código na Operadora**: Código identificador do prestador contratado executante junto a operadora, conforme contrato estabelecido. Esses campos são preenchidos automaticamente de acordo com o usuário logado.

**30 - Nome do Contratado**: Razão Social, nome fantasia ou nome do prestador contratado da operadora que executou o procedimento. Esses campos são preenchidos automaticamente de acordo com o usuário logado.

<sup>&</sup>lt;sup>4</sup> O campo Código CBO dispõe do recurso de auto complete, para maiores detalhes ver <u>AUTOCOMPLETES</u> <u>PROFISSIONAL SOLICITANTE/EXECUTANTE E CBO</u>.

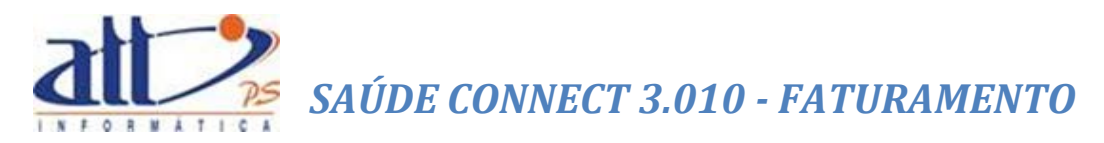

**31 - Código CNES**: Código do prestador executante no Cadastro Nacional de Estabelecimentos de Saúde do Ministério da Saúde (CNES/MS). Esses campos são preenchidos automaticamente de acordo com o usuário logado.

DADOS DO ATENDIMENTO

- 32 Tipo do Atendimento: Código do tipo de atendimento, conforme tabela de domínio:
  - **Remoção:** Quando se tratar do deslocamento do beneficiário utilizando-se uma unidade móvel apropriada de uma unidade de atendimento para outra.
  - Pequena Cirurgia: Quando se tratar de procedimento cirúrgico de pequeno porte, que, devido à sua baixa complexidade, pode também ser realizado fora do ambiente hospitalar.
  - **Terapia:** Quando se tratar de atendimento a beneficiário utilizando qualquer método de tratamento de caráter eletivo, urgência ou emergência.
  - Consulta: Quando se tratar de consulta de referência, ou seja, consulta realizada por indicação de outro profissional, de mesma especialidade ou não, para continuidade de tratamento.
  - Exames (Englobando exames Radiológicos): Quando se tratar de solicitação de realização de exames, ou seja, métodos auxiliares realizados com o objetivo de diagnosticar, rastrear, definir ou acompanhar determinada patologia suspeita ou já conhecida.
  - Atendimento Domiciliar: Quando se tratar de atendimento em que o beneficiário é atendido fora do âmbito médico-hospitalar, ou seja, em seu domicílio.
  - **SADT Internado:** Quando se tratar de beneficiário em regime de internação que necessite realizar exames ou terapias.
  - Quimioterapia: Quando se tratar de beneficiário que irá realizar um tratamento com medicação aplicada por via venosa ou oral que agirá no corpo inteiro, com emprego de substância química para curar uma doença clinicamente manifestada ou limitar sua evolução.
  - Radioterapia: Quando se tratar de beneficiário que irá realizar um tratamento com radiações em uma determinada região do corpo, para curar uma doença clinicamente manifestada ou limitar sua evolução.
  - **Terapia Renal Substitutiva (TRS):** Quando se tratar de beneficiário que irá realizar procedimentos de hemodiálise.
  - Pronto Socorro: Quando se tratar de atendimento realizado em um Pronto Socorro.
  - **Pequenos Atendimentos:** Quando se tratar de beneficiário que sofreu acidente de baixa gravidade.
  - **Saúde Ocupacional:** Quando se tratar de atendimento para emissão do ASO (Atestado de Saúde Ocupacional).
    - o Admissional

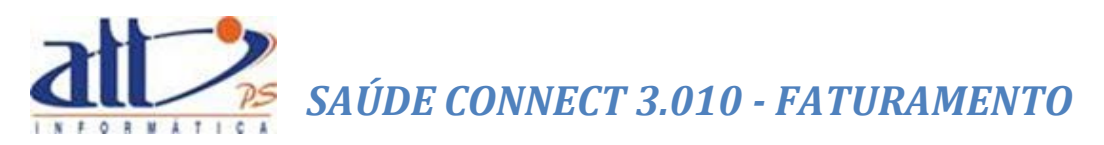

- o Demissional
- o Periódico
- o Retorno ao Trabalho
- o Mudança de Função
- o Promoção a Saúde
- o Beneficiário Novo
- o Assistência a Demitidos.

**33 - Indicação de Acidente (acidente ou doença relacionada)**: Indica se o atendimento foi devido a acidente ocorrido com o beneficiário ou doença relacionada, conforme tabela de domínio:

- Trabalho
- Trânsito
- Outros Acidentes
- Não Acidentes

34 - Tipo de Consulta: Código do tipo de consulta realizada, conforme tabela de domínio:

- Primeira: Consulta inicial do beneficiário com o prestador habilitado.
- **Segmento:** Consulta eletiva realizada em consultório para continuidade do tratamento e/ou acompanhamento do beneficiário no mesmo prestador.
- Pré-Natal: Consulta realizada durante o período de gravidez.
- Por Encaminhamento: Consulta realizada quando o beneficiário é encaminhado por outro profissional.

**35 - Motivo de Encerramento do Atendimento**: Código do motivo de encerramento da internação, conforme tabela de domínio:

- Óbito com declaração de óbito fornecida pelo médico assistente.
- Óbito com declaração de óbito fornecida pelo Instituto Médico Legal IML.
- Óbito com declaração de óbito fornecida pelo Serviço de Verificação de Óbito SVO.

### DADOS DA EXECUÇÃO / PROCEDIMENTOS E EXAMES REALIZADOS<sup>5</sup>

- 36 Data: Data em que o profissional solicitando os procedimentos ou itens assistenciais.
- 37 Hora Inicial: Horário inicial da realização do procedimento.
- 38 Hora Final: Horário final da realização do procedimento.

<sup>&</sup>lt;sup>5</sup> Esse campo é de preenchimento obrigatório.

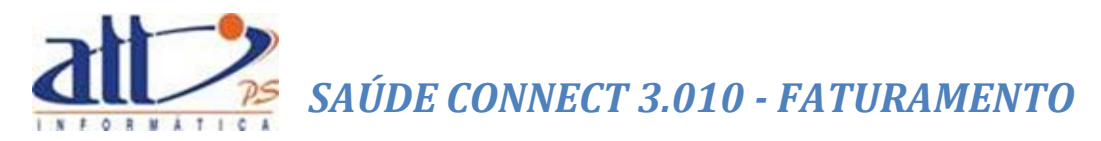

**39 - Tabela**: Código da tabela utilizada para identificar os procedimentos realizados ou itens assistenciais utilizados, conforme tabela de domínio.

**40 - Código Procedimento**<sup>6</sup>: Código identificador do procedimento realizado pelo prestador, conforme tabela de domínio.

41 – Descrição: Descrição do procedimento realizado.

42 – Qtde: Quantidade realizada do procedimento.

**43 – Via**: Código da via de acesso utilizada para realização do procedimento, conforme tabela de domínio:

- Única.
- Mesma Via.
- Diferentes Vias.

**44 – Tec**.: Código da técnica utilizada para realização do procedimento, conforme tabela de domínio:

- Convencional.
- Videolaparoscopia.
- Robótica.

**45 - Fator Red./Acresc**: Fator de redução ou acréscimo sobre o valor do procedimento realizado ou item assistencial utilizado.

46 - Valor Unitário (R\$): Valor unitário do procedimento realizado. Calculado pelo sistema.

**47 – Valor Total (R\$)**: Valor total dos itens assistenciais utilizados, considerando a quantidade do item assistencial, o valor unitário e o fator de redução ou acréscimo.

IDENTIFICAÇÃO DO(S) PROFISSIONAL(IS) EXECUTANTE(S)<sup>7</sup>

48-Seq. Ref.: Sequencial referencial para ordenar os profissionais executantes.

49 - Grau Part.: Grau de participação do profissional que atuou no procedimento citado.

- Cirurgião.
- Primeiro Auxiliar.
- Segundo Auxiliar.

<sup>&</sup>lt;sup>6</sup> O campo **Código Procedimento** dispõe do recurso de auto complete, para maiores detalhes ver <u>AUTOCOMPLETE</u> <u>PROCEDIMENTOS/ITENS ASSISTENCIAIS</u>.

<sup>&</sup>lt;sup>7</sup> Esse campo só será habilitado após o preenchimento do campo de DADOS DA EXECUÇÃO / PROCEDIMENTOS E EXAMES REALIZADOS e o usuário clicar em "Salvar".

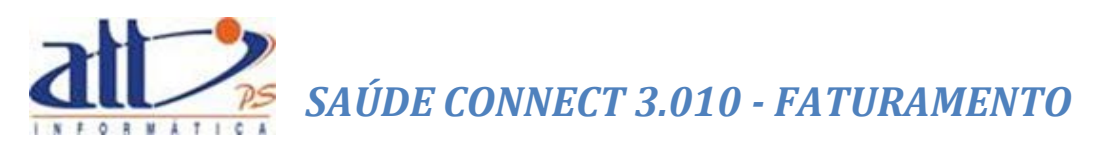

- Terceiro Auxiliar.
- Quarto Auxiliar.
- Instrumentador.
- Anestesista.
- Auxiliar de Anestesia.
- Consultor.
- Perfusionista.
- Pediatra na sala de parto.
- Auxiliar SADT.
- Clínico.
- Intensivista.

**50 - Código na Operadora/CPF**: Código na Operadora ou CPF do profissional que executou o procedimento.

51 - Nome do Profissional: Nome do profissional que executou o procedimento.

**52 - Conselho Prof.**: Código do conselho do profissional que executou o procedimento, conforme tabela de domínio:

- CRAS: Centro de Referência da Assistência Social.
- **COREN**: Conselho Regional de Enfermagem.
- **CRF**: Conselho Regional de Farmácia.
- CRFA: Conselho Regional de Fonoaudiologia.
- **CREFITO**: Conselho Regional de Fisioterapia e Terapia Ocupacional.
- **CRM**: Conselho Regional de Medicina.
- CRN: Conselho Regional de Nutricionistas.
- **CRO**: Conselho Regional de Odontologia.
- **CRP**: Conselho Regional de Psicologia.
- **OUT**: Outros.

**53 - Número Conselho**: Número de registro do profissional solicitante no respectivo Conselho Profissional.

54 – UF: Unidade Federativa

**55 - Código CBO**<sup>8</sup>: Código na Classificação Brasileira de Ocupações do profissional executante do procedimento, conforme tabela de domínio respectiva.

<sup>&</sup>lt;sup>8</sup> O campo Código CBO dispõe do recurso de auto complete, para maiores detalhes ver <u>AUTOCOMPLETES</u> <u>PROFISSIONAL SOLICITANTE/EXECUTANTE E CBO</u>.

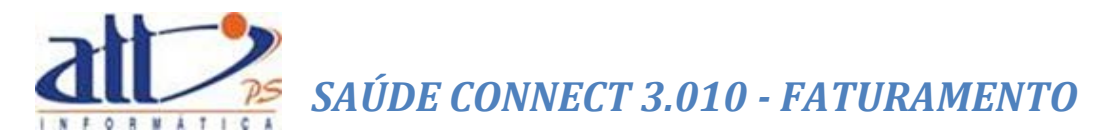

**58 - Observação / Justificativa**: Campo utilizado para adicionar quaisquer observações sobre o atendimento ou justificativas que julgue necessário.

Após o preenchimento da guia clicar em "**Salvar**", não havendo inconsistências a mensagem de Dados Atualizados será exibida:

| Message from webpage           | × |
|--------------------------------|---|
| Dados atualizados com sucesso! |   |
| ОК                             |   |

Se o prestador desejar imprimir a guia deverá utilizar a opção "Imprimir".

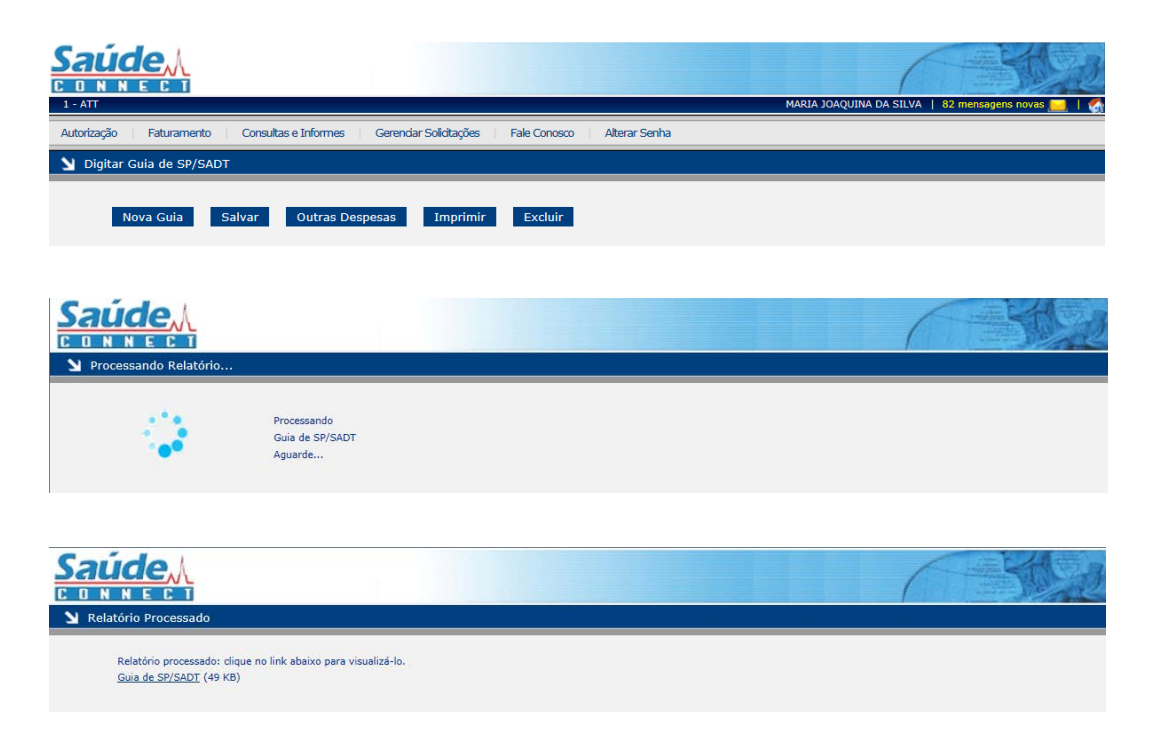

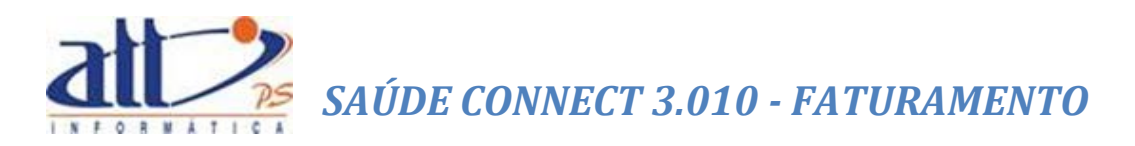

|                                                 |                    |                         | GUIA DE S                              | ERVIÇO P                 | ROFISSIONAL / SE                          | ERVIÇO AUXIL           | IAR DE DIAG           | NÓSTICO                    | E TERAPI                     | A - SP/      | SADT                |                |                      |                               |
|-------------------------------------------------|--------------------|-------------------------|----------------------------------------|--------------------------|-------------------------------------------|------------------------|-----------------------|----------------------------|------------------------------|--------------|---------------------|----------------|----------------------|-------------------------------|
| tt/PS Info                                      | rm:                | atica<br>ero da Guia F  | Principal                              |                          |                                           |                        |                       |                            |                              | 2- Nº (      | Guia no Pre         | stador 20      | 14050                | 000000035                     |
| 000000                                          |                    |                         |                                        |                          |                                           |                        |                       |                            |                              |              |                     |                |                      |                               |
| - Data da Autorização<br>08/05/2014             |                    | 5 - Senha               |                                        | 6 - D<br>09/0            | ata de Validade da Senha<br>5/2014        | 7 - Número da G        | iuia Atribuído pela O | peradora                   |                              |              |                     |                |                      |                               |
| dos do Beneficiário                             |                    |                         |                                        |                          |                                           |                        |                       |                            |                              |              |                     |                |                      |                               |
| - Número da Carteira                            |                    |                         | 9 - Validade da Carteira<br>30/06/2019 | 10 - Nor<br>Service      | ne<br>Albuquerque Gonzales                |                        |                       | 1                          | 1 - Cartão Nacion<br>atta5s3 | al de Saúd   | e                   |                | 12 - Ate             | ndimento a RN                 |
| dos do Solicitante                              |                    |                         |                                        |                          | and and an and a                          |                        |                       |                            |                              |              |                     |                |                      |                               |
| - Código na Operadora                           |                    |                         | 14 - Nome do Contra<br>MARIA JOAQUINA  | atado<br>DA SILVA        |                                           |                        |                       |                            |                              |              |                     |                |                      |                               |
| - Nome do Profissiona                           | Solicita           | nte                     |                                        |                          | 16 - Conselho Profissional                | 17 - Número no         | Conselho              | 18 - UF                    | 19 - Código                  | сво          | 20 - Assina         | tura do Profis | sional Solic         | itante                        |
| ARIA JOAQUINA DA SI<br>los da Solicitação / Pro | LVA                | tor o Examor            | Colleitador                            |                          | 0                                         | 02409400A              |                       | I RJ                       | 225120                       |              |                     |                |                      |                               |
| - Caráter do Atendime                           | nto                | tos e Exames            | 22 - Data da Solicitação<br>08/05/2014 | •                        | 23 - Indicação Clínica                    |                        |                       |                            |                              |              |                     |                |                      |                               |
| 39 - Tabela                                     |                    | 40 - Códig              | o do Procedimento                      | 4                        | I1 - Desorição                            |                        |                       |                            |                              |              | 27 - Qtd            | le. Solic. 3   | 28 - Qtde. A         | ıt.                           |
| 2                                               |                    |                         |                                        |                          |                                           |                        |                       |                            |                              |              |                     |                |                      |                               |
| 3                                               |                    |                         |                                        |                          |                                           |                        |                       |                            |                              |              |                     |                |                      |                               |
| 4                                               |                    |                         |                                        |                          |                                           |                        |                       |                            |                              |              |                     |                |                      |                               |
| 5                                               |                    |                         |                                        |                          |                                           |                        |                       |                            |                              |              |                     |                |                      |                               |
| <ul> <li>Código na Operador:</li> </ul>         | outante            |                         | 30 - Nome do Cont                      | ratado                   |                                           |                        |                       |                            |                              |              |                     |                |                      | A Cádina CNITE                |
| 000                                             |                    |                         | MARIA JOAQUINA                         | DA SILVA                 |                                           |                        |                       |                            |                              |              |                     |                |                      | 4321                          |
| dos do Atendimento                              |                    |                         |                                        |                          |                                           |                        |                       |                            |                              |              |                     |                |                      |                               |
| - Tipo de Atendimento<br>01                     | 34                 | - Indicação d           | e Acidente (acidente ou de<br>2        | oença relacionad         | IA) 34 - 11                               | ipo de Consulta<br>1   | 33 - Motivo de Ence   | rramento do At             | endimento                    |              |                     |                |                      |                               |
| ios da Execução / Proc                          | edimente           | os e Exames I           | Realizados                             |                          |                                           |                        |                       |                            |                              |              |                     |                |                      |                               |
| 36 - Data 37 - Hora<br>08/05/2014               | Inicial<br>10:00 ; | 38 - Hora Fi<br>a 12:00 | nal 39 - Tabela 40 - C<br>22 408       | ódiao do Proced<br>01160 | limento 41 - Descricão<br>Arcada dentária | (por arcada)           | 4                     | 2 - Qtde. 43 - 1<br>1,00 1 | Via 44-Tec. 4<br>2           | 5 - Fator Re | ed./Acresc.<br>1,00 | 46 - Valor Ur  | nitário R\$<br>23,17 | 47 - Valor Total R\$<br>23,17 |
|                                                 |                    |                         |                                        |                          |                                           |                        |                       |                            |                              |              |                     |                |                      |                               |
|                                                 |                    |                         |                                        |                          |                                           |                        |                       |                            |                              |              |                     |                |                      |                               |
|                                                 |                    |                         |                                        |                          |                                           |                        |                       |                            |                              |              |                     |                |                      |                               |
| itificação do(s) Profiss                        | ional(is)          | Executante(s            | )                                      |                          |                                           |                        |                       |                            |                              |              |                     |                |                      |                               |
| 48-Seq.Ref 49-Grau                              | Part.              | 50-Código na            | Operadora/CPF                          | 51-Nome do P             | rofissional                               |                        | 52-Co                 | nselho Profissi            | ional 53                     | 8-Número o   | io Conselho         | 54             | I-UF                 | 55-Código CBO                 |
| 1 00                                            |                    | 1                       |                                        | EMIR MENDO               | NCA LIMA VERDE                            |                        | 8                     |                            | 1                            |              |                     | R.             | 1                    | 225103                        |
|                                                 |                    |                         |                                        |                          |                                           |                        |                       |                            |                              |              |                     |                |                      |                               |
|                                                 |                    |                         |                                        |                          |                                           |                        |                       |                            |                              |              |                     |                |                      |                               |
|                                                 |                    |                         |                                        |                          |                                           |                        |                       |                            |                              |              |                     |                |                      |                               |
|                                                 | _                  |                         |                                        |                          |                                           |                        |                       |                            |                              |              |                     |                |                      |                               |
| - Data de Realização d                          | e Proced           | imentos em S            | ene 57-                                | - Assinatura do t        | Seneficiario ou Responsavel               |                        | 7                     |                            |                              |              | 9.1                 |                |                      |                               |
|                                                 |                    |                         | 4-1 I N I N                            |                          |                                           |                        |                       | · · · · ·                  | N I I                        |              | 10-1                |                |                      |                               |
| - Observação / Justific                         | ativa              |                         |                                        |                          |                                           |                        |                       |                            |                              |              |                     |                |                      |                               |
| 59 - Total Procedim                             | entos (R           | 60 -<br>7               | Total Taxas e Aluguéis (R              | \$) 61 - To              | otal de Materiais (R\$)                   | 62 - Total de OPME (F  | 63 - Tot              | al Medicamente             | os (R\$)                     | 64 - Total ( | Gases Medicin       | nais (R\$)     |                      | 65 - Total Geral (R<br>23     |
| - Assinatura do Perso                           | nsável ~           | ala Autorizani          | 0,00                                   |                          | 67 - Assinatura                           | do Beneficiário ou Res | ponsável              |                            |                              | Assinatura   | do Contratar        | 0.00           |                      | 20,                           |
| - assimatora do Respo                           |                    |                         | -                                      |                          |                                           |                        |                       |                            |                              |              |                     | -              |                      |                               |
|                                                 |                    |                         |                                        |                          |                                           |                        |                       |                            |                              |              |                     |                |                      |                               |

Para digitar uma nova guia do mesmo tipo clicar no ícone "Nova Guia".

| 1 - ATT                                                                                                  | MARIA JOAQUINA DA SILVA   82 mensagens novas 🔜   🝏 |
|----------------------------------------------------------------------------------------------------|----------------------------------------------------|
| Autorização   Faturamento   Consultas e Informes   Gerenciar Solicitações   Fale Conosco   Alterar Senha |                                                    |
| U Digitar Guia de SP/SADT                                                                                |                                                    |
| Nova Guia Salvar Outras Despesas Imprimir Excluir                                                        |                                                    |

Para excluir uma guia clicar no ícone "Excluir".

| 3 - A11 Autorização Faturamento Consultas e Informes Gerendar Solicitações Fale Conosco Alterar Senha | MARIA JUAQUINA DA SILVA   82 mensagens novas 🚬   🥎 |
|----------------------------------------------------------------------------------------------------|----------------------------------------------------|
| Digitar Guia de SP/SADT                                                                               |                                                    |
| Nova Guia Salvar Outras Despesas Imprimir Excluir                                                     |                                                    |

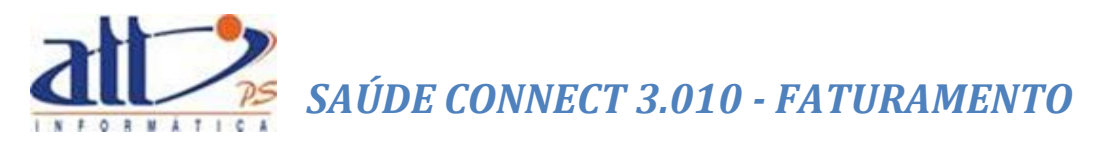

#### 1.3 GUIA DE HONORÁRIOS

Se optar pela **Guia de Honorários** a tela a seguir será exibida para informar os dados sempre que houver honorários profissionais relativos:

| AT       AAA AAAQAAAA AASAAA       @ meager oom       @ meager oom       @                                                                                                    | ande                                                                                                    | 1                                                                                                    |                                                          |                                      |                                                                                                    |                                 |                                  |                                                                                                    | 1 A                |                                                                                                    | T AND         |                  |                                                              |
|----------------------------------------------------------------------------------------------------|----------------------------------------------------------------------------------------------------|----------------------------------------------------------------------------------------------------|----------------------------------------------------------|--------------------------------------|----------------------------------------------------------------------------------------------------|---------------------------------|----------------------------------|----------------------------------------------------------------------------------------------------|--------------------|----------------------------------------------------------------------------------------------------|---------------|------------------|--------------------------------------------------------------|
| AT       MMERIA XMA/UNIA DASUA/.       EXemutageon oncess       Image: This is in the set of the set of the                                                                                                    |                                                                                                    |                                                                                                    |                                                          |                                      |                                                                                                    |                                 |                                  |                                                                                                    | 1                  |                                                                                                    | 12            |                  |                                                              |
| Intervent         Concurse a findemain         Ben Concurs         Atten Section           Collar Guide de Honoration           Rev Collar         Savar         Topint         Exclar           Rev Collar         Savar         Topint         Exclar                                                                                                    | ATT                                                                                                    |                                                                                                    |                                                          |                                      |                                                                                                    |                                 | MARIA J                          | IOAQUINA DA SILVA                                                                                                    | A   82 mensagens r | ovas 🔜   🏈                                                                                                    | Home (        | ) Ajuda 🁩 S      | air                                                          |
| Digtar Guia de Honorarios                                                                                                    | torização   Fa                                                                                                    | aturamento                                                                                                    | Consult                                                  | tas e Informes 🔰 G                   | Gerenciar Solicitações                                                                                                    | Fale Conosco Altera             | r Senha                          |                                                                                                    |                    |                                                                                                    |               |                  |                                                              |
| Roa Cuo Roker   Testing and an analysis of the second set of the second set of                                                                                                    | Digitar Guia                                                                                                    | de Honorá                                                                                                    | rios                                                     |                                      |                                                                                                    |                                 |                                  |                                                                                                    |                    |                                                                                                    |               |                  |                                                              |
| Reve Guil         Below         Improved         Excluin                                                                                                    |                                                                                                    |                                                                                                    |                                                          |                                      |                                                                                                    |                                 |                                  |                                                                                                    |                    |                                                                                                    |               |                  |                                                              |
| contraction         2 - 0* does not all so greated as a goal or "tend".           2 - 0* does not all so presider         - 0 - 0 - 0 - 0 - 0 - 0 - 0 - 0 - 0 - 0                                                                                                    | Nova                                                                                                    | Guia                                                                                                    | Salvar                                                   | Imprimir                             | Excluir                                                                                                    |                                 |                                  |                                                                                                    |                    |                                                                                                    |               |                  |                                                              |
| 1 - 2 - 2 - 2 - 2 - 2 - 2 - 2 - 2 - 2 -                                                                                                    | vor escolher abai                                                                                                    | ixo o lote ao r                                                                                                    | qual esta gui                                            | ia pertence. Para abrir              | um novo lote, deve                                                                                                    | ser selecionada a opção "Novo". |                                  |                                                                                                    |                    |                                                                                                    |               |                  |                                                              |
| 2: 4' d Guia no Prestador<br>Consolosciono<br>Consolosciono<br>Consolosc | Lote: 422                                                                                                    |                                                                                                    | ~                                                        |                                      |                                                                                                    |                                 |                                  |                                                                                                    |                    |                                                                                                    |               |                  |                                                              |
| an view out of the second of the second of t                                                                                                    | 2 - Nº da Gula no P                                                                                                    | Prestador                                                                                                    |                                                          |                                      |                                                                                                    |                                 |                                  |                                                                                                    |                    |                                                                                                    |               |                  |                                                              |
| Control do generative or proceedments/ <ul> <li></li></ul>                                                                                                    | 20140500000003                                                                                                    | 7<br>3 - N* (                                                                                                    | Sula de Solici                                           | itação de internação                 | 4 - Senha                                                                                                    |                                 | 5 - Número da Gula Atribuído pe  | ela Operadora                                                                                                    |                    |                                                                                                    |               |                  |                                                              |
| James de sentencial<br>E logen a Gertal de la Relatione de la Relatione de la Re                                                                                                    | 000000                                                                                                    |                                                                                                    |                                                          |                                      |                                                                                                    |                                 |                                  | •                                                                                                    |                    |                                                                                                    |               |                  |                                                              |
| 1       0       0       0       0       0       0       0       0       0       0       0       0       0       0       0       0       0       0       0       0       0       0       0       0       0       0       0       0       0       0       0       0       0       0       0       0       0       0       0       0       0       0       0       0       0       0       0       0       0       0       0       0       0       0       0       0       0       0       0       0       0       0       0       0       0       0       0       0       0       0       0       0       0       0       0       0       0       0       0       0       0       0       0       0       0       0       0       0       0       0       0       0       0       0       0       0       0       0       0       0       0       0       0       0       0       0       0       0       0       0       0       0       0       0       0       0       0       0                                                                                                    | 6 - Número da Car                                                                                                    | rteira                                                                                                    |                                                          | 7 - Nome                             |                                                                                                    |                                 |                                  | 8 - Aten                                                                                                    | dimento a RN       |                                                                                                    |               |                  |                                                              |
| Date do contratado (neto finanzial cuesto)           Colspan="2">Colspan="2">Colspan="2">Colspan="2">Colspan="2">Colspan="2"           Colspan="2"                                                                                                    |                                                                                                    |                                                                                                    |                                                          |                                      |                                                                                                    |                                 |                                  | I Sin                                                                                                    |                    |                                                                                                    |               |                  |                                                              |
| Image: Contraint of Excellantial of Excellantial of Exc                                                                                                    | Jados do Contrata<br>9 - Código na Oper                                                                                                    | ado (onde foi e<br>tradora                                                                                                    | xecutado o p                                             | rocedimento)<br>10 - Nome do Hospita | li/Local                                                                                                    |                                 |                                  | 11 - Código                                                                                                    | CNES               |                                                                                                    |               |                  |                                                              |
| Jack Bol Contrained Casolines<br>Jack Bol Contrained Casolines<br>Jack Bol Contrained Casolines                                                                                                    |                                                                                                    |                                                                                                    |                                                          |                                      |                                                                                                    |                                 |                                  |                                                                                                    |                    |                                                                                                    |               |                  |                                                              |
| NOME         MARLA DAGUNA DA SUVA         (121)           Decks 45 Interview         [122]         [122]         [122]           Decks 45 Interview         [122]         [122]         [122]         [122]           Stads 40 Intol 05 Falsramento         [122]         [122]         [122]         [122]           Processimination         [122]         [122]         [122]         [122]         [122]           Processimination         [122]         [122]         [122]         [122]         [122]         [122]         [122]         [122]         [122]         [122]         [122]         [122]         [122]         [122]         [122]         [122]         [122]         [122]         [122]         [122]         [122]         [122]         [122]         [122]         [122]         [122]         [122]         [122]         [122]         [122]         [122]         [122]         [122]         [122]         [122]         [122]         [122]         [122]         [122]         [122]         [122]         [122]         [122]         [122]         [122]         [122]         [122]         [122]         [122]         [122]         [122]         [122]         [122]         [122]         [122]         [122]         [1                                                                                                    | 12 - Código na Op                                                                                                    | ado Executante<br>eradora                                                                                                    | •                                                        | 13 - Nome do Contrat                 | ado                                                                                                    |                                 |                                  | 14 - Código                                                                                                    | CNES               |                                                                                                    |               |                  |                                                              |
| Land a final of Takrama<br>Conta de line of Takrama<br>Conta de line of Ta                                                                                                    | 1000                                                                                                    |                                                                                                    |                                                          | MARIA JOAQUINA DA                    | A SILVA                                                                                                    |                                 |                                  | 4321                                                                                                    |                    |                                                                                                    |               |                  |                                                              |
| Image: Constraint of the state of the state of                                                                                                    | 15 - Data do Inicio                                                                                                    | do Faturamen                                                                                                    | to 16 - Data                                             | do Fim do Faturamento                | 5                                                                                                    |                                 |                                  |                                                                                                    |                    |                                                                                                    |               |                  |                                                              |
| Is-Ref         15-Ref         15-Ref<                                                                                                    | Procedimentos Re                                                                                                    |                                                                                                    |                                                          |                                      |                                                                                                    |                                 |                                  |                                                                                                    |                    |                                                                                                    |               |                  |                                                              |
| $ \begin{array}{c c c c c c c c c c c c c c c c c c c $                                                                                                    | 17 Data                                                                                                    | 18 - Hora                                                                                                    | 19 - Hora                                                | 20 Tabala                            | 21 - Código do                                                                                                    | 11 Deseriebe                    | 23 -                             | 24 1/02                                                                                                    | 25. Top            | 26 - Fator                                                                                                    | 27 - Valor    | 28 - Valor Total |                                                              |
| 2     0     0     0     0     0     0     0     0     0     0     0     0     0     0     0     0     0     0     0     0     0     0     0     0     0     0     0     0     0     0     0     0     0     0     0     0     0     0     0     0     0     0     0     0     0     0     0     0     0     0     0     0     0     0     0     0     0     0     0     0     0     0     0     0     0     0     0     0     0     0     0     0     0     0     0     0     0     0     0     0     0     0     0     0     0     0     0     0     0     0     0     0     0     0     0     0     0     0     0     0     0     0     0     0     0     0     0     0     0     0     0     0     0     0     0     0     0     0     0     0     0     0     0     0     0     0     0     0     0     0     0     0     0     0     0 <td>1-</td> <td>Inicial</td> <td>r mai</td> <td>20 - 130613</td> <td></td> <td>Levengau</td> <td>4100.</td> <td>24 -Via</td> <td></td> <td>×</td> <td>onitario (Ka)</td> <td>((4)</td> <td>Limps</td>                                                                                                    | 1-                                                                                                    | Inicial                                                                                                    | r mai                                                    | 20 - 130613                          |                                                                                                    | Levengau                        | 4100.                            | 24 -Via                                                                                                    |                    | ×                                                                                                    | onitario (Ka) | ((4)             | Limps                                                        |
| 1     0     0     0     0     0     0     0     0     0     0     0     0     0     0     0     0     0     0     0     0     0     0     0     0     0     0     0     0     0     0     0     0     0     0     0     0     0     0     0     0     0     0     0     0     0     0     0     0     0     0     0     0     0     0     0     0     0     0     0     0     0     0     0     0     0     0     0     0     0     0     0     0     0     0     0     0     0     0     0     0     0     0     0     0     0     0     0     0     0     0     0     0     0     0     0     0     0     0     0     0     0     0     0     0     0     0     0     0     0     0     0     0     0     0     0     0     0     0     0     0     0     0     0     0     0     0     0     0     0     0     0     0     0     0     0 <td></td> <td></td> <td></td> <td></td> <td></td> <td></td> <td></td> <td></td> <td></td> <td></td> <td></td> <td></td> <td>Limps</td>                                                                                                    |                                                                                                    |                                                                                                    |                                                          |                                      |                                                                                                    |                                 |                                  |                                                                                                    |                    |                                                                                                    |               |                  | Limps                                                        |
| Image: Section of the section of the section of t                                                                                                    | 2 -                                                                                                    |                                                                                                    |                                                          | ×                                    |                                                                                                    |                                 |                                  | ×                                                                                                    | <u> </u>           | ~                                                                                                    |               | 1                |                                                              |
|                                                                                                    | 2                                                                                                    |                                                                                                    |                                                          | ×                                    |                                                                                                    |                                 |                                  |                                                                                                    |                    | ~<br>~                                                                                                    |               |                  | Limp                                                         |
|                                                                                                    | 2<br>3<br>4<br>5                                                                                                    |                                                                                                    |                                                          |                                      |                                                                                                    | ][][]                           |                                  |                                                                                                    |                    | ×                                                                                                    |               |                  | Limp<br>Limp                                                 |
| 1     1     1     1     1     1     1     1     1     1     1     1     1     1     1     1     1     1     1     1     1     1     1     1     1     1     1     1     1     1     1     1     1     1     1     1     1     1     1     1     1     1     1     1     1     1     1     1     1     1     1     1     1     1     1     1     1     1     1     1     1     1     1     1     1     1     1     1     1     1     1     1     1     1     1     1     1     1     1     1     1     1     1     1     1     1     1     1     1     1     1     1     1     1     1     1     1     1     1     1     1     1     1     1     1     1     1     1     1     1     1     1     1     1     1     1     1     1     1     1     1     1     1     1     1     1     1     1     1     1     1     1     1     1     1     1 <td>2<br/>3<br/>4<br/>5<br/>6</td> <td></td> <td></td> <td></td> <td></td> <td></td> <td></td> <td></td> <td></td> <td>×<br/>×<br/>×</td> <td></td> <td></td> <td>Limp<br/>Limp<br/>Limp</td>                                                                                                    | 2<br>3<br>4<br>5<br>6                                                                                                    |                                                                                                    |                                                          |                                      |                                                                                                    |                                 |                                  |                                                                                                    |                    | ×<br>×<br>×                                                                                                    |               |                  | Limp<br>Limp<br>Limp                                         |
|                                                                                                    | 2<br>3<br>4<br>5<br>6<br>7                                                                                                    |                                                                                                    |                                                          |                                      | ]<br>]<br>]<br>]<br>]<br>]<br>]                                                                                                    |                                 |                                  |                                                                                                    |                    | ×                                                                                                    |               |                  | Limp<br>Limp<br>Limp<br>Limp                                 |
|                                                                                                    | 2<br>3<br>4<br>5<br>6<br>7<br>8                                                                                                    |                                                                                                    | ]<br>]<br>]<br>]<br>]<br>]<br>]<br>]<br>]<br>]<br>]<br>] |                                      |                                                                                                    |                                 |                                  |                                                                                                    |                    |                                                                                                    |               |                  | Limp<br>Limp<br>Limp<br>Limp<br>Limp                         |
|                                                                                                    | 2<br>3<br>4<br>5<br>6<br>7<br>8<br>9                                                                                                    |                                                                                                    |                                                          |                                      |                                                                                                    |                                 |                                  |                                                                                                    |                    |                                                                                                    |               |                  | Limp<br>Limp<br>Limp<br>Limp<br>Limp<br>Limp                 |
|                                                                                                    | 2<br>3<br>5<br>6<br>7<br>8<br>9<br>10                                                                                                    |                                                                                                    |                                                          |                                      |                                                                                                    |                                 |                                  |                                                                                                    |                    |                                                                                                    |               |                  |                                                              |
|                                                                                                    | 2                                                                                                    |                                                                                                    |                                                          |                                      |                                                                                                    |                                 |                                  |                                                                                                    |                    | >       >       >       >       >       >       >       >       >       >       >       >       >       >       >       >       >       >       >                                         |               |                  |                                                              |
|                                                                                                    | 2                                                                                                    |                                                                                                    |                                                          |                                      |                                                                                                    |                                 |                                  |                                                                                                    |                    |                                                                                                    |               |                  | Lime<br>Lime<br>Lime<br>Lime<br>Lime<br>Lime<br>Lime<br>Lime |
| 7-     0     0     0     0     0     0       8-     0     0     0     0     0     0       10-     0     0     0     0     0     0       11-     0     0     0     0     0     0       12-     0     0     0     0     0     0       12-     0     0     0     0     0     0                                                                                                    | 1-                                                                                                    |                                                                                                    | 1                                                        | ×                                    |                                                                                                    |                                 |                                  |                                                                                                    |                    | ~                                                                                                    |               |                  |                                                              |
|                                                                                                    | -                                                                                                    |                                                                                                    |                                                          |                                      |                                                                                                    |                                 |                                  |                                                                                                    |                    | ×<br>•                                                                                                    |               |                  |                                                              |
| 8     0     0     0     0     0     0     0       9     0     0     0     0     0     0     0       10     0     0     0     0     0     0     0       11     0     0     0     0     0     0     0       12     0     0     0     0     0     0     0                                                                                                    | 2<br>3<br>4<br>5<br>6                                                                                                    |                                                                                                    | ]<br>]<br>]<br>]<br>]<br>]<br>]<br>]                     |                                      |                                                                                                    |                                 |                                  |                                                                                                    |                    | ><br>><br>><br>><br>><br>><br>><br>><br>><br>><br>><br>><br>><br>>                                                                                                    |               |                  | Limp<br>Limp<br>Limp                                         |
|                                                                                                    | 2<br>3<br>4<br>5<br>6<br>7 -                                                                                                    |                                                                                                    |                                                          |                                      |                                                                                                    |                                 |                                  |                                                                                                    |                    |                                                                                                    |               |                  |                                                              |
|                                                                                                    | 2<br>3<br>4<br>5<br>6<br>7                                                                                                    |                                                                                                    |                                                          |                                      |                                                                                                    |                                 |                                  |                                                                                                    |                    |                                                                                                    |               |                  |                                                              |
|                                                                                                    | 2<br>3<br>4<br>5<br>6<br>7<br>8                                                                                                    |                                                                                                    |                                                          |                                      |                                                                                                    |                                 |                                  |                                                                                                    |                    |                                                                                                    |               |                  |                                                              |
|                                                                                                    | 2 =<br>3 =<br>4<br>5<br>6<br>7<br>8<br>9                                                                                                    |                                                                                                    | ] []<br>] []<br>] []<br>] []<br>] []<br>] []             |                                      |                                                                                                    |                                 |                                  |                                                                                                    |                    |                                                                                                    |               |                  |                                                              |
|                                                                                                    | 2 - 3 - 4 - 5 - 6 - 7 - 7 - 7 - 7 - 7 - 7 - 7 - 7 - 7                                                                                                    |                                                                                                    | ] []<br>] []<br>] []<br>] []<br>] []<br>] []<br>] []     |                                      |                                                                                                    |                                 |                                  |                                                                                                    |                    |                                                                                                    |               |                  | <br><br><br><br>                                             |
|                                                                                                    | 2<br>3<br>4<br>5<br>6<br>7<br>8<br>9<br>10<br>11                                                                                                    |                                                                                                    |                                                          |                                      |                                                                                                    |                                 |                                  |                                                                                                    |                    |                                                                                                    |               |                  | <br><br><br><br><br>                                         |
|                                                                                                    | 2                                                                                                    |                                                                                                    |                                                          |                                      |                                                                                                    |                                 |                                  |                                                                                                    |                    |                                                                                                    |               |                  | <br><br><br><br><br>                                         |
|                                                                                                    | 2                                                                                                    |                                                                                                    |                                                          |                                      |                                                                                                    |                                 |                                  |                                                                                                    |                    | >       >       >       >       >       >       >       >       >       >       >       >       >       >       >       >       >       >       >                                         |               |                  | ששטונונונוניניו                                              |
| denimenana delas Premananias Evenuserias                                                                                                    | 2<br>3<br>5<br>6<br>7<br>8<br>9<br>10<br>11<br>12<br>13                                                                                                    |                                                                                                    |                                                          |                                      |                                                                                                    |                                 |                                  |                                                                                                    |                    | >       >       >       >       >       >       >       >       >       >       >       >       >       >       >       >       >       >       >       >       >                         |               |                  |                                                              |
| dentificação do(s) Profisional(is) Executante(s)                                                                                                    | 2                                                                                                    |                                                                                                    |                                                          |                                      |                                                                                                    |                                 |                                  |                                                                                                    |                    | >       >       >       >       >       >       >       >       >       >       >       >       >       >       >                                                                         |               |                  | مند<br>مند<br>مند<br>مند<br>مند<br>مند<br>مند                |
| dentificação dojs) Profisionalija Executanteja)<br>12-Seq. Ref 30 - Grau Part 31 - Código na OperadonalCPP 32 - Nome do Profissional 33 - Conselho Prof. 34 - Numero Conselho 35 - UF 36 - Código CBO                                                                                                    | 2<br>3<br>5<br>6<br>7<br>9<br>10<br>11<br>12<br>dentificação do(8)<br>13                                                                                                    | <br> <br> <br> <br> <br> <br> <br> <br> <br> <br> <br> <br> <br> <br> <br> <br> <br> <br>                                                                                                    |                                                          |                                      | Some do Profesion                                                                                                    | a 53 - Conselho Prof. 34 -      | Numero Conseito 35 - UF 36 - Coc |                                                                                                    |                    | >       >       >       >       >       >       >       >       >       >       >       >       >       >       >       >       >                                                         |               |                  |                                                              |
| daentificação de(s) Profinsional(s) Executante(s)<br>29-šeg, Ref 30 - Gray Part, 31 - Codigo na Operadora/CPP 32 - Nome do Profinsional 33 - Conseiño Prof, 34 - Numero Conseiño 35 - UP 36 - Codigo CBO                                                                                                    | 2<br>3<br>5<br>6<br>7<br>8<br>9<br>10<br>11<br>12<br>dentificação do(e)<br>25-5eq. Ref 30 - Gé                                                                                                    |                                                                                                    |                                                          |                                      |                                                                                                    | Conselino Prof. 34 -            | Numero Conseito 35 - UF 36 - Coc | \\\\\\\\\\\\\\\\\\\\\\\\\\\\\\\\\\\\                                                                                                    |                    |                                                                                                    |               |                  |                                                              |
| dentificação do(s) Profesional(in) Executante(s)<br>29-Seq. Ref 30 - Grau Part. 31 - Codigo na Operadoria/CPP 32 - Nome do Profesional 33 - Conseilho Prof. 54 - Número Conseilho 35 - UP 36 - Codigo CBO                                                                                                    | 2<br>3<br>5<br>6<br>7<br>8<br>9<br>10<br>11<br>12<br>dentificação do(e)<br>25-5eq. Ref 30 - Gé                                                                                                    | Profissional()     Profissional()                                                                                                    |                                                          |                                      | A nome do Profiesion                                                                                                    | al 23 - Conselho Prof. 54 -     | Numero Conseito 35 - UF 26 - Coc |                                                                                                    |                    | ×       ×       ×       ×       ×       ×       ×       ×       ×       ×       ×       ×       ×       ×       ×       ×       ×       ×       ×       ×       ×       ×       ×       × |               |                  |                                                              |
| deelfficegio do(s) Profesional(s) Executante(s)<br>29-big, Ref 30 - Grau Part, 31 - Codigo na Operadora/CPP 32 - Nome do Profesional 33 - Conselho Prof, 34 - Número Conselho 35 - UP 36 - Codigo CBO<br>72 - Observação / Justificativa                                                                                                    | 2<br>3<br>4<br>5<br>6<br>9<br>10<br>11<br>13<br>dentificação do(s)<br>25 - Seq. Ref 30 - Gr                                                                                                    | Profissional()<br>Justificativa                                                                                                    |                                                          |                                      |                                                                                                    |                                 | Numero Conseito 35 - UF 56 - Coc |                                                                                                    |                    | >       >       >       >       >       >       >       >       >       >       >       >       >       >       >       >       >       >       >       >       >                         |               |                  |                                                              |
| identificação do(s) Profesional(na) Executante(s)<br>28-šeq. Ref 30 - Grau Part. 31 - Codigo na Operadona/CPP 32 - Nome do Profesional 33 - Conseilho Prof. 54 - Numero Conseilho 35 - UP 36 - Codigo CBO<br>77 - Observação / Justificativa                                                                                                    | 2 2 2 2 2 2 2 2 2 2 2 2 2 2 2 2 2 2 2 2 2 2 2 2 2 2 2 2 2 2 2 2 2 2 2 2 2 2 2 2 2                                                                                                    | Profilesional() rau Part, 31 - C                                                                                                    |                                                          |                                      | 2 - Nome do Profission                                                                                                    |                                 | Namero Conselho 26 - UP 56 - Ceo |                                                                                                    |                    | v       v       v       v       v       v       v       v       v       v       v       v       v       v       v       v       v       v       v       v       v       v       v       v |               |                  |                                                              |
| daedificação do(s) Profissional(s) Executante(s)<br>29-58-6, Ref 30 - Grau Part, 31 - Codigo na Operadora/CPP 32 - Nome do Profissional 33 - Conseilho Prof, 34 - Número Conseilho 35 - UP 36 - Codigo CBO<br>27 - Observação / Justificativa                                                                                                    | 2 3 4 4 5 6 7 6 7 7 7 7 7 7 7 7 7 7 7 7 7 7 7 7 7 7 7 7 7 7 7 7 7 7 7 7 7 7 7 7 7 7 7 7 7 7 7 7 7 7 7 7 7 7 7 7 7 7 7 7 7 7 7 7 7 7 7 7 7 7 7 7 7 7 7 7 7 7 7 7 7 7 7 7 7 7 7 7 7 7 7 7 7 7 7 7 7 7 7 7 7 7 7 7 7 7 77777777777777777777777777777777777777777777777777777777777777777777777777777777777777777777777777777777777777777 -                                                                                                    | ) Profissional(<br>rau Part, 31 - C                                                                                                    | a) Executant                                             |                                      | Average of the second second sec | al 23 - Conseino Prof. 24 -     | Numero Conseiho 35 - UF 56 - Coc |                                                                                                    |                    | v       v       v       v       v       v       v       v       v       v       v       v       v       v       v       v       v       v       v       v       v       v       v       v |               |                  |                                                              |
| Gaeldhocsglo Go(1) Profinelocal(II) Executante(1)<br>22-Seg. Ref 30 - Grau Part 31 - Codigo na Operadora/CPP 32 - Nome do Profiteilonal 33 - Conselho Prof. 54 - Numero Conselho 35 - UF 34 - Codigo CBO<br>17 - Observeção / Justificativa                                                                                                    | 2<br>3<br>4<br>6<br>7<br>9<br>10<br>11<br>12<br>13<br>12<br>13<br>13<br>13<br>13<br>17<br>17<br>19<br>10<br>10 | J Control Control Cont |                                                          |                                      | 2 - Nome do Profission                                                                                                    |                                 | Nimero Conselho 35 - UF 36 - Coc |                                                                                                    |                    | v       v       v       v       v       v       v       v       v       v       v       v       v       v       v       v       v       v       v       v       v                         |               |                  |                                                              |
| daentificação do(s) Profinsional(s) Executante(s)<br>29-Ség. Ref 30 - Grau Part. 31 - Codigo na Operadoral/CPP 32 - Nome do Profinsional 33 - Conseilho Prof. 34 - Número Conseilho 35 - UF 36 - Codigo CBO<br>27 - Observação / Justificativa                                                                                                    | 2 2 2 2 2 2 2 2 2 2 2 2 2 2 2 2 2 2 2 2 2 2 2 2 2 2 2 2 2 2 2 2 2 2 2 2 2 2 2 2 2 2 2 2 22222222                                                                                                    | ) Profissional(<br>rau Part. 31 - C                                                                                                    | a) Executant                                             |                                      |                                                                                                    | al 23 - Conselho Prof. 54 -     | Numero Conselho 35 - UF 54 - Coo |                                                                                                    |                    |                                                                                                    |               |                  |                                                              |
| saestīniceşāb doļs (Profinesionalija) Executanteļs)<br>29 - Beg. Kar 50 - Grau Part 31 - Codigo na OperadoraiCPP 32 - Nome do Profinational 33 - Conselho Prof. 54 - Numero Conselho 35 - UP 36 - Codigo CBO<br>17 - Observaçāb / Justīficātiva                                                                                                    | 2                                                                                                    | J Control Control Cont |                                                          |                                      | 2 - Nome do Profission                                                                                                    | 3                               | Numero Conseito 35 - UF 36 - Coc |                                                                                                    |                    | v       v       v       v       v       v       v       v       v       v       v       v       v       v       v                                                                         |               |                  |                                                              |
| Gaentificação do(s) Professional(s) Executante(s)<br>29-58g. Ref 30 - Grau Part. 31 - Codigo na Operadoral-CPP 32 - Nome do Profesional 33 - Conseino Prof. 34 - Número Conseino 35 - UF 36 - Codigo CBO<br>17 - Observação / Justificativa                                                                                                    | 2 2 2 2 2 2 2 2 2 2 2 2 2 2 2 2 2 2 2 2 2 2 2 2 2 2 2 2 2 2 2 2 2 2 2 2 2 2 2 2 2 2 2 2 2 2 2 2 2 2                                                                                                    | J Construction of the second second s | a) Executant                                             |                                      | - Nome do Profission                                                                                                    | a 23 - Conselho Prof. 54 -      | Namero Conselho 35 - UF 56 - Ceo | 1 (S)<br>1 (S)<br>1 |                    |                                                                                                    |               |                  |                                                              |
| deelthicegib do(s) Profesional(s) Executante(s) 22-beg. Ref 30 - Gray Bart 31 - Codigo na Operadora/CPF 32 - Nome do Profesional 33 - Conselho Prof. 34 - Numero Conselho 35 - UF 36 - Codigo CBO 77-Observação / Justificativa                                                                                                    | 2 2 2 2 2 2 2 2 2 2 2 2 2 2 2 2 2 2 2 2 2 2 2 2 2 2 2 2 2 2 2 2 2 2 2 2 2 2 2 2 2 2 2                                                                                                    | ) Pofisional()<br>pofisional()<br>pofisional()<br>pofisional()<br>partiticativa                                                                                                    |                                                          |                                      | Constant of the second second se | al 23 - Conselho Prof. 54 -     | Numero Conseito 35 - UP 36 - Coc | 1 (S) (S) (S) (S) (S) (S) (S) (S) (S) (S)                                                                                                    |                    | v       v       v       v       v       v       v       v       v       v       v       v       v       v       v       v       v       v       v       v       v                         |               |                  |                                                              |
| Salvar<br>Salvar                                                                                                    | 2                                                                                                    | Profissional()                                                                                                    |                                                          |                                      | Comparison                                                                                                    | al 23 - Conselho Prot. 54 -     | Numero Conselho 35 - UF 34 - Coo | (a)     (b)     (c)     (c)     (                                                                                                    |                    | v       v       v       v       v       v       v       v       v       v       v       v       v       v       v       v       v       v       v       v       v       v                 |               |                  |                                                              |
| deelthicegib do(s) Profitesionalijs) Executante(s) 22 - Nome do Profitesionali 23 - Conselho Prof. 34 - Numero Conselho 35 - UF 36 - Codigo CBO 27 - Observação / Justificativa Salvar                                                                                                    | 2                                                                                                    | Politicativa                                                                                                    | a) Executant<br>codigo na Op                             |                                      | Comparison                                                                                                    | al 23 - Conselho Prof. 54 -     | Numero Conselho 35 - UP 36 - Coc | 1 (2) (2) (2) (2) (2) (2) (2) (2) (2) (2)                                                                                                    |                    | v       v       v       v       v       v       v       v       v       v       v       v       v       v       v       v       v       v       v                                         |               |                  |                                                              |

PREENCHIMENTO DA GUIA:

**1 - Registro ANS**: Registro da operadora de plano privado de assistência à saúde na Agência Nacional de Saúde Suplementar (ANS). Gerado pelo sistema.

2 - Nº da Guia no Prestador: Número que identifica a guia no prestador de serviços. Gerado pelo sistema.

3 - Nº Guia de Solicitação de Internação: Número da guia principal.

4 – Senha: Senha de autorização emitida pela operadora.

5 - Número da Guia Atribuído pela Operadora: Número que identifica a guia atribuído pela operadora.

#### DADOS DO BENEFICIÁRIO

6 - Número da Carteira: Número da carteira do beneficiário na Operadora.

**7 – Nome**: Nome do beneficiário. Este campo será preenchido automaticamente pelo sistema após a digitação do Número da Carteira.

**8 - Atendimento a RN (Sim ou Não)**: Indica se o paciente é um recém-nato que está sendo atendido no contrato do responsável, nos termos do Art. 12, inciso III, alínea a, da Lei 9.656, de 03 de junho de 1998.

#### DADOS DO SOLICITANTE

**9 - Código na Operadora**: Código identificador do prestador autorizado junto a operadora, conforme contrato estabelecido.

**10 - Nome do Hospital/Local**: Nome do hospital / local para onde está sendo solicitada a internação do beneficiário.

**11 - Código CNES**: Código do prestador autorizado no Cadastro Nacional de Estabelecimentos de Saúde do Ministério da Saúde (CNES/MS).

#### DADOS DO CONTRATADO EXECUTANTE

**12 - Código na Operadora**: Código identificador do prestador solicitante junto a operadora, conforme contrato estabelecido.

**13 - Nome do Contratado**: Razão Social, nome fantasia ou nome do prestador contratado da operadora que executou o procedimento. Esses campos são preenchidos automaticamente de acordo com o usuário logado.

**14 - Código CNES**: Código do prestador autorizado no Cadastro Nacional de Estabelecimentos de Saúde do Ministério da Saúde (CNES/MS).

#### DADOS DA INTERNAÇÃO

15 - Data do Início do Faturamento: Hora do início do faturamento.

16 - Data do Fim do Faturamento: Data final do faturamento apresentado nesta guia.

#### PROCEDIMENTOS REALIZADOS<sup>9</sup>

17 - Data: Data em que o profissional solicitando os procedimentos ou itens assistenciais.

18 - Hora Inicial: Horário inicial da realização do procedimento.

19 - Hora Final: Horário final da realização do procedimento.

20 - Tabela: Código da tabela utilizada para identificar os procedimentos realizados ou itens assistenciais utilizados, conforme tabela de domínio.

21 - Código Procedimento<sup>10</sup>: Código identificador do procedimento realizado pelo prestador, conforme tabela de domínio.

22 - Descrição: Descrição do procedimento realizado.

23 - Qtde: Quantidade realizada do procedimento.

24 - Via: Código da via de acesso utilizada para realização do procedimento, conforme tabela de domínio:

- Única.
- Mesma Via.
- Diferentes Vias.

25 - Tec.: Código da técnica utilizada para realização do procedimento, conforme tabela de domínio:

- Convencional.
- Videolaparoscopia. •
- Robótica. .

26 - Fator Red./Acresc: Fator de redução ou acréscimo sobre o valor do procedimento realizado ou item assistencial utilizado.

27 - Valor Unitário (R\$): Valor unitário do procedimento realizado. Calculado pelo sistema.

28 - Valor Total (R\$): Valor total dos itens assistenciais utilizados, considerando a quantidade do item assistencial, o valor unitário e o fator de redução ou acréscimo.

<sup>&</sup>lt;sup>9</sup> Esse campo é de preenchimento obrigatório. <sup>10</sup> O campo **Código Procedimento** dispõe do recurso de auto complete, para maiores detalhes ver <u>AUTOCOMPLETE</u> PROCEDIMENTOS/ITENS ASSISTENCIAIS.

#### IDENTIFICAÇÃO DO(S) PROFISSIONAL(IS) EXECUTANTE(S)<sup>11</sup>

29-Seq. Ref.: Sequencial referencial para ordenar os profissionais executantes.

30 - Grau Part.: Grau de participação do profissional que atuou no procedimento citado.

- Cirurgião.
- Primeiro Auxiliar.
- Segundo Auxiliar.
- Terceiro Auxiliar.
- Quarto Auxiliar.
- Instrumentador.
- Anestesista.
- Auxiliar de Anestesia.
- Consultor.
- Perfusionista.
- Pediatra na sala de parto.
- Auxiliar SADT.
- Clínico.
- Intensivista.

**31 - Código na Operadora/CPF**: Código na Operadora ou CPF do profissional que executou o procedimento.

32 - Nome do Profissional: Nome do profissional que executou o procedimento.

**33 - Conselho Prof.**: Código do conselho do profissional que executou o procedimento, conforme tabela de domínio:

- CRAS: Centro de Referência da Assistência Social.
- **COREN**: Conselho Regional de Enfermagem.
- **CRF**: Conselho Regional de Farmácia.
- CRFA: Conselho Regional de Fonoaudiologia.
- **CREFITO**: Conselho Regional de Fisioterapia e Terapia Ocupacional.
- **CRM**: Conselho Regional de Medicina.
- CRN: Conselho Regional de Nutricionistas.
- **CRO**: Conselho Regional de Odontologia.
- **CRP**: Conselho Regional de Psicologia.
- **OUT**: Outros.

<sup>&</sup>lt;sup>11</sup> Esse campo só será habilitado após o preenchimento do campo de **PROCEDIMENTOS REALIZADOS** e o usuário clicar em "**Salvar**".

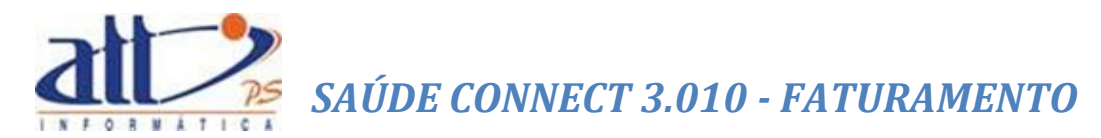

**34 - Número Conselho**: Número de registro do profissional solicitante no respectivo Conselho Profissional.

35 – UF: Unidade Federativa

**36 - Código CBO**<sup>12</sup>: Código na Classificação Brasileira de Ocupações do profissional executante do procedimento, conforme tabela de domínio respectiva.

**37 - Observação / Justificativa**: Campo utilizado para adicionar quaisquer observações sobre o atendimento ou justificativas que julgue necessário.

Após o preenchimento da guia clicar em "**Salvar**", não havendo inconsistências a mensagem de Dados Atualizados será exibida:

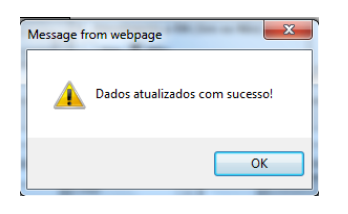

Se o prestador desejar imprimir a guia deverá utilizar a opção "Imprimir".

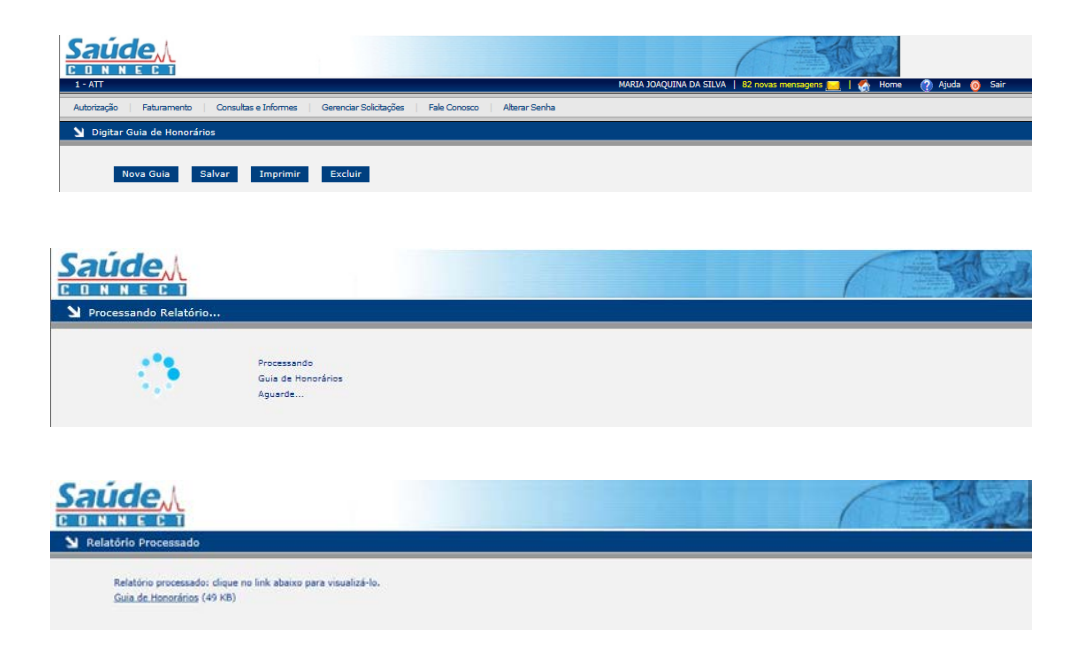

<sup>&</sup>lt;sup>12</sup> O campo **Código CBO** dispõe do recurso de auto complete, para maiores detalhes ver <u>AUTOCOMPLETES</u> <u>PROFISSIONAL SOLICITANTE/EXECUTANTE E CBO</u>.

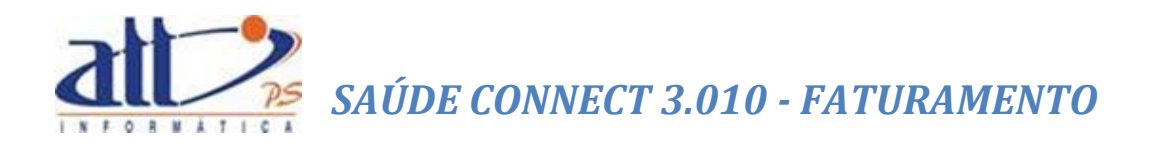

| GUIA DE HONORÁRIOS                                                              |                |                                                   |                |                 |             |                              |                   |    |        |                         |     |                    |                                        |
|---------------------------------------------------------------------------------|----------------|---------------------------------------------------|----------------|-----------------|-------------|------------------------------|-------------------|----|--------|-------------------------|-----|--------------------|----------------------------------------|
| aurro iniornianda                                                               |                |                                                   |                |                 |             |                              |                   |    | 2 - N  | º da Guia no Prestador: | 201 | 000037             |                                        |
| 1 - Registro ANS                                                                | 3 - Nº Guia de | Solicitação de Internação                         | 4 - Senha      |                 | 5 - Núme    | ro da Guia Atribuído pe      | la Operadora      |    |        |                         |     |                    |                                        |
| 000000                                                                          | 2014330        |                                                   |                |                 |             |                              |                   |    |        |                         |     |                    |                                        |
| Dados do Beneficiário                                                           | Z - Nor        | <b>A</b>                                          |                |                 |             |                              | 8 - Atendimento a | PN | 1      |                         |     |                    |                                        |
| 00027300                                                                        | Sergi          | io Albuquerque Gonzales                           |                |                 |             |                              | S                 |    |        |                         |     |                    |                                        |
| Dados do Contratado (onde f                                                     | oi executado o | procedimento)                                     |                |                 |             |                              |                   | -  | -      |                         |     |                    |                                        |
| 09 - Código na Operadora<br>1015                                                |                | 10 - Nome do Hospital/Local<br>HOSPITAL DAS CLÍNI | CAS DE NOV     | A IGUAÇU        |             | 11 - Código CNES<br>33333333 |                   |    |        |                         |     |                    |                                        |
| Dados do Contratado Execut                                                      | ante           | 1                                                 |                |                 |             |                              |                   | -  |        |                         |     |                    |                                        |
| 12 - Código na Operadora<br>1000                                                |                | 13 - Nome do Contratado<br>MARIA JOAQUINA DA      | SILVA          |                 |             | 14 - Código CNES<br>4321     |                   |    |        |                         |     |                    |                                        |
| Dados da Internação                                                             |                |                                                   |                |                 |             |                              |                   |    |        |                         |     |                    |                                        |
| 15 - Data do Início do Faturamen<br>08/05/2014                                  | to             | 16 - Data do Fim do Faturament<br>08/05/2014      | 0              |                 |             |                              |                   |    |        |                         |     |                    |                                        |
| Procedimentos Realizados                                                        |                |                                                   |                |                 |             |                              |                   |    |        |                         |     |                    |                                        |
| 1- 01/05/2014 12:<br>2-<br>3-<br>4-<br>5-<br>6-<br>7-<br>8-<br>9-<br>10-<br>10- | 00 12          | .00 22 40801160                                   |                | Arcada dentário | a (por arca | da)                          | 1,00              | 1  | 1      | 1,00                    |     | 23,17              | 23,17                                  |
| Identificação do(s) Profission                                                  | al(IS) Executa | nte(s)                                            |                |                 |             |                              | 50.0 m P - 5      |    | 50 M/s |                         |     | rr oʻl r           |                                        |
| no-sequre no-statu Part.<br>1 01                                                | 1              | generation after 51 Mont<br>EMIR N                | ENDONCA LIMA \ | VERDE           |             |                              | 8                 |    | 1      | into di Conseno         | RJ  | 225103             |                                        |
| 37 - Observação / Justificativa                                                 |                |                                                   |                |                 |             |                              |                   |    |        |                         |     | 38 - Valor Total d | los Honorários (R <b>\$</b> )<br>23,17 |
| 39 - Data da emissão                                                            | 40 - As        | ssinatura do Profissional Executar                | te             |                 |             |                              |                   |    |        |                         | -   |                    |                                        |

Para digitar uma nova guia do mesmo tipo clicar no ícone "Nova Guia".

| 1 - ATT                                                                                                  | MARIA JOAQUINA DA SILVA   82 novas mensagens 🧮   🐔 Home 🕧 Ajuda 👩 Sair |
|----------------------------------------------------------------------------------------------------|------------------------------------------------------------------------|
| Autorização   Faturamento   Consultas e Informes   Gerenciar Solicitações   Fale Conosco   Alterar Senha |                                                                        |
| Y Digitar Guia de Honorários                                                                             |                                                                        |
| Nova Guia Salvar Imprimir Excluir                                                                        |                                                                        |

Para excluir uma guia clicar no ícone "Excluir".

| 1 - ATT                                                                                                  | MARIA JOAQUINA DA SILVA   82 novas mensagens 🔜   🏠 Home 🕜 Ajuda 👩 Sair |
|----------------------------------------------------------------------------------------------------|------------------------------------------------------------------------|
| Autorização   Faturamento   Consultas e Informes   Gerenciar Solicitações   Fale Conosco   Alterar Senha |                                                                        |
| U Digitar Guia de Honorários                                                                             |                                                                        |
| Nova Guia Salvar Imprimir Excluir                                                                        |                                                                        |

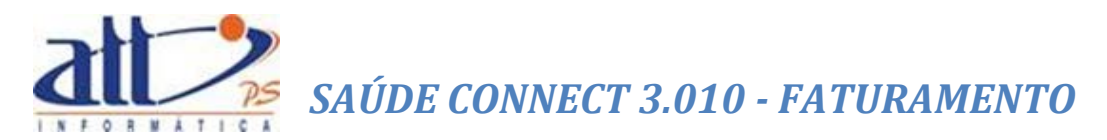

#### 1.4 RESUMO DE INTERNAÇÃO

Se optar pela **Guia de Resumo de Internação** a tela a seguir será exibida para informar os dados do atendimento:

|                                                                                                    |                                                                                                    | MARIA JOAQUINA DA SILVA   82 novas mentagens                                                                                                    | 🗞 Home 🕐 Ajuda 🁩 Sair                                                                                                    |
|----------------------------------------------------------------------------------------------------|----------------------------------------------------------------------------------------------------|----------------------------------------------------------------------------------------------------|----------------------------------------------------------------------------------------------------|
| Autorização   Faturamento   Consultas e Informes   Gerenciar So                                                                                                    | icitações   Fale Conosco   Alterar Senha                                                                                                    |                                                                                                    |                                                                                                    |
| 🔰 Digitar Guia de Resumo de Internação                                                                                                    |                                                                                                    |                                                                                                    |                                                                                                    |
| Nova Guia         Salvar         Outras Despesas         2           Ferre seather abains o lots en qual asts puis performs. Para abrir un novo lot<br>units (#2         Image: Contrast on the seather abrit on the seather<br>(#1000000000000000000000000000000000000                                                                                                    | mprimir Excluir<br>a. deve ser satalanada a opçla "Neve".                                                                                                    |                                                                                                    |                                                                                                    |
| Dados do Beneficiario  B - Validade da Carteira  Dados do Contratado Executante                                                                                                    | 0 - Nome                                                                                                    | 11 - Cartão Nacional de Saúde                                                                                                    | 12 - Atendimento a RN<br>Sim Nao                                                                                                    |
| 13 - Codigo na Operadora 14 - Nome do Contratado<br>1000 MARIA JOAQUINA DA SILVA                                                                                                    | 15 - Codigo CNE S<br>8321                                                                                                    |                                                                                                    |                                                                                                    |
| Dodos da Italmação         17 - Tipo de Faturamento         18 - Cola Incidence           Debra O Urgência Emergência         17 - Tipo de Faturamento         18 - Cola Incidence           A - CID 10 Principal         28 - CID 16 (2)         28 - CID 16 (3)         17 - CID 10 ///                                                                                                    | Faluzananio 11 - Hora Nicola Faluzananio 22 - Osla Film Faluzananio 21 - Hora Film Faluzananio 21 - Hora Faluzananio Internazio 22 - Moltre Encertamento Internazio 22 - Moltre Encertamento Internazio 22 - Moltre Encertamento Internazio 22 - Moltre Encertamento Internazio 20 - 22 - Moltre Encertamento Internazio 20 - 22 - Moltre Encertamento Internazio 20 - 22 - Moltre Encertamento Internazio 20 - 22 - Moltre Encertamento Internazio 20 - 22 - Moltre Encertamento Internazio 20 - 22 - Moltre Encertamento Internazio 20 - 22 - Moltre Encertamento Internazio 20 - 22 - Moltre Encertamento Internazio 20 - 22 - Moltre Encertamento Internazio 20 - 22 - Moltre Encertamento Internazio 20 - 22 - 20 - 20 - 20 - 20 - 20 - 20 | amento 22 - Tipo de Internação 22 - Regime de Internação<br>23 - Nº Decl. Nasc. Vivos 31 - CID 10 Obito 22 - Nº Declaração                                                                                                    | de Obito 33 - Indicador D.O. de RN                                                                                                    |
| Procedimentos e Exames Realizados                                                                                                    | 29 - Cádleo do                                                                                                    | 43 - Entor                                                                                                    | M - Valar Halfaria                                                                                                    |
| 3 - Oria 35 - Hone Inclui 34 - Hone Timei 37 - Tubele      4 - Oria 15 - Oria 15 - Tubele Inclui 34 - Hone Timei 37 - Tubele      5 - Oria 15 - Oria 15 | Bit - conservição     39 - cearcição     44       Si - conservição     Image: Si - Si - Si - Si - Si - Si - Si - Si                                                                                                    | Image: Weight of the second second | A Surer Uniting     A S - Valer Total (RE)     Uniting     Uniting     Uniting     Uniting     Uniting     Uniting     Uniting     Uniting     Uniting     Uniting     Uniting     Uniting     Uniting     Uniting |
|                                                                                                    |                                                                                                    |                                                                                                    | \$\$                                                                                                    |
| Salvar                                                                                                    |                                                                                                    |                                                                                                    |                                                                                                    |

PREENCHIMENTO DA GUIA:

**1 - Registro ANS**: Registro da operadora de plano privado de assistência à saúde na Agência Nacional de Saúde Suplementar (ANS). Gerado pelo sistema.

2 - Nº da Guia no Prestador: Número que identifica a guia no prestador de serviços. Gerado pelo sistema.

3 - Nº da Guia de Solicitação de Internação: Número da guia principal.

**4 - Data da Autorização**: Data em que a autorização para realização do atendimento/procedimento foi concedida pela operadora.

5 - Senha: Senha de autorização emitida pela operadora.

6 - Data de Validade da Senha: Data de validade da senha de autorização do procedimento.

7 - Número da Guia Atribuído pela Operadora: Número que identifica a guia atribuído pela operadora.

#### DADOS DO BENEFICIÁRIO

8 - Número da Carteira: Número da carteira do beneficiário na Operadora.

**9 - Validade da Carteira**: Validade. Este campo será preenchido automaticamente pelo sistema após a digitação do Número da Carteira.

**10 – Nome**: Nome do beneficiário. Este campo será preenchido automaticamente pelo sistema após a digitação do Número da Carteira.

**11 - Cartão Nacional de Saúde**: Número do Cartão Nacional de Saúde do Beneficiário. Este campo será preenchido automaticamente pelo sistema após a digitação do Número da Carteira.

**12 - Atendimento a RN (Sim ou Não)**: Indica se o paciente é um recém-nato que está sendo atendido no contrato do responsável, nos termos do Art. 12, inciso III, alínea a, da Lei 9.656, de 03 de junho de 1998.

#### DADOS DO CONTRATADO EXECUTANTE

**13 - Código na Operadora**: Código identificador do prestador contratado executante junto a operadora, conforme contrato estabelecido. Esses campos são preenchidos automaticamente de acordo com o usuário logado.

14 - Nome do Contratado: Razão Social, nome fantasia ou nome do prestador contratado da operadora que executou o procedimento. Esses campos são preenchidos automaticamente de acordo com o usuário logado.

**15 - Código CNES**: Código do prestador autorizado no Cadastro Nacional de Estabelecimentos de Saúde do Ministério da Saúde (CNES/MS).

#### DADOS INTERNAÇÃO

16 - Caráter do Atendimento: Código do caráter do atendimento, conforme tabela de domínio:

- Eletivo: Diz-se do procedimento realizado de forma programada antecipadamente, não envolvendo situação de urgência ou emergência.
- **Urgente:** Diz-se do procedimento realizado de forma não programada antecipadamente, devido à situação de urgência ou emergência.

**17 - Tipo de faturamento**: Código do tipo do faturamento apresentado nessa guia, conforme tabela de domínio:

- Parcial
- Final

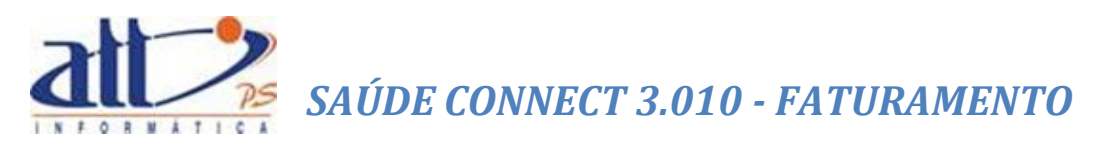

- Complementar
- Total
- 18 Data do Início do Faturamento: Data do início do faturamento apresentado nesta guia.
- 19 Hora Início Faturamento: Hora do início do faturamento.
- 20 Data Fim Faturamento: Data final do faturamento apresentado nesta guia.
- 21 Hora Fim Faturamento: Hora do final do faturamento.
- 22 Tipo de Internação: Código do tipo de internação, conforme tabela de domínio:
  - Clínica
  - Cirúrgica
  - Obstétrica
  - Pediátrica
  - Psiquiátrica

23 - Regime de Internação: Regime da internação de acordo com tabela de domínio:

- Hospitalar.
- Hospital Dia
- Domiciliar

**24 - CID 10 Principal**: Código do diagnóstico principal de acordo com a Classificação Internacional de Doenças e de Problemas Relacionados a Saúde - 10<sup>a</sup> revisão.

**25 - CID 10 (2)**: Código do diagnóstico secundário de acordo com a Classificação Internacional de Doenças e de Problemas Relacionados a Saúde - 10<sup>a</sup> revisão.

**26 - CID 10 (3)**: Código do terceiro diagnóstico de acordo com a Classificação Internacional de Doenças e de Problemas Relacionados a Saúde - 10<sup>a</sup> revisão.

**27 - CID 10 (4)**: Código do quarto diagnóstico de acordo com a Classificação Internacional de Doenças e de Problemas Relacionados a Saúde - 10<sup>a</sup> revisão.

**28 - Indicação de Acidente**: Indica se o atendimento é devido a acidente ocorrido com o beneficiário ou doença relacionada, conforme tabela de domínio.

- Trabalho.
- Trânsito.
- Outros Acidentes.
- Não Acidente.

29 - Motivo Encerramento Internação: Clicar para escolher e informar o motivo da alta hospitalar. Estes motivos foram estabelecidos conforme padrão TISS.

30 - Nº Decl. Nasc. Vivos: Número da declaração de nascido vivo, que é o documentobase do Sistema de Informações sobre Nascidos Vivos do Ministério da Saúde (SINASC/MS)

31 - CID 10 Óbito: Código do diagnóstico de óbito do paciente de acordo com a Classificação Internacional de Doenças e de Problemas Relacionados a Saúde - 10ª revisão

32 - Nº Declaração de Óbito: Número da declaração de óbito, que é o documento-base do Sistema de Informações sobre Mortalidade do Ministério da Saúde (SIM/MS).

33 - Indicador D.O. de RN: Indica se a declaração de óbito é do recém-nato durante a internação da mãe.

PROCEDIMENTOS E EXAMES REALIZADOS<sup>13</sup>

34 – Data: Data em que o profissional solicitando os procedimentos ou itens assistenciais.

35 - Hora Inicial: Horário inicial da realização do procedimento.

36 - Hora Final: Horário final da realização do procedimento.

37 - Tabela: Código da tabela utilizada para identificar os procedimentos realizados ou itens assistenciais utilizados, conforme tabela de domínio.

38 - Código Procedimento<sup>14</sup>: Código identificador do procedimento realizado pelo prestador, conforme tabela de domínio.

39 - Descrição: Descrição do procedimento realizado.

40 - Qtde: Quantidade realizada do procedimento.

41 - Via: Código da via de acesso utilizada para realização do procedimento, conforme tabela de domínio:

- Única.
- Mesma Via.
- Diferentes Vias.

42 – Tec.: Código da técnica utilizada para realização do procedimento, conforme tabela de domínio:

 <sup>&</sup>lt;sup>13</sup> Esse campo é de preenchimento obrigatório.
 <sup>14</sup> O campo Código Procedimento dispõe do recurso de auto complete, para maiores detalhes ver <u>AUTOCOMPLETE</u> PROCEDIMENTOS/ITENS ASSISTENCIAIS.

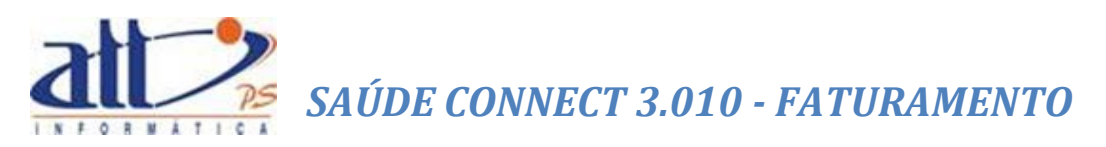

- Convencional.
- Videolaparoscopia.
- Robótica.

**43 - Fator Red./Acresc**: Fator de redução ou acréscimo sobre o valor do procedimento realizado ou item assistencial utilizado.

44 - Valor Unitário (R\$): Valor unitário do procedimento realizado. Calculado pelo sistema.

**45 – Valor Total (R\$)**: Valor total dos itens assistenciais utilizados, considerando a quantidade do item assistencial, o valor unitário e o fator de redução ou acréscimo.

#### IDENTIFICAÇÃO DA EQUIPE<sup>15</sup>

48-Seq. Ref.: Sequencial referencial para ordenar os profissionais executantes.

49 - Grau Part.: Grau de participação do profissional que atuou no procedimento citado.

- Cirurgião.
- Primeiro Auxiliar.
- Segundo Auxiliar.
- Terceiro Auxiliar.
- Quarto Auxiliar.
- Instrumentador.
- Anestesista.
- Auxiliar de Anestesia.
- Consultor.
- Perfusionista.
- Pediatra na sala de parto.
- Auxiliar SADT.
- Clínico.
- Intensivista.

**50 - Código na Operadora/CPF**: Código na Operadora ou CPF do profissional que executou o procedimento.

51 - Nome do Profissional: Nome do profissional que executou o procedimento.

**52 - Conselho Prof.**: Código do conselho do profissional que executou o procedimento, conforme tabela de domínio:

<sup>&</sup>lt;sup>15</sup> Esse campo só será habilitado após o preenchimento do campo de **PROCEDIMENTOS E EXAMES REALIZADOS** e o usuário clicar em "**Salvar**".

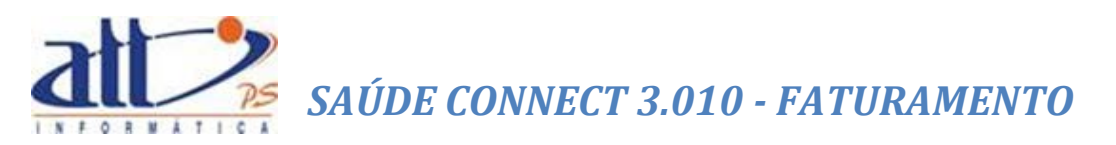

- CRAS: Centro de Referência da Assistência Social.
- **COREN**: Conselho Regional de Enfermagem.
- CRF: Conselho Regional de Farmácia.
- CRFA: Conselho Regional de Fonoaudiologia.
- **CREFITO**: Conselho Regional de Fisioterapia e Terapia Ocupacional.
- CRM: Conselho Regional de Medicina.
- CRN: Conselho Regional de Nutricionistas.
- **CRO**: Conselho Regional de Odontologia.
- **CRP**: Conselho Regional de Psicologia.
- OUT: Outros.

**53 - Número Conselho**: Número de registro do profissional solicitante no respectivo Conselho Profissional.

54 - UF: Unidade Federativa

**55 - Código CBO**<sup>16</sup>: Código na Classificação Brasileira de Ocupações do profissional executante do procedimento, conforme tabela de domínio respectiva.

**65 - Observação / Justificativa**: Campo utilizado para adicionar quaisquer observações sobre o atendimento ou justificativas que julgue necessário.

Após o preenchimento da guia clicar em "**Salvar**", não havendo inconsistências a mensagem de Dados Atualizados será exibida:

| Message from webpage           | J |
|--------------------------------|---|
| Dados atualizados com sucesso! |   |
| ок                             |   |

Se o prestador desejar imprimir a guia deverá utilizar a opção "Imprimir".

| 1 - ATT                                                                                                  | MARIA JOAQUINA DA SILVA   82 novas mensagens 🔜   🏠 Home 🕜 Ajuda 👩 Sair |
|----------------------------------------------------------------------------------------------------|------------------------------------------------------------------------|
| Autorização   Faturamento   Consultas e Informes   Gerenciar Solicitações   Fale Conosco   Alterar Senha |                                                                        |
| 🔰 Digitar Guia de Resumo de Internação                                                                   |                                                                        |
| Nova Guia Salvar Outras Despesas Imprimir Excluir                                                        |                                                                        |

<sup>&</sup>lt;sup>16</sup> O campo **Código CBO** dispõe do recurso de auto complete, para maiores detalhes ver <u>AUTOCOMPLETES</u> <u>PROFISSIONAL SOLICITANTE/EXECUTANTE E CBO</u>.

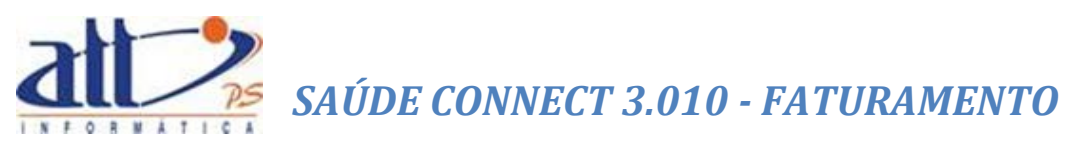

| Y Processando Relatório                                |                                                        |  |      |
|--------------------------------------------------------|--------------------------------------------------------|--|------|
| $\mathbf{O}$                                           | Processando<br>Guia de Resumo de Internação<br>Aguarde |  |      |
|                                                        |                                                        |  |      |
|                                                        |                                                        |  | (3)2 |
| Nelatório Processado                                   |                                                        |  |      |
| Relatório processado: cliq<br>Guià de Resumo de Interr | jue no link abaixo para visualizá-lo.<br>nacão (48 KB) |  |      |

| att/PS Info                                                                                                    | ormá                                           | tica                             |                          |                               |                                 |                       | guia de res                           | UMO DE I            | NTERNAÇÃO                        | )              |                           |                | 2                   | - Nº da Gula no I  | Prestador: 201 | 1405000             | 0000038    |
|----------------------------------------------------------------------------------------------------|------------------------------------------------|----------------------------------|--------------------------|-------------------------------|---------------------------------|-----------------------|---------------------------------------|---------------------|----------------------------------|----------------|---------------------------|----------------|---------------------|--------------------|----------------|---------------------|------------|
| 1 - Registro ANS<br>000000                                                                                      | 3 - Número da<br>2014330                       | a Guia de Solicitação            | de Internação            |                               |                                 | 1                     |                                       |                     |                                  |                |                           |                |                     |                    |                |                     |            |
| 4 - Data da Autorização                                                                                         | 5 - Senha                                      |                                  | 6 - Data V               | falidade da Senha             | 7 - Número da Gula At           | tribuido pela Operado | ora                                   |                     |                                  |                |                           |                |                     |                    |                |                     |            |
| 08/05/2014                                                                                                    | 123456                                         |                                  | 09/05/2                  | 2014                          |                                 |                       |                                       |                     |                                  |                |                           |                |                     |                    |                |                     |            |
| Dados do Beneficiário                                                                                           |                                                |                                  |                          |                               |                                 |                       |                                       |                     |                                  |                |                           |                |                     |                    |                |                     |            |
| 8 - Número da Carteira<br>00027300                                                                              |                                                | 9 - Validade da Ca<br>30/06/2019 | rteira                   | 10 - Nome<br>Sergio Albuque   | rque Gonzales                   |                       |                                       |                     |                                  | atta           | Cartão Nacional d<br>a5s3 | le Saùde       |                     |                    | 12 - Ator      | ndimento a RN<br>N  |            |
| Dados do Contratado Executa                                                                                     | nte                                            |                                  |                          |                               |                                 |                       |                                       |                     |                                  |                |                           |                |                     |                    |                |                     |            |
| 13 - Código na Operadora<br>1000                                                                                |                                                |                                  | 14 - Nome do<br>MARIA JO | Contratado<br>DAQUINA DA SILV | /A                              |                       |                                       |                     | 15-Código CNES<br>4321           |                |                           |                |                     |                    |                |                     |            |
| Dados da Internação                                                                                             |                                                |                                  |                          |                               |                                 |                       |                                       | _                   |                                  |                |                           |                |                     |                    |                |                     |            |
| 16 - Caráter do Atendimento.                                                                                    | 17 - Tipo                                      | Faturamento                      | 18 - Data do Ini         | icio do Faturamento           | 19 - Hora do Inicio do<br>12-00 | Faturamento           | 20 - Data do Fim do Fat<br>09/05/2014 | uramento            | 21 - Hora do Fim do Fal<br>12-00 | taramento      | 22 - Tipo Interna         | ção 23         | - Regime de Interna | ção                |                |                     |            |
| 24 - CID 10 Principal 25 - CI                                                                                   | D 10 (2)                                       | 20 - CID 10 (0)                  | 08/05/201-               | CID 10 40                     | 21 - Indicação de Acidente      | lacidente ou doenca   | relacionadal                          | 29 - Motivo de F    | incerramento da interne          | aolo n.        | Nº Deci Neer Vi           |                | CID 10 Óbito        | 32 - Nº Declar     | acão do Óbito  | 33 - Indicador (    | 0.0. de RN |
|                                                                                                    |                                                |                                  | -                        |                               |                                 | 2                     |                                       |                     | 12                               |                |                           |                |                     |                    |                |                     |            |
| Procedimentos e Exames Rea                                                                                      | lizados                                        |                                  |                          |                               |                                 |                       |                                       | •                   |                                  |                |                           |                |                     |                    |                |                     |            |
| 1 - 08/05/2014 12:00<br>2 -<br>3 -<br>4 -<br>5 -<br>6 -<br>7 -<br>8 -<br>9 -<br>10 -<br>Identificação da Equipe | a<br>3<br>3<br>3<br>3<br>3<br>3<br>3<br>3<br>3 | 13:00                            | 22                       | 40801180                      |                                 | Arcada dentária       | a (por arcada)                        |                     |                                  |                | 1,00 1                    | 1              | 1,0                 | 00                 | 23,1           | 17                  | 23,17      |
| 46 - Seq. Ref 47 - Grau Part.                                                                                   | 48 - Có                                        | digo na Operadora/Cl             | 4                        | 49 - Nome do Prof             | Issional                        |                       |                                       |                     | 50 - 0                           | Conselho Prof. |                           | 51 - NG        | mero Conselho       |                    | 52 - UF        |                     |            |
| 1 02                                                                                                    | 1                                              |                                  |                          | EMIK MEND                     | UNUA LIMA VERD                  | Æ                     |                                       |                     |                                  | 8              |                           | 1              |                     |                    | ĸJ             |                     |            |
| 54 - Total de Procedimentos (RS)<br>23                                                                          | 17 55 - Tot                                    | al de Diárias (RS)               | 0.00                     | 56 - Total de Taxas e         | Aluguéis (RS)                   | 57 - Total de Materi  | lais (RS)<br>0.00                     | 58 - Total de 6     | OPME (RS)                        | 59 - Tota      | al de Medicamento         | xs (FC\$)<br>0 | 60 - Total de       | e Gases Medicinais | (RS) 61        | - Total Geral (R\$) | 23.17      |
| 62 - Data da assinatura do contrat                                                                              | ado                                            | 63 - 1                           | Assinatura do o          | ontratado                     | -,                              | L                     | 64 - Assinatura do                    | s) Auditor(es) da 0 | Operadora                        |                |                           | _              |                     |                    |                |                     |            |
|                                                                                                    | 4                                              |                                  |                          |                               |                                 |                       |                                       |                     |                                  |                |                           |                |                     |                    |                |                     |            |
| 65 - Observação / Justificativa                                                                                 |                                                |                                  |                          |                               |                                 |                       |                                       |                     |                                  |                |                           |                |                     |                    |                |                     |            |

Para digitar uma nova guia do mesmo tipo clicar no ícone "Nova Guia".

| 1 - ATT                                                                                                 | MARIA JOAQUINA DA SILVA   82 novas mensagens 🔜   🏠 Home 🕜 Ajuda 👩 Sair |
|----------------------------------------------------------------------------------------------------|------------------------------------------------------------------------|
| Autorização   Faturamento   Consultas e Informes   Gerendar Solicitações   Fale Conosco   Alterar Senha |                                                                        |
| 🔰 Digitar Guia de Resumo de Internação                                                                  |                                                                        |
| Nova Gula Salvar Outras Despesas Imprimir Excluir                                                       |                                                                        |

Para excluir uma guia clicar no ícone "Excluir".

| 1 - ATT                                                                                                  | MARIA JOAQUINA DA SILVA   82 novas mensagens 🔜   🛃 Home 🛛 🦓 Ajuda 🧿 Sair |
|----------------------------------------------------------------------------------------------------|--------------------------------------------------------------------------|
| Autorização   Faturamento   Consultas e Informes   Gerenciar Solicitações   Fale Conosco   Alterar Senha |                                                                          |
| 🔰 Digitar Guia de Resumo de Internação                                                                   |                                                                          |
| Nova Guia Salvar Outras Despesas Imprimir Excluir                                                        |                                                                          |

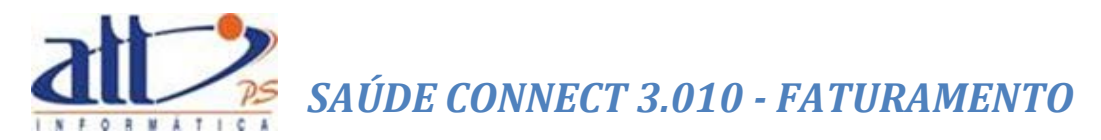

#### 1.5 ANEXO DE OUTRAS DESPESAS

Caso o prestador opte pelas guias SP/SADT ou RESUMO DE INTERNAÇÃO existirá o botão OUTRAS DESPESAS. Este botão apresenta o Anexo de Outras Despesas, que é utilizada para digitação de materiais e medicamentos, diárias e taxas, OPME e Gases Medicinais.

| 🔰 Digitar Anexo de Outras Despesas                                                                                                    |                                                                                              |
|----------------------------------------------------------------------------------------------------|----------------------------------------------------------------------------------------------|
|                                                                                                    |                                                                                              |
| Salvar Imprimir Guia Retornar                                                                                                    |                                                                                              |
| Utilize o botão "Novas Despesas" para criar um novo conjunto de Despesas associados à Guia Principal. Utilize o<br>associadas à Guia Principal. | is botões de navegação para percorrer entre as Depesas                                       |
|                                                                                                    | Página 0 de 0 << < > >> Novas Despesas                                                       |
| 1 - Registro ANS 2 - Número da Guia Referenciada<br>000000 2015255                                                                              |                                                                                              |
| Dados do Contratado Executante                                                                                                    |                                                                                              |
| 3 - Código na Operadora 4 - Nome do Contratado 5                                                                                                | - Código CNES                                                                                |
| 1015 HOSPITAL DAS CLÍNICAS DE NOVA IGUAÇU                                                                                                    | 0027596                                                                                      |
| Despesas Realizadas                                                                                                    |                                                                                              |
| 6 - CD 7 - Data 8 - Hora Inicial 9 - Hora Final 10 - Tabela 11 - Código do Ítem 12 - Qtde.                                                      | 13 - Unid. 14 - Fator 15 - Valor 16 - Valor<br>Medida Red./Acres. Unitário (R\$) Total (R\$) |
| 17 - Registro ANVISA do material 18 - Referência do material no fabricante                                                                      | 19 - Nº autorização de funcionamento da empresa                                              |
| Diárias V 13/04/2018 a 18. TUSS - Tay V 40402017 1                                                                                              |                                                                                              |
|                                                                                                    |                                                                                              |
| 20 - Descrição Acompanhamento hospitalar/dia do transplante de medula                                                                           |                                                                                              |
|                                                                                                    |                                                                                              |
|                                                                                                    |                                                                                              |
|                                                                                                    |                                                                                              |
| 20 - Descrição                                                                                                    |                                                                                              |
|                                                                                                    |                                                                                              |
|                                                                                                    |                                                                                              |
|                                                                                                    |                                                                                              |
|                                                                                                    |                                                                                              |

6 - CD: Código de Despesa, podendo ser uma das opções:

- Gases Medicinais Materiais Medicamentos Diárias Taxas e Alugueis OPME
- 7 Data: Data de utilização
- 8 Hora Inicial: Hora inicial de utilização
- 9 Hora Final: Hora final de utilização
- 10 Tabela: Tabela TUSS de referência
- 11 Código: Código de referência do item
- 12 Qtde .: Quantidade utilizada
- 11 Unidade de Medida: Unidade de medida do item, quando se aplicar

**14 - Fator Red./Acres.:** Fator de redução ou de acréscimo do valor do item. Entre 0 e 1 representa redução, 1 representa valor normal, e maior que 1 representa acréscimo.

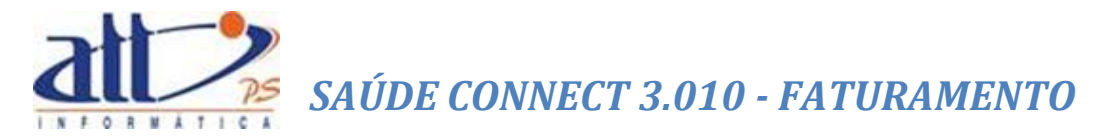

- 15 Valor Unitário (R\$): Valor unitário do item
- 16 Valor Total (R\$): Valor total do item

**17 - Registro ANVISA do material**, **18 - Referência do material no fabricante** e **19 - Nº autorização de funcionamento da empresa:** Referências do material, quando se tratar de OPME

20 - Descrição: Descrição do item

#### 1.6 GUIA DE COMPROVANTE PRESENCIAL

Se optar pela **Guia de Comprovante Presencial** a tela a seguir será exibida para informar os dados do atendimento:

| 🔰 Digitar Guia de                       | Comp               | provante Presencial                               |                           |                                     |                                          |
|-----------------------------------------|--------------------|---------------------------------------------------|---------------------------|-------------------------------------|------------------------------------------|
| Salvar                                  | In                 | nprimir Retornar I                                | Excluir                   |                                     |                                          |
| ſ                                       |                    |                                                   |                           |                                     |                                          |
| 1 - Registro ANS<br>000000              | 2 - N<br>2018      | oda Guia no Prestador<br>080000000012             |                           |                                     |                                          |
| Dados do Contratad                      | 0                  |                                                   |                           |                                     |                                          |
| 3 - Código na Opera<br>1000             | dora               | 4 - Nome do Contratado<br>MARIA JOAQUINA DA SILVA |                           |                                     | 5 - Código CNES<br>4321                  |
| 6 - Nome do Profiss<br>MARIA JOAQUINA I | ional E<br>DA SIL\ | xecutante<br>A                                    | 7 - Conselho Profissional | 8 - Número no Conselho<br>52459455A | 9 - UF 10 - Código do CBO<br>RJ V 225124 |
|                                         |                    |                                                   |                           |                                     |                                          |
| Salvar                                  | Re                 | tornar                                            |                           |                                     |                                          |

#### PREENCHIMENTO DA GUIA:

 Registro ANS: Registro da operadora de plano privado de assistência à saúde na Agência Nacional de Saúde Suplementar (ANS). Gerado pelo sistema.

2 - Nº da Guia no Prestador: Número que identifica a guia no prestador de serviços. Gerado pelo sistema.

Dados do CONTRATADO

3 - Código na Operadora: Código identificador do prestador contratado executante junto a operadora, conforme contrato estabelecido. Esses campos são preenchidos automaticamente de acordo com o usuário logado.

**4 - Nome do Contratado**: Razão Social, nome fantasia ou nome do prestador contratado da operadora que executou o procedimento. Esses campos são preenchidos automaticamente de acordo com o usuário logado.

 5 - Código CNES: Código do prestador executante no Cadastro Nacional de Estabelecimentos de Saúde do Ministério da Saúde (CNES/MS). Esses campos são preenchidos automaticamente de acordo com o usuário logado.

**6 - Nome do Profissional Executante**: Nome do profissional que executou o Procedimento. Esses campos são preenchidos automaticamente.

7 – Conselho Prof.: Código do conselho do profissional que executou o procedimento, conforme tabela de domínio:

- **CRAS**: Centro de Referência da Assistência Social.
- **COREN**: Conselho Regional de Enfermagem.
- CRF: Conselho Regional de Farmácia.
- CRFA: Conselho Regional de Fonoaudiologia.
- **CREFITO**: Conselho Regional de Fisioterapia e Terapia Ocupacional.
- CRM: Conselho Regional de Medicina.
- CRN: Conselho Regional de Nutricionistas.
- **CRO**: Conselho Regional de Odontologia.
- CRP: Conselho Regional de Psicologia.
- **OUT**: Outros.

8 - Número Conselho: Número de registro do profissional solicitante no respectivo Conselho Profissional.

9 – UF: Unidade Federativa

**10 - Código CBO**<sup>17</sup>: Código na Classificação Brasileira de Ocupações do profissional executante do procedimento, conforme tabela de domínio respectiva.

Se o prestador desejar imprimir a guia deverá utilizar a opção "Imprimir".

| 🔰 Digitar Guia de Compre | ovante Presencial                                                  |
|--------------------------|--------------------------------------------------------------------|
| Nova Guia                | Salvar Imprimir Excluir                                            |
|                          |                                                                    |
| Processando Relatório    |                                                                    |
| ٠.                       | Processando<br>Relatório Guia de Comprovante Presencial<br>Aguarde |

<sup>&</sup>lt;sup>17</sup> O campo **Código CBO** dispõe do recurso de auto complete, para maiores detalhes ver <u>AUTOCOMPLETES</u> <u>PROFISSIONAL SOLICITANTE/EXECUTANTE E CBO</u>.

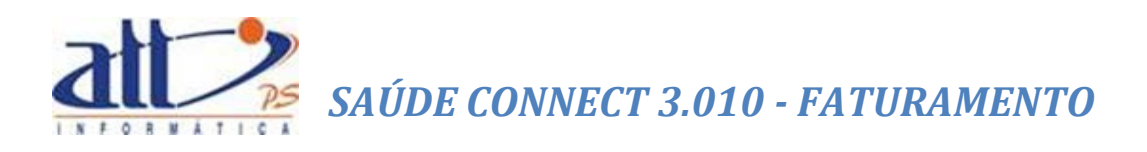

Relatório processado: clique no link abaixo para visualizá-lo <u>Relatório Guia de Comprovante Presencial</u> (40 KB)

🔰 Relatório Pro

|                                    |                         | GUIA COMPROVAN            | TE PRESENCIAL |                |                          |               |                 |
|------------------------------------|-------------------------|---------------------------|---------------|----------------|--------------------------|---------------|-----------------|
| att/PS Informática                 |                         |                           |               |                | 2- Nº Guia no Prestador: | 20140500      | 00000039        |
| 1 - Registro ANS                   |                         |                           |               |                |                          |               |                 |
| 000000                             |                         |                           |               |                |                          |               |                 |
| 3 - Código na Operadora            | 4 - Nome do Contratado  |                           |               |                |                          |               | 5 - Código CNES |
| 1000                               | MARIA JOAQUINA DA SILVA |                           | 12.000        | Definition     | 1                        | llaur         | 4321            |
| MARIA JOAQUINA DA SILVA            |                         |                           | 6             | Profissional   | 52459455A                | RJ            | 225120          |
| Beneficários                       |                         |                           |               |                |                          |               |                 |
| 11 - Data do atendimento 12 - Núme | ero da carteira         | 13 - Nome do Beneficiário |               | 14 - Número da | Guia Principal           | 15 - Assinatu | ra              |
|                                    |                         |                           |               |                |                          |               |                 |
|                                    |                         |                           |               |                |                          |               |                 |
|                                    |                         |                           |               |                |                          |               |                 |
| 5                                  |                         |                           |               |                |                          |               |                 |
| 6, , m , m , , , , , , ,           |                         |                           |               |                |                          |               |                 |
|                                    |                         |                           |               |                |                          |               |                 |
| 8 1 1 1 1 1 1                      |                         |                           |               |                |                          |               |                 |
| 9                                  |                         |                           |               |                |                          |               |                 |
| 10                                 |                         |                           |               |                |                          |               |                 |
|                                    |                         | L                         |               | L              |                          |               |                 |
|                                    |                         | L                         |               | L              |                          |               |                 |
| 13 / /                             |                         | L                         |               | L              |                          |               |                 |
| 14                                 |                         | L                         |               | L              |                          |               |                 |
| 15NN                               |                         | L                         |               | L              |                          |               |                 |
|                                    |                         | L                         |               | L              |                          |               |                 |
| 17 L                               |                         | L                         |               | L              |                          |               |                 |
|                                    |                         | L                         |               | L              | I                        |               |                 |
|                                    |                         | L                         |               | L              |                          |               |                 |
| 20                                 |                         | L                         |               | L              |                          |               |                 |
|                                    |                         | L                         |               | L              |                          |               |                 |
| 22                                 |                         | L                         |               | L              |                          |               |                 |
| <sup>23</sup> LJ_N_J_N_LJ_J_ L     |                         | I                         |               | I              |                          |               |                 |
| 24//                               |                         | L                         |               | L              |                          |               |                 |
|                                    |                         | L                         |               | L              |                          |               |                 |
| 16 - Data 17 - Assinatur           | ra do Contratado        |                           |               |                |                          |               |                 |

Para digitar uma nova guia do mesmo tipo clicar no ícone "Nova Guia".

|                                              |                                        |                                       | (                   |                  | 一世の |
|----------------------------------------------|----------------------------------------|---------------------------------------|---------------------|------------------|-----|
| A - All                                      | Comparing Californian I. Eale Conserve | MARIA JOAQUINA DA SILVA   82 mensagen | is novas 🛄   🏹 Home | e 🕜 Ajuda 🔟 Sair |     |
| Autorização Faturamento Consultas e Informes | Gerendar Soliditações Fale Conosco     | Atterar Senna                         |                     |                  | _   |
| Digitar Guia de Comprovante Presencial       |                                        |                                       |                     |                  |     |
| Nova Guia Salvar Imprimir                    | Excluir                                |                                       |                     |                  |     |

Para excluir uma guia clicar no ícone "Excluir".

|                                                  |                                       |                                            | (             | S           |        |
|--------------------------------------------------|---------------------------------------|--------------------------------------------|---------------|-------------|--------|
| 1 - ATT                                          |                                       | MARIA JOAQUINA DA SILVA   82 mensagens nov | ras 🔜   🐔 Hom | e 🕜 Ajuda 🌔 | 0 Sair |
| Autorização   Faturamento   Consultas e Informes | Gerenciar Solicitações   Fale Conosco | Alterar Senha                              |               |             |        |
| Digitar Guia de Comprovante Presencial           |                                       |                                            |               |             |        |
| Nova Guia Salvar Imprimir                        | Excluir                               |                                            |               |             |        |

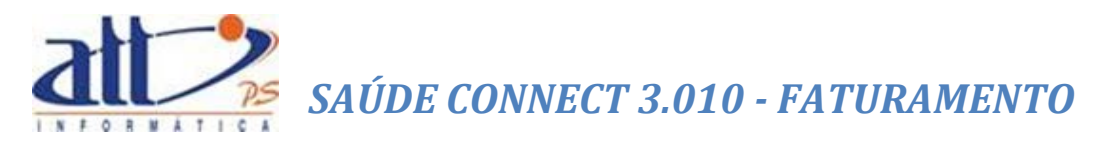

#### 1.7 CONSULTAR OU ALTERAR GUIA

Se optar por **Consultar ou Alterar Guia** uma tela de pesquisa será exibida para o usuário selecionar a Guia a ser consultada/alterada:

|           |                    |                |          |                    |                   | MARIA JOAQUINA DA SILV | A   82 novas mensagens | 📃   🚮 Home    | 🕜 Ajuda 🎯 S |
|-----------|--------------------|----------------|----------|--------------------|-------------------|------------------------|------------------------|---------------|-------------|
| rização   | Faturamento        | Consultas e Ir | formes   | Gerenciar Solicita | ições   Fale Conc | sco Alterar Senha      |                        |               |             |
| Selecion  | nar Guias          |                |          |                    |                   |                        |                        |               |             |
| nviar     |                    |                |          |                    |                   |                        |                        |               |             |
|           |                    |                |          |                    |                   |                        |                        |               |             |
| o de Pe   | squisa             |                |          |                    |                   |                        |                        |               |             |
|           | - 100              |                |          |                    |                   |                        |                        |               |             |
|           |                    |                |          |                    |                   |                        |                        |               |             |
|           |                    |                |          |                    |                   |                        |                        |               |             |
| No        | . do Lote          | No. da Guia    |          | No. Protocolo      |                   |                        |                        |               |             |
|           |                    |                |          |                    |                   |                        |                        |               |             |
| Тір       | 00                 |                | Data     |                    |                   |                        |                        |               |             |
|           |                    | ~              |          | a                  |                   |                        |                        |               |             |
| Ca        | rteira do Benefici | ário           | Situação |                    |                   |                        |                        |               |             |
|           |                    |                |          |                    |                   | ~                      |                        |               |             |
|           | _                  |                |          |                    |                   |                        |                        |               |             |
| Pesquisa  | ir -               |                |          |                    |                   |                        |                        |               |             |
|           |                    |                |          |                    |                   |                        |                        |               |             |
| sultado F | Pesquisa           |                |          |                    |                   |                        |                        | Página 0 de 0 | << < >      |
|           |                    |                |          |                    |                   |                        |                        |               |             |
|           | issão No.          | do Lote        | No. G    | iuia               |                   | Beneficiário           |                        | Situação      | Tipo        |

#### FILTRO DE PESQUISA:

O filtro de pesquisa possibilita selecionar um ou vários critérios de pesquisa simultaneamente e os resultados desta pesquisa são imediatamente apresentados na tela. Poderá ser preenchido um ou mais critérios para recuperar a guia do beneficiário. Seguem os critérios de pesquisa:

Nº do Lote: Número atribuído pelo prestador ao enviar um conjunto de guias para a operadora.

Nº da Guia: Número da guia que deseja consultar/alterar.

Nº Protocolo: Número atribuído pela operadora ao lote de guias encaminhado pelo prestador.

**Tipo de Guia:** Identificador do tipo de guia a que se refere o cancelamento conforme tabela de domínio:

- Consulta.
- SP/SADT.
- Honorários.
- Resumo de Internação.
- Tratamento Odontológico.
- Comprovante Pessoal.

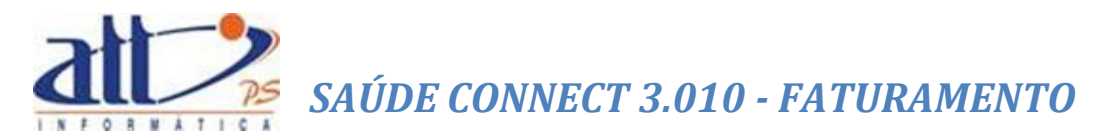

Data: Digitar a data/período em que ocorreu o atendimento que deseja consultar/alterar.

**Carteira:** Digitar o número de identificação constante na carteira do plano de saúde do beneficiário.

Situação da Guia: Identificar a situação da guia que deseja consultar/alterar:

- Cancelado
- Aprovado Parcialmente
- Em Digitação
- Fechado
- Validação em execução
- Validação com sucesso
- Validação com erros
- Encerrado sem pagamento
- Recebido
- Em Analise
- Liberado Para Pagamento
- Encerrado Sem Pagamento
- Analisado e Aguardando Liberação Para o Pagamento
- Pagamento Efetuado
- Guia Cancelada

**Pesquisar:** Clicar para realizar a pesquisa sobre as eventuais guias que possam existir dentro dos parâmetros informados.

| Selecionar Guias                               |               |
|------------------------------------------------|---------------|
| Enviar                                         |               |
|                                                |               |
| Filtro de Pesquisa                             |               |
|                                                |               |
|                                                |               |
| No. do Lote No. da Guia No. Protocolo          |               |
|                                                |               |
| Tipo Data                                      |               |
| Carteira do Beneficiário Situação              |               |
|                                                |               |
|                                                |               |
| Pesquisar                                      |               |
|                                                |               |
| Resultado Pesquisa                             | Página 0 de 0 |
| Data Emissão No. do Lote No. Guia Beneficiário | Situação Tipo |
|                                                |               |
| Enviar                                         |               |
|                                                |               |

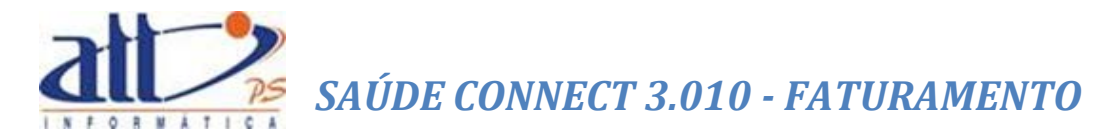

Após clicar em "**Pesquisar**" o sistema relacionará como resultado da pesquisa os seguintes campos: -Data do atendimento, Número da carteira, Nome do beneficiário, Senha de autorização, Número da guia, Tipo da guia e Situação da guia.

|                                                                                                    | onar Guias                                                                                                    |                                                                                                    |                                                                                                    |                                                                                                    |                                                                                                    |
|----------------------------------------------------------------------------------------------------|----------------------------------------------------------------------------------------------------|----------------------------------------------------------------------------------------------------|----------------------------------------------------------------------------------------------------|----------------------------------------------------------------------------------------------------|----------------------------------------------------------------------------------------------------|
| Enviar                                                                                                    |                                                                                                    |                                                                                                    |                                                                                                    |                                                                                                    |                                                                                                    |
| Filtro de P                                                                                                    | esquisa                                                                                                    |                                                                                                    |                                                                                                    |                                                                                                    |                                                                                                    |
| N                                                                                                    | o. do Lote No. da Guia                                                                                                    | No. Protocolo                                                                                                    |                                                                                                    |                                                                                                    |                                                                                                    |
|                                                                                                    |                                                                                                    |                                                                                                    |                                                                                                    |                                                                                                    |                                                                                                    |
| T                                                                                                    | ipo Data                                                                                                    | a                                                                                                    |                                                                                                    |                                                                                                    |                                                                                                    |
| c                                                                                                    | Carteira do Beneficiário Situaç                                                                                                    | ão                                                                                                    |                                                                                                    |                                                                                                    |                                                                                                    |
| L                                                                                                    |                                                                                                    |                                                                                                    | V                                                                                                    |                                                                                                    |                                                                                                    |
|                                                                                                    |                                                                                                    |                                                                                                    |                                                                                                    |                                                                                                    |                                                                                                    |
| Pesquis                                                                                                    | sar                                                                                                    |                                                                                                    |                                                                                                    |                                                                                                    |                                                                                                    |
|                                                                                                    |                                                                                                    |                                                                                                    |                                                                                                    |                                                                                                    |                                                                                                    |
|                                                                                                    |                                                                                                    |                                                                                                    |                                                                                                    |                                                                                                    |                                                                                                    |
| Resultado                                                                                                    | Pesquisa                                                                                                    |                                                                                                    | Dégina 1 de                                                                                                    |                                                                                                    |                                                                                                    |
|                                                                                                    |                                                                                                    |                                                                                                    | Pagina 1 de                                                                                                    | 85 << <                                                                                                    | > >>                                                                                                    |
|                                                                                                    |                                                                                                    |                                                                                                    | Pagina 1 de                                                                                                    | 85 << <                                                                                                    | > >>                                                                                                    |
| Data                                                                                                    | No. do                                                                                                    | No. Guia                                                                                                    | Beneficiário                                                                                                    | situação                                                                                                    | > >><br>Tipo                                                                                                    |
| Data<br>Emissão                                                                                                    | No.do<br>o Lote                                                                                                    | No. Guia                                                                                                    | Beneficiário                                                                                                    | situação                                                                                                    | > >><br>Tipo                                                                                                    |
| Data<br>Emissão<br>20/08/201                                                                                                    | No. do<br>o Lote<br>14 999999999999                                                                                                    | No. Guia<br>3086                                                                                                    | Beneficiário<br>00001800: CLAUDIO AUGUSTO VIANNA                                                                                                    | Situação<br>Em análise                                                                                                    | > >><br>Tipo<br>Consulta                                                                                                    |
| Data<br>Emissão<br>20/08/201<br>20/08/201                                                                                                    | No. do           o         Lote           14         999999999999           14         999999999999                                                                                                    | No. Guia<br>3086<br>3077                                                                                                    | Beneficiário<br>00001800: CLAUDIO AUGUSTO VIANNA<br>00027300: Sergio Albuquerque Gonzales                                                                                                    | Situação<br>Em análise<br>Em análise                                                                                                    | > >><br>Tipo<br>Consulta<br>Consulta                                                                                                    |
| Data<br>Emissão<br>20/08/201<br>20/08/201<br>03/09/201                                                                                                    | No. do           Lote           14           99999999999           14           999999999999           14           3054000116                                                                                                    | No. Guia<br>3086<br>3077<br>000944132331                                                                                                    | Beneficiário<br>00001800: CLAUDIO AUGUSTO VIANNA<br>00027300: Sergio Albuquerque Gonzales<br>00001801: Lara Paixao de Lima                                                                                                    | Situação<br>Em análise<br>Em análise<br>Em análise                                                                                                    | > >><br>Tipo<br>Consulta<br>Consulta<br>SP/SADT                                                                                                    |
| Data<br>Emissão<br>20/08/201<br>20/08/201<br>03/09/201<br>03/09/201                                                                                                    | No. do           o         Lote           14         99999999999           14         3054000116           14         3054000116                                                                                                    | No. Guia<br>3086<br>3077<br>000944132331<br>0005468800040                                                                                                    | Beneficiário<br>00001800: CLAUDIO AUGUSTO VIANNA<br>00027300: Sergio Albuquerque Gonzales<br>00001801: Lara Paixao de Lima                                                                                                    | Situação<br>Em análise<br>Em análise<br>Em análise<br>Em análise                                                                                                    | > >><br>Tipo<br>Consulta<br>Consulta<br>SP/SADT<br>SP/SADT                                                                                            |
| Data<br>Emissão<br>20/08/201<br>03/09/201<br>03/09/201<br>03/09/201                                                                                                    | No. do           o         Lote           14         99999999999           14         999999999999           14         3054000116           14         3054000116                                                                                                    | No. Guia<br>3086<br>3077<br>000944132331<br>0005468800040<br>00020664602330                                                                                                    | Beneficiário<br>00001800: CLAUDIO AUGUSTO VIANNA<br>00027300: Sergio Albuquerque Gonzales<br>00001801: Lara Paixao de Lima<br>00001801: Lara Paixao de Lima                                                                                                    | Situação<br>Em análise<br>Em análise<br>Em análise<br>Em análise<br>Em análise                                                                                                    | > >><br>Tipo<br>Consulta<br>Consulta<br>SP/SADT<br>SP/SADT<br>SP/SADT                                                                                 |
| Data<br>Emissão<br>20/08/201<br>03/09/201<br>03/09/201<br>03/09/201<br>03/09/201                                                                                            | No. do           o         Lote           14         99999999999           14         3054000116           14         3054000116           14         3054000116           14         3054000116           14         3054000116                                                                                                    | No. Guia           3086           3077           000944132331           0005468800040           00002666402330           000020134602330                                                                                                    | Beneficiário<br>00001800: CLAUDIO AUGUSTO VIANNA<br>00027300: Sergio Albuquerque Gonzales<br>00001801: Lara Paixao de Lima<br>00001801: Lara Paixao de Lima<br>00027300: João Paulo de Lima                                                                                                    | Situação<br>Em análise<br>Em análise<br>Em análise<br>Em análise<br>Em análise<br>Em análise                                                                                                    | > >><br>Tipo<br>Consulta<br>Consulta<br>SP/SADT<br>SP/SADT<br>SP/SADT<br>SP/SADT                                                                      |
| Data<br>Emissão<br>20/08/201<br>20/08/201<br>03/09/201<br>03/09/201<br>03/09/201<br>03/09/201                                                                               | No. do           o         Lote           1         9999999999           14         93999999999           14         3054000116           14         3054000116           14         3054000116           14         3054000116           14         3054000116                                                                                                    | No. Guia           3086           3077           000544132331           0005468800040           000020644602330           000020134602330           000944132331                                                                                                    | Beneficiário<br>00001800: CLAUDIO AUGUSTO VIANNA<br>00027300: Sergio Albuquerque Gonzales<br>00001801: Lara Paixao de Lima<br>00027300: João Paulo de Lima<br>00027300: João Paulo de Lima<br>00001801: Lara Paixao de Lima                                                                                                    | Situação<br>Em análise<br>Em análise<br>Em análise<br>Em análise<br>Em análise<br>Em análise<br>Em análise                                                                                                    | > >><br>Consulta<br>Consulta<br>SP/SADT<br>SP/SADT<br>SP/SADT<br>SP/SADT<br>SP/SADT                                                                   |
| Data<br>Emissão<br>20/08/201<br>20/08/201<br>03/09/201<br>03/09/201<br>03/09/201<br>03/09/201<br>03/09/201                                                                  | No. do           o         Lote           14         9999999999           14         99999999999           14         3054000116           14         3054000116           14         3054000116           14         3054000116           14         3054000116           14         3054000115           14         3054000115                                                                                                    | No. Guia           3086           3077           000944132331           0005468800040           00002064602330           000020134602330           000944132331           0005468800040                                                                                                    | Beneficiário  Beneficiário  00001800: CLAUDIO AUGUSTO VIANNA 00027300: Sergio Albuquerque Gonzales 00001801: Lara Paixao de Lima 00027300: João Paulo de Lima 00027300: João Paulo de Lima 00001801: Lara Paixao de Lima 00001801: Lara Paixao de Lima 00001801: Lara Paixao de Lima                                                                                                    | Situação<br>Em análise<br>Em análise<br>Em análise<br>Em análise<br>Em análise<br>Em análise<br>Em análise<br>Em análise                                                                                                   | > >><br>Tipo<br>Consulta<br>SP/SADT<br>SP/SADT<br>SP/SADT<br>SP/SADT<br>SP/SADT<br>SP/SADT                                                            |
| Data<br>Emissão<br>20/08/201<br>03/09/201<br>03/09/201<br>03/09/201<br>03/09/201<br>03/09/201<br>03/09/201                                                                  | No. do           o         Lote           14         99999999999           14         3054000116           14         3054000116           14         3054000116           14         3054000116           14         3054000116           14         3054000116           14         3054000115           14         3054000115                                                                                                    | No. Guia           3086           3077           000944132331           0005468800040           00002064602330           000944132331           000944132331           000946132330           000946132330                                                                                                    | Beneficiário  Beneficiário  00001800: CLAUDIO AUGUSTO VIANNA  00027300: Sergio Albuquerque Gonzales  00001801: Lara Paixao de Lima  000027300: João Paulo de Lima  00001801: Lara Paixao de Lima  00001801: Lara Paixao de Lima  00001801: Lara Paixao de Lima  00001801: Lara Paixao de Lima                                                                                                    | Situação<br>Em análise<br>Em análise<br>Em análise<br>Em análise<br>Em análise<br>Em análise<br>Em análise<br>Em análise<br>Em análise                                                                                     | > >><br>Tipo<br>Consulta<br>Consulta<br>SP/SADT<br>SP/SADT<br>SP/SADT<br>SP/SADT<br>SP/SADT<br>SP/SADT                                                |
| Data<br>Emissão<br>20/08/201<br>03/09/201<br>03/09/201<br>03/09/201<br>03/09/201<br>03/09/201<br>03/09/201<br>03/09/201<br>03/09/201                                        | No. do           Lote           1           9999999999           14           93999999999           14           3054000116           14           3054000116           14           3054000116           14           3054000115           14           3054000115           14           3054000115           14           3054000115           14           3054000115                                                                                                    | No. Guia           3086           3077           000944123231           0005468800040           000020134602330           00094132331           0005468800040           00020154602330           00020154602330           0002015468230                                                                                                    | Beneficiário      Beneficiário      O0001800: CLAUDIO AUGUSTO VIANNA      00027300: Sergio Albuquerque Gonzales      00001801: Lara Paixao de Lima      00027300: João Paulo de Lima      00027300: João Paulo de Lima      00001801: Lara Paixao de Lima      00001801: Lara Paixao de Lima      00001801: Lara Paixao de Lima      00027300: João Paulo de Lima      00027300: João Paulo de Lima      00027300: João Paulo de Lima                                                                                                    | Situação<br>Em análise<br>Em análise<br>Em análise<br>Em análise<br>Em análise<br>Em análise<br>Em análise<br>Em análise<br>Em análise<br>Em análise                                                                       | > >><br>Tipo<br>Consulta<br>Consulta<br>SP/SADT<br>SP/SADT<br>SP/SADT<br>SP/SADT<br>SP/SADT<br>SP/SADT<br>SP/SADT                                     |
| Data<br>Emissão<br>20/08/201<br>03/09/201<br>03/09/201<br>03/09/201<br>03/09/201<br>03/09/201<br>03/09/201<br>03/09/201<br>03/09/201                                        | No. do           Lote           14           99999999999           14           3054000116           14           3054000116           14           3054000116           14           3054000116           14           3054000115           14           3054000115           14           3054000115           14           3054000115           14           3054000115           14           3054000115           14           3054000115           14           3054000115           14           3054000115 | No. Guia           3086           3077           000944132331           0002468800040           000020664602330           00094132331           0002064602330           00020664602330           000020134602330           000020134602330           000020330           000020134602330                                                                                                    | Beneficiário  Beneficiário  O0001800: CLAUDIO AUGUSTO VIANNA  00027300: Sergio Albuquerque Gonzales  00001801: Lara Paixao de Lima  00027300: João Paulo de Lima  00001801: Lara Paixao de Lima  00001801: Lara Paixao de Lima  00027300: João Paulo de Lima  00027300: João Paulo de Lima  00027300: João Paulo de Lima  00027300: João Paulo de Lima  00027300: João Paulo de Lima  00027300: João Paulo de Lima                                                                                                    | Situação<br>Em análise<br>Em análise<br>Em análise<br>Em análise<br>Em análise<br>Em análise<br>Em análise<br>Em análise<br>Em análise<br>Em análise<br>Em análise                                                         | > >><br>Tipo<br>Consulta<br>Consulta<br>SP/SADT<br>SP/SADT<br>SP/SADT<br>SP/SADT<br>SP/SADT<br>SP/SADT<br>SP/SADT                                     |
| Data<br>Emissão<br>20/08/201<br>03/09/201<br>03/09/201<br>03/09/201<br>03/09/201<br>03/09/201<br>03/09/201<br>03/09/201<br>03/09/201<br>03/09/201                           | No. do           Lote           1           9999999999           14           99999999999           14           3054000116           14           3054000116           14           3054000115           14           3054000115           14           3054000115           14           3054000115           14           3054000115           14           3054000115           14           3054000114           14           3054000114                                                                      | No. Guia           3086           3077           000944132331           0005468800040           00002064602330           00094132331           0005468800040           000020134602330           0005468800040           00002013462330           000020134602330           00002013462330           00002013462330           0000213462330           00094132331           0005468800040                                            | Beneficiário           00001800: CLAUDIO AUGUSTO VIANNA           00027300: Sergio Albuquerque Gonzales           00001801: Lara Paixao de Lima           000027300: João Paulo de Lima           00001801: Lara Paixao de Lima           00001801: Lara Paixao de Lima           00001801: Lara Paixao de Lima           00001801: Lara Paixao de Lima           000027300: João Paulo de Lima           00027300: João Paulo de Lima           00027300: João Paulo de Lima           00027300: João Paulo de Lima           00001801: Lara Paixao de Lima           00027300: João Paulo de Lima           00001801: Lara Paixao de Lima           00027300: João Paulo de Lima           00027300: João Paulo de Lima           00001801: Lara Paixao de Lima                                                                                                    | Situação<br>Em análise<br>Em análise<br>Em análise<br>Em análise<br>Em análise<br>Em análise<br>Em análise<br>Em análise<br>Em análise<br>Em análise<br>Em análise<br>Em análise                                           | > >><br>Consulta<br>Consulta<br>SP/SADT<br>SP/SADT<br>SP/SADT<br>SP/SADT<br>SP/SADT<br>SP/SADT<br>SP/SADT<br>SP/SADT<br>SP/SADT                       |
| Data<br>Emissão<br>20/08/201<br>03/09/201<br>03/09/201<br>03/09/201<br>03/09/201<br>03/09/201<br>03/09/201<br>03/09/201<br>03/09/201<br>03/09/201<br>03/09/201              | No. do           Lote           14           9999999999           14           99999999999           14           3054000116           14           3054000116           14           3054000116           14           3054000116           14           3054000115           14           3054000115           14           3054000115           14           3054000115           14           3054000115           14           3054000114           14           3054000114           14           3054000114 | No. Guia           3086           3077           000944132331           00002664602330           000020134602330           00002064602330           00002064602330           000020144022331           000020144022330           000020144022330           000944132331           00002014602330           000020154002330           000944132331           000546800040           000020564602330                                   | Beneficiário      Ococisoc: CLAUDIO AUGUSTO VIANNA     Ococisoc: Sergio Albuquerque Gonzales     Ococisoc: Sergio Albuquerque Gonzales     Ococisoc: Lara Paixao de Lima     Ococisoc: João Paulo de Lima     Ococisoc: João Paulo de Lima     Ococisoc: João Paulo de Lima     Ococisoc: João Paulo de Lima     Ococisoc: João Paulo de Lima     Ococisoc: João Paulo de Lima     Ococisoc: Lara Paixao de Lima     Ococisoc: João Paulo de Lima     Ococisoc: João Paulo de Lima     Ococisoci: João Paulo de Lima     Ococisocisocies | Situação<br>Em análise<br>Em análise<br>Em análise<br>Em análise<br>Em análise<br>Em análise<br>Em análise<br>Em análise<br>Em análise<br>Em análise<br>Em análise<br>Em análise<br>Em análise                             | > >><br>Tipo<br>Consulta<br>SP/SADT<br>SP/SADT<br>SP/SADT<br>SP/SADT<br>SP/SADT<br>SP/SADT<br>SP/SADT<br>SP/SADT<br>SP/SADT<br>SP/SADT                |
| Data<br>Emissão<br>20/08/201<br>03/09/201<br>03/09/201<br>03/09/201<br>03/09/201<br>03/09/201<br>03/09/201<br>03/09/201<br>03/09/201<br>03/09/201<br>03/09/201<br>03/09/201 | No. do           Lote           9999999999           4           9999999999           4           305400116           4           3054000116           4           3054000116           4           3054000115           14           3054000115           14           3054000115           14           3054000115           14           3054000115           14           3054000114           14           3054000114           14           3054000114           14           3054000114                     | No. Guia           3086           3077           000944132331           0005468800040           000020134602330           000944132331           0005468800040           00020664602330           00020664602330           000020134602330           0005488800040           000548800040           00054632330           00054632330           00054632330           0005463800040           00020664602330           0002064602330 | Beneficiário  Beneficiário  00001800: CLAUDIO AUGUSTO VIANNA  00027300: Sergio Albuquerque Gonzales  00001801: Lara Paixao de Lima  00001801: Lara Paixao de Lima  00027300: João Paulo de Lima  00001801: Lara Paixao de Lima  00027300: João Paulo de Lima  00027300: João Paulo de Lima                                                                                                    | Situação<br>Em análise<br>Em análise<br>Em análise<br>Em análise<br>Em análise<br>Em análise<br>Em análise<br>Em análise<br>Em análise<br>Em análise<br>Em análise<br>Em análise<br>Em análise<br>Em análise<br>Em análise | > >><br>Consulta<br>Consulta<br>SP/SADT<br>SP/SADT<br>SP/SADT<br>SP/SADT<br>SP/SADT<br>SP/SADT<br>SP/SADT<br>SP/SADT<br>SP/SADT<br>SP/SADT<br>SP/SADT |

Selecionar a guia que deseja consultar/alterar e clique em Enviar:

Depois de clicar em "Enviar" a guia selecionada abrirá:

| 🔰 Digitar Guia de Consulta                                                                                                    |
|----------------------------------------------------------------------------------------------------|
| Salvar Imprimir Retornar Excluir                                                                                                    |
| Lote: 9999999999 Protocolo: 99999455                                                                                                    |
| 2 - N° da Guia no Prestador<br>3086                                                                                                    |
| 1 - Registro ANS         3 - Número da Guia Atribuído pela Operadora           000000         3088                                                                                                    |
| Dados do Beneficiário                                                                                                    |
| 4 - Número da Carteira         5 - Validade da Carteira         6 - Atendimento a RN (Sim ou Não)           00001800         29/08/2011         Sim @ Não                                                                                                    |
| 7 - Nome     8 - Cartão Nacional de Saúde       CLAUDIO AUGUSTO VIANNA                                                                                                    |
| Dados do Contratado                                                                                                    |
| 9 - Código na Operadora 10 - Nome do Contratado 11 - Código CNES<br>1015 HOSPITAL DAS CLÍNICAS DE NOVA IGUAÇU                                                                                                    |
| 12 - Nome do Profissional Executante         13 - Conselho Profissional         14 - Número no Conselho         15 - UF         16 - Código CBO           BRUNO LEMOS FERRARI         CRM         V         28809         MG V         225121                                                                                                    |
| Hipóteses Diagnósticas                                                                                                    |
| 17 - Indicação de Acidente (acidente ou doença relacionada) Outros                                                                                                    |
| Dados do Atendimento / Procedimento Realizado                                                                                                    |
| 18 - Data do Atendimento         19 - Tipo de Consulta         20 - Tabela         21 - Código Procedimento         22 - Valor do Procedimento           11/08/2014         Primeira Consulta         Image: Consulta         Image: Consulta |
| 23 - Observação / Justificativa                                                                                                    |
|                                                                                                    |
|                                                                                                    |
| ×                                                                                                    |
|                                                                                                    |

As ações necessárias serão tomadas e, ao final, deve-se clicar em "Salvar" e depois em "Retornar" para voltar à tela de CONSULTAR OU ALTERAR GUIA.

#### 2. LOTE DE GUIAS

Ao término da digitação de todas as guias desejadas, o prestador deverá encaminhar os lotes para a Operadora. Fica a critério do prestador a formação dos lotes, se mensal, semanal, por tipo de guia.

Clicar em FATURAMENTO para exibir o menu na tela.

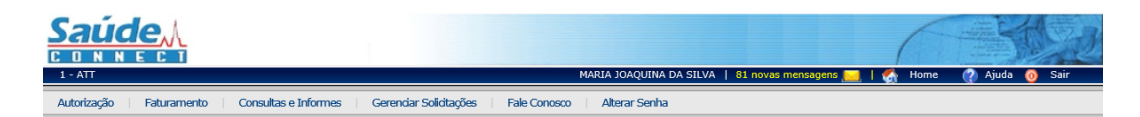

Ao clicar no menu FATURAMENTO a tela abaixo será exibida:

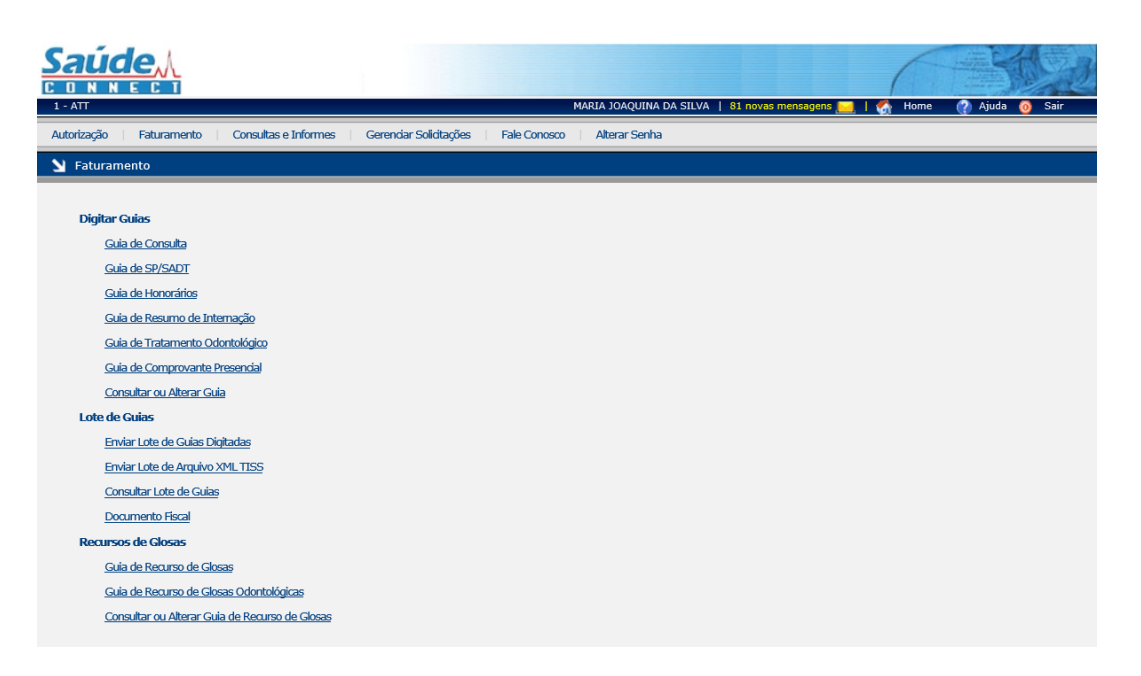

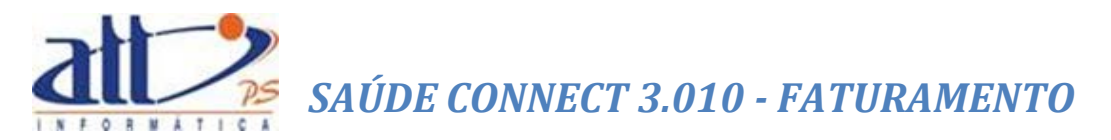

#### 2.1 ENVIAR LOTE DE GUIAS DIGITADAS

Clicando na opção "Enviar Lote de Guias Digitadas" a tela a seguir será exibida:

| <b>Saú</b><br>c o n<br>1-att |            |                 |                        |                           | Maria Joaquina da Silva | 81 novas mensagens 🗾   🏠 H | iome (?) Ajuda () Sair |
|------------------------------|------------|-----------------|------------------------|---------------------------|-------------------------|----------------------------|------------------------|
| Autorização                  | o   Fatura | mento Consultas | e Informes 🔰 Gerendiar | Solicitações Fale Conosco | Alterar Senha           |                            |                        |
| 🔰 Envi                       | ar Lote de | Guias Digitadas |                        |                           |                         |                            |                        |
| Lotes Ab                     | ertos:     | Lote            | Guias                  | Situação                  |                         | Protocolo                  |                        |
|                              | +          | 418             | 14                     | Em Digitação              |                         |                            |                        |
|                              |            | 415             | 1                      | Validação com erros       |                         |                            |                        |
|                              |            | 406             | 2                      | Validação com erros       |                         |                            |                        |
|                              | Fechar Lo  | te Relação de   | Guias Detalham         | ento de Guias             |                         |                            |                        |

Para enviar as guias para a Operadora selecione o lote que deseja enviar. Porém, antes de enviar, deve-se realizar a conferência das guias. Para isso clicar na opção "**Relação de Guias**".

| Saú         | de,           | ٨                |                                   |                            |                                         |                                  |
|-------------|---------------|------------------|-----------------------------------|----------------------------|-----------------------------------------|----------------------------------|
| CONN        | NEC           | ĩ                |                                   |                            |                                         | Alter and and a                  |
| 1 - ATT     |               |                  |                                   |                            | MARIA JOAQUINA DA SILVA   81 novas mens | sagens 📃   🚮 Home 🕜 Ajuda 🔞 Sair |
| Autorização | Fatur         | amento   C       | onsultas e Informes 🔰 Gerenciar   | Solicitações   Fale Conoso | o Alterar Senha                         |                                  |
| N Envia     | r Lote de     | Guias Digita     | das                               |                            |                                         |                                  |
| _           |               |                  |                                   |                            |                                         |                                  |
|             |               |                  |                                   |                            |                                         |                                  |
| Lotes Aber  | rtos:         |                  |                                   |                            |                                         |                                  |
|             |               |                  |                                   |                            |                                         |                                  |
|             |               | Lote             | Guias                             | Situação                   |                                         | Protocolo                        |
|             | +             | 418              | 14                                | Em Digitação               |                                         |                                  |
|             |               | 417              | 1                                 | Validação com erros        |                                         |                                  |
|             |               | 415              | 1                                 | Validação com erros        |                                         |                                  |
|             |               | 406              | 2                                 | validação com erros        |                                         |                                  |
|             |               |                  |                                   |                            |                                         |                                  |
|             |               |                  |                                   |                            |                                         |                                  |
| Y Proces    | ssando R      | elatório         |                                   |                            |                                         |                                  |
|             | . • .         |                  | Processando                       |                            |                                         |                                  |
|             |               | •                | Relação de Guias                  |                            |                                         |                                  |
|             | •••           | •                | Aguarde                           |                            |                                         |                                  |
|             |               |                  |                                   |                            |                                         |                                  |
|             |               |                  |                                   |                            |                                         |                                  |
|             |               |                  |                                   |                            |                                         |                                  |
|             |               |                  |                                   |                            |                                         |                                  |
| Nelató      | rio Proce     | ssado            |                                   |                            |                                         |                                  |
|             |               |                  |                                   |                            |                                         |                                  |
| R           | elatório pro  | ocessado: clique | no link abaixo para visualizá-lo. |                            |                                         |                                  |
| K           | and and all a | 20002 (49 KD)    |                                   |                            |                                         |                                  |

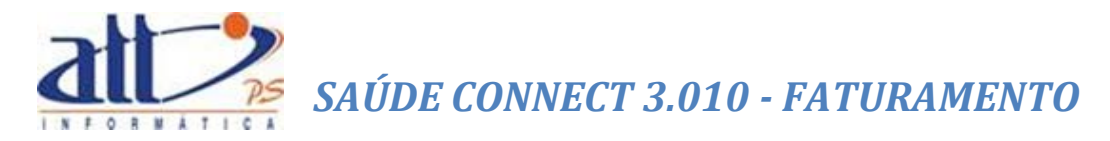

|                   |              | R                  | elação de Guias                 | Data de Geração: 17/04/2014 17:16<br>Página 1 de 1 |
|-------------------|--------------|--------------------|---------------------------------|----------------------------------------------------|
| Operadora: 000000 | ) - ATT      | Prestador: 1000    | ) - MARIA JOAQUINA DA SILVA     |                                                    |
| Número do Lote: 4 | 18           | Número do Pro      | tocolo: <lote aberto=""></lote> |                                                    |
| Número da Guia    | Tipo de Guia | Número da Carteira | Nome do Usuário                 | Valor (R\$)                                        |
| 201404000000044   | Honorários   | 00027300           | Sergio Albuquerque Gonzales     | 0,00                                               |
| 2014220           | SP/SADT      | 00027300           | Sergio Albuquerque Gonzales     | 98,88                                              |
| 2014221           | SP/SADT      | 00027300           | Sergio Albuquerque Gonzales     | 34,61                                              |
| 2014222           | SP/SADT      | 00027300           | Sergio Albuquerque Gonzales     | 80,00                                              |
| 2014223           | SP/SADT      | 00027300           | Sergio Albuquerque Gonzales     | 138,88                                             |
| 2014224           | SP/SADT      | 00027300           | Sergio Albuquerque Gonzales     | 178,88                                             |
| 2014227           | Consulta     | 00027300           | Sergio Albuquerque Gonzales     | 42,00                                              |
| 2014228           | Consulta     | 00027300           | Sergio Albuquerque Gonzales     | 42,00                                              |
| 2014229           | SP/SADT      | 00027300           | Sergio Albuquerque Gonzales     | 138,88                                             |
| 2014231           | SP/SADT      | 00027300           | Sergio Albuquerque Gonzales     | 138,88                                             |
| 2014232           | SP/SADT      | 00027300           | Sergio Albuquerque Gonzales     | 118,65                                             |
| 2014233           | SP/SADT      | 00027300           | Sergio Albuquerque Gonzales     | 138,88                                             |
| 2014234           | SP/SADT      | 00027300           | Sergio Albuquerque Gonzales     | 80,00                                              |
|                   | SP/SADT      | 00027300           | Sergio Albuquerque Gonzales     | 280.16                                             |

Em "**Detalhamento de Guias**" pode-se ver as guias que estão no lote com mais informações do que as encontradas na "Relação de Guias".

| Saúde,                               | r                                                     |                                                          |                                    |                                   | 6                |                |
|--------------------------------------|-------------------------------------------------------|----------------------------------------------------------|------------------------------------|-----------------------------------|------------------|----------------|
|                                      |                                                       |                                                          | MADIA                              |                                   |                  | Aiula D. Caia  |
| 1 - ATT                              |                                                       |                                                          | MAKIA J                            | JAQUINA DA SILVA   81 mensagens i | novas 🛄   🏹 Home | 🕜 Ajuda 🔮 Sair |
| Autorização Fatur                    | amento Consul                                         | Itas e Informes   Gerenciar S                            | Solicitações   Fale Conosco   Alte | rar Senha                         |                  |                |
| 🔰 Enviar Lote de                     | Guias Digitadas                                       |                                                          |                                    |                                   |                  |                |
|                                      |                                                       |                                                          |                                    |                                   |                  |                |
|                                      |                                                       |                                                          |                                    |                                   |                  |                |
| Lotes Abertos:                       |                                                       |                                                          |                                    |                                   |                  |                |
|                                      |                                                       |                                                          |                                    |                                   |                  |                |
|                                      | Lote                                                  | Guias                                                    | Situação                           |                                   | Protocolo        |                |
| +                                    | 418                                                   | 14                                                       | Em Digitação                       |                                   |                  |                |
|                                      | 415                                                   | 1                                                        | Validação com erros                |                                   |                  |                |
|                                      | 406                                                   | 2                                                        | Validação com erros                |                                   |                  |                |
|                                      |                                                       | -                                                        |                                    |                                   |                  |                |
| Saúde,<br>CONNEC<br>Processando R    | L<br>I<br>elatório                                    |                                                          |                                    |                                   | 6                | 書版             |
| <b>S</b> .                           | F                                                     | rrocessando<br>telatório de Detalhamento de Gu<br>guarde | as                                 |                                   |                  |                |
| N Rolatória Brood                    | assado                                                |                                                          |                                    |                                   |                  |                |
| Kelatorio Proce                      |                                                       |                                                          |                                    |                                   |                  |                |
| Relatório pro<br><u>Relatório de</u> | ocessado: clique no li<br><u>: Detalhamento de Gu</u> | nk abaixo para visualizá-lo.<br><u>ias</u> (52 KB)       |                                    |                                   |                  |                |

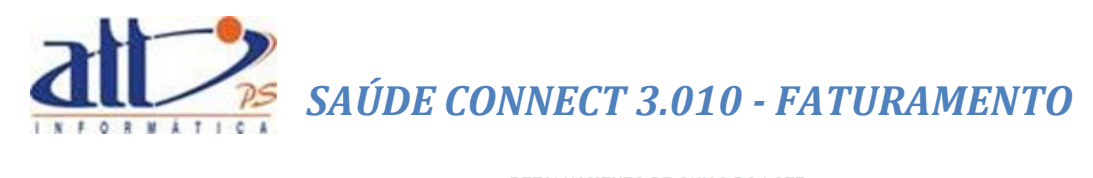

#### DETALHAMENTO DE GUIAS DO LOTE

| Registro ANS<br>000000             | Nome<br>ATT      | da operadora                             |                                                                                                    | CNPJ operadora<br>42654409555980 |                                         |               |                  |                                   |
|------------------------------------|------------------|------------------------------------------|----------------------------------------------------------------------------------------------------|----------------------------------|-----------------------------------------|---------------|------------------|-----------------------------------|
| Código Prestador<br>1000           | Nome<br>MARI     | e<br>A JOAQUINA DA SILVA                 |                                                                                                    |                                  |                                         |               | Código<br>4321   | CNES                              |
| Número do Lote<br>418              | Data             | a de envio                               | Número do Pr<br><lote aber<="" td=""><td>rotocolo<br/>TO&gt;</td><td>Valor Informado<br/>84,00</td><td></td><td></td><td></td></lote> | rotocolo<br>TO>                  | Valor Informado<br>84,00                |               |                  |                                   |
| RELACÃO DE GUIA                    | AS               |                                          |                                                                                                    |                                  |                                         |               |                  |                                   |
| Número da Guia<br>2014040000000044 | Tipo d<br>Honora | e Guia<br>ários                          | N. Carteira<br>00027300                                                                                                    | a Nome<br>Sergio                 | do Beneficiário<br>Albuquerque Gonzales | Dat<br>16/04/ | a Atend.<br>2014 | Conselho Prof<br>CRM 52459455A/33 |
| Data realização<br>01/04/2014      | Tabela<br>22     | Procedimento<br>31602037 - Anestesia ger | al ou condutiva                                                                                                    | para realização de               | bloqueio neu                            |               | Qtde<br>1        | Valor Cobrado<br>não informado    |
| Total                              |                  |                                          |                                                                                                    |                                  |                                         |               | 1                |                                   |
| Número da Guia<br>2014220          | Tipo d<br>SP/SA  | e Guia<br>DT                             | N. Carteira<br>00027300                                                                                                    | a Nome<br>Sergio                 | do Beneficiário<br>Albuquerque Gonzales | Dat<br>16/04/ | a Atend.<br>2014 | Conselho Prof<br>CRM 52459455A/33 |
| Data realização                    | Tabela           | Procedimento                             |                                                                                                    |                                  |                                         |               | Qtde             | Valor Cobrado                     |
| 16/04/2014                         | 22               | 10106014 - Aconselhame                   | nto genético                                                                                                    |                                  |                                         |               | 1                | não informado                     |
| Total                              |                  |                                          |                                                                                                    |                                  |                                         |               | 1                |                                   |
| Número da Guia<br>2014221          | Tipo d<br>SP/SA  | e Guia<br>DT                             | N. Carteira<br>00027300                                                                                                    | a Nome<br>Sergio                 | do Beneficiário<br>Albuquerque Gonzales | Dat<br>16/04/ | a Atend.<br>2014 | Conselho Prof<br>CRM 52459455A/33 |
| Data realização<br>16/04/2014      | Tabela<br>22     | Procedimento<br>20101074 - Avaliação nut | ricional (inclui co                                                                                                    | onsulta)                         |                                         |               | Qtde<br>1        | Valor Cobrado<br>não informado    |
| Total                              |                  |                                          |                                                                                                    |                                  |                                         |               | 1                |                                   |

Após conferência das guias, clicar na opção "Fechar Lote/Validar".

| <u>Saú</u>                          | de,        | Y                |                          |                                             | (                             |                |
|-------------------------------------|------------|------------------|--------------------------|---------------------------------------------|-------------------------------|----------------|
|                                     | NEC        | 1                |                          |                                             | 81 mensagens povas 🖂 🛛 🦨 Home | 🔿 Ajuda 🙆 Sair |
| 1-40                                |            |                  |                          | MARIA JUAQUINA DA SILVA                     |                               | 🕜 Ajuua 🔮 San  |
| Autorização                         | Fatu       | amento Consultas | e Informes   Gerenciar   | Solicitações   Fale Conosco   Alterar Senha |                               |                |
| 🔰 Envia                             | ar Lote de | Guias Digitadas  |                          |                                             |                               |                |
|                                     |            |                  |                          |                                             |                               |                |
| Lotes Ab                            | ertos:     |                  |                          |                                             |                               |                |
|                                     |            | Lote             | Guias                    | Situação                                    | Protocolo                     |                |
|                                     | +          | 418              | 14                       | Em Digitação                                |                               |                |
|                                     |            | 417              | 1                        | Validação com erros                         |                               |                |
|                                     |            | 415              | 1                        | Validação com erros                         |                               |                |
|                                     |            | 406              | 2                        | Validação com erros                         |                               |                |
| <b>Saú</b><br><b>C O N</b><br>1-ATT |            | Å.               |                          | Maria Joaquina da Silva                     | 81 mensagens novas 🗾 🖌 Home   | Ajuda 🗿 Sair   |
| Autorização                         | Eatur      | amento Consultas | e Informes   Gerenciar : | Solicitações Eale Conosco Alterar Senha     |                               |                |
|                                     |            |                  |                          | , ;                                         |                               |                |
| S Envia                             | ar Lote de | Gulas Digitadas  |                          |                                             |                               |                |
| Lotes Abe                           | ertos:     |                  |                          |                                             |                               |                |
|                                     |            | Lote             | Guias                    | Situação                                    | Protocolo                     |                |
|                                     | +          | 418              | 14                       | Fechado                                     |                               |                |
|                                     |            | 417              | 1                        | Validação com erros                         |                               |                |
|                                     |            | 415              | 1                        | Validação com erros                         |                               |                |
|                                     |            | 406              | 2                        | Validação com erros                         |                               |                |
|                                     | Validar    | Relação de Guia  | ns Detalhamento          | de Guias                                    |                               |                |

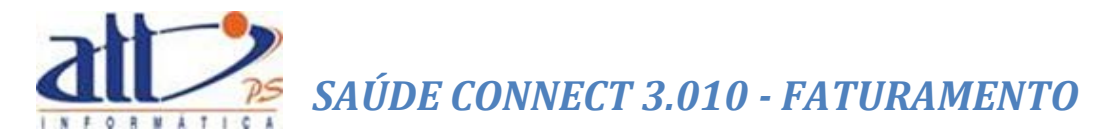

Não havendo inconsistências, a situação do lote será alterada automaticamente para "Recebido" e será gerado o número do protocolo do envio.

| Envi   | ar Lote de | - Guias Digitadas |                     |                     |               |                      |           |
|--------|------------|-------------------|---------------------|---------------------|---------------|----------------------|-----------|
| Envio  |            | - Guius Digitadas |                     |                     |               |                      |           |
|        |            |                   |                     |                     |               |                      |           |
| es Ab  | ertos:     |                   |                     |                     |               |                      |           |
|        |            |                   |                     |                     |               |                      |           |
|        |            | Lote              | Guias               | Situação            |               |                      | Protocolo |
|        | +          | 678               | 2                   | Recebido            |               |                      | 99998876  |
|        |            | 51                | 2                   | Em Digitação        |               |                      |           |
|        |            | 50                | 2                   | Em Digitação        |               |                      |           |
|        |            | 44                | 1                   | Validação com erros |               |                      |           |
|        |            |                   |                     |                     |               |                      |           |
|        |            |                   |                     |                     |               |                      |           |
|        | Relação    | de Guias 🛛 De     | talhamento de Guias | Imprimir Protocolo  | Associar Docu | mento Fiscal         |           |
|        |            |                   |                     |                     |               |                      |           |
| , do i | Comprov    | anto Proconcial   |                     |                     |               |                      |           |
| ue     | Comprov    | ante Presencial   |                     |                     |               |                      |           |
|        |            |                   |                     |                     |               |                      |           |
|        | Número d   | a Guia de Compro  | vante Presencial:*  |                     |               |                      |           |
|        |            |                   |                     |                     |               |                      |           |
|        |            |                   |                     |                     |               | Browse Incluir Anexo |           |

Após a validação com sucesso, são exibidas as seguintes opções:

Imprimir Protocolo: Imprime o protocolo do envio do lote.

|                       | Proto             | colo de Rece   | ebimento            | Data: 13/04/2016<br>Hora: 03:00<br>Página: 1 de 1 |
|-----------------------|-------------------|----------------|---------------------|---------------------------------------------------|
| Dados da Operadora    |                   |                |                     |                                                   |
| Registro ANS          | Nome da operadora |                |                     | CNPJ da operadora                                 |
| 000000                | ATT               |                |                     | 00.402.552/0001-26                                |
| Dados do prestador    |                   |                |                     |                                                   |
| Código na Operadora   | Nome              |                |                     | Código CNES                                       |
| 1015                  | HOSPITAL DAS CLÍN | ICAS DE NOVA I | GUAÇU               | 027596-6                                          |
| Dados do lote         |                   |                |                     |                                                   |
| Data de envio do lote | Número do lote    | Origem         | Número do protocolo | Valor do Protocolo                                |
| 13/04/2016            | 678               | Digitação      | 99998876            | R\$ 38,00                                         |
|                       | ·                 |                | •                   | ia via                                            |

**Associar Documento Fiscal:** Nesta opção o prestador poderá associar uma NOTA FISCAL, um RPA ou algum outro documento fiscal relativo ao lote em questão.

**Guia de Comprovante Presencial:** Caso haja uma ou mais guias de comprovante presencial associado ao lote de cobrança, o mesmo pode ser carregado por esta funcionalidade, informando o número da guia e carregando o documento escaneado.

| Guia de | Comprovante Presencial                                  |        |               |
|---------|---------------------------------------------------------|--------|---------------|
|         | Número da Guia de Comprovante Presencial:* 20160000001  |        |               |
|         | C:\Users\jamartins\Downloads\Comprovante Presencial.pdf | Browse | Incluir Anexo |
|         |                                                         |        |               |

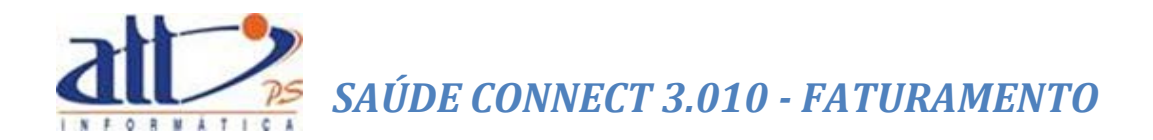

Caso haja inconsistências na validação do lote, será exibido um quadro apresentando resumo das inconsistências encontradas, e será gerado um "**Relatório de Inconsistências**" onde estas serão identificadas para que o prestador realize o acerto nas devidas guias e reenvie o lote novamente.

| Enviar Lote de Guias Digitadas                                                            |                                                                                                    |                                                                    |                                                                                                    |   |                             |  |  |  |
|-------------------------------------------------------------------------------------------|----------------------------------------------------------------------------------------------------|--------------------------------------------------------------------|----------------------------------------------------------------------------------------------------|---|-----------------------------|--|--|--|
|                                                                                           |                                                                                                    |                                                                    |                                                                                                    |   |                             |  |  |  |
| es Abertos:                                                                               |                                                                                                    |                                                                    |                                                                                                    |   |                             |  |  |  |
|                                                                                           |                                                                                                    |                                                                    |                                                                                                    |   |                             |  |  |  |
|                                                                                           | Lote                                                                                                    | Guias                                                              | Situação                                                                                                    |   | Protocolo                   |  |  |  |
|                                                                                           | 678                                                                                                    | 2                                                                  | Recebido                                                                                                    |   | 99998876                    |  |  |  |
|                                                                                           | 51                                                                                                    | 2                                                                  | Em Digitação                                                                                                    |   |                             |  |  |  |
|                                                                                           | 50                                                                                                    | 2                                                                  | Em Digitação                                                                                                    |   |                             |  |  |  |
| +                                                                                         | 44                                                                                                    | 1                                                                  | Validação com erros                                                                                                    |   |                             |  |  |  |
| Relação<br>s para Relat                                                                   | de Guias Do                                                                                                    | etalhamento de Guias                                               | Relatório de Inconsistências                                                                                                    |   |                             |  |  |  |
| Relação<br>s para Relate<br>Ordenaçã<br>Orden de                                          | o de Guias De<br>ório de Inconsistê<br>ão do Relatório:<br>e digitação 💽                                                                          | stalhamento de Guias<br>ncias:                                     | Relatório de Inconsistências<br>Filtro de Inconsistências:<br>Todos os tipos de inconsistências 🗸                                      |   | Aplicar Filtro ao Relatório |  |  |  |
| Relação<br>s para Relati<br>Ordenaçã<br>Ordem de                                          | de Guias De<br>ório de Inconsistên<br>ão do Relatório:<br>a digitação V<br>ncontradas:                                                            | etalhamento de Guias                                               | Relatório de Inconsistências<br>Filtro de Inconsistências:<br>Todos os tipos de inconsistências V                                      | • | Aplicar Filtro ao Relatório |  |  |  |
| Relação<br>s para Relato<br>Ordenaçã<br>Ordem de<br>Insistências E<br>Foram et            | de Guias Do<br>ório de Inconsistên<br>ão do Relatório:<br>a digitação V<br>ncontradas:                                                            | etalhamento de Guias<br>ncias:<br>stências após a execuçã          | Relatório de Inconsistências<br>Filtro de Inconsistências:<br>Todos os tipos de inconsistências v                                      | • | Aplicar Filtro ao Relatório |  |  |  |
| Relação<br>s para Relati<br>Ordenaçã<br>Ordem de<br>Insistências E<br>Foram et<br>X 1 Inc | de Guias De<br>ório de Inconsistên<br>ão do Relatório:<br>a digitação V<br>ncontradas:<br>ncontradas inconsistência grave.                        | stalhamento de Guias<br>ncias:<br>stências após a execuçã          | Relatório de Inconsistências<br>Filtro de Inconsistências:<br>Todos os tipos de inconsistências V<br>to da validação do lote de guias. | • | Aplicar Filtro ao Relatório |  |  |  |
| Relação<br>s para Relati<br>Ordenaçã<br>Orden de<br>Foram en<br>¥ 1 Inc<br>û 0 Inc        | de Guias De<br>ório de Inconsistên<br>ão do Relatório:<br>a digitação V<br>ncontradas:<br>ncontradas inconsistência grave.<br>consistências de al | etalhamento de Guias<br>noias:<br>stências após a execuçã<br>erta. | Relatório de Inconsistências<br>Filtro de Inconsistências:<br>Todos os tipos de inconsistências V<br>to da validação do lote de guias. | • | Aplicar Filtro ao Relatório |  |  |  |

As inconsistências poderão ser do tipo "**Grave**" e do tipo "**Alerta**". As inconsistências graves impedirão que o arquivo seja enviado. As inconsistências de alerta serão informativas, não impedindo o envio do arquivo (neste caso haverá um botão "Enviar" para enviar o lote com inconsistência de alerta).

**Relatório de Inconsistências:** exibe um relatório com detalhes das inconsistências encontradas.

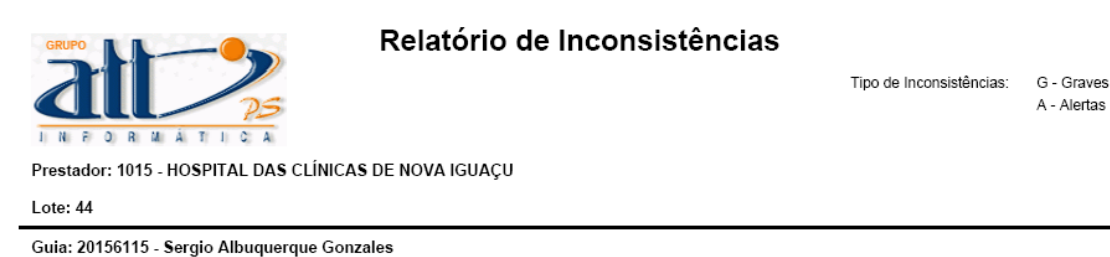

1) G - Envio de Lote de Guias fora do período contratado

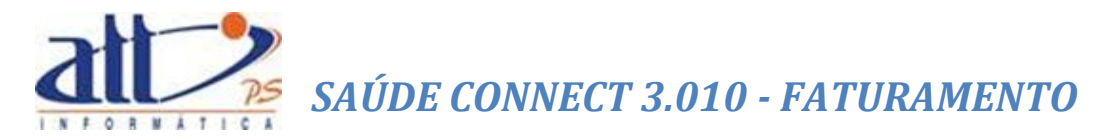

#### 2.2 ENVIAR LOTE DE ARQUIVO XML TISS

Para o prestador que digitar as guias de atendimento em seu próprio sistema há a opção de encaminhar os arquivos XML para a Operadora através do Saúde Connect.

Clicar em FATURAMENTO para exibir o menu na tela.

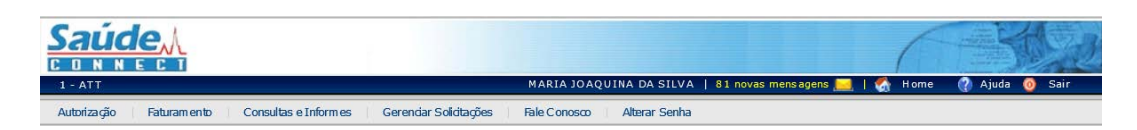

Ao clicar no menu FATURAMENTO a tela abaixo será exibida:

| Р | Faturamento                                    |
|---|------------------------------------------------|
|   |                                                |
|   | Digitar Guias                                  |
|   | Guia de Consulta                               |
|   | Guia de SP/SADT                                |
|   | Guia de Honorários                             |
|   | <u>Guia de Resumo de Internação</u>            |
|   | Guia de Tratamento Odontulógico                |
|   | Guia de Comprovante Presencial                 |
|   | Consultar ou Alterar Guia                      |
|   | Lote de Guias                                  |
|   | Enviar Lote de Guias Digitadas                 |
|   | Enviar Lote de Arquivo XMLTISS                 |
|   | Consultar Lotte de Guias                       |
|   | Documento Fiscal                               |
|   | Recursos de Glosas                             |
|   | Guia de Recurso de Glosas                      |
|   | Guia de Recurso de Glosas Odontológicas        |
|   | Consultar ou Alterar Guia de Recurso de Glosas |
|   |                                                |

Clicar na opção **"Enviar Lote de Arquivo XML TISS"** e a tela a seguir será exibida. Clicar em "*Browser*" para que o prestador possa localizar o arquivo em seu diretório.

| Saúde <u>A</u>                                                         |                                                                        | 3 |
|------------------------------------------------------------------------|------------------------------------------------------------------------|---|
| 1-ATT                                                                  | MARIA JOAQUINA DA SILVA   81 novas mensagens 🤜   🐔 Home 🕧 Ajuda 🧿 Sair |   |
| Autorização   Faturamento   Consultas e Informes   Gerendar Solicitaçõ | ies   Fale Conosco   Alterar Senha                                     |   |
| Y Enviar Lote por Arquivo XML TISS                                     |                                                                        | ſ |
| Seledonar Arquivo XML TISS:<br>Caminho do Arquivo:                     | Browse                                                                 |   |

Depois de localizado e selecionado o arquivo, clicar em "Enviar";

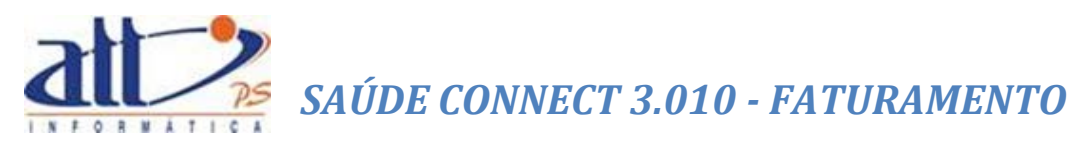

| Y Enviar Lote por Arquivo XML TISS           |        |  |  |
|----------------------------------------------|--------|--|--|
|                                              |        |  |  |
| Selecionar Arquivo XML TISS:                 |        |  |  |
|                                              |        |  |  |
| Caminho do Arquivo:                          |        |  |  |
| C:\Users\jagostini\Desktop\guia_hi_teste.xml | Browse |  |  |
|                                              |        |  |  |
|                                              |        |  |  |
| Enviar                                       |        |  |  |
|                                              |        |  |  |

Após clicar em "**Enviar**" a tela abaixo será exibida com o arquivo na situação "Fechado". Clicar na opção "**Validar**" para que sejam validadas as informações constantes nas guias. Neste momento o sistema acionará todas as regras de auditoria definidas pela Operadora.

| Y Enviar Lote por Arquivo XML TISS                                                |                 |                     |              |           |  |
|-----------------------------------------------------------------------------------|-----------------|---------------------|--------------|-----------|--|
|                                                                                   |                 |                     |              |           |  |
| Selecionar Arquivo XML TISS:                                                      |                 |                     |              |           |  |
| Caminho do Arquivo:<br>Enviar<br>Lotes de Arquivo XML TISS:                       | Browse          | ł                   |              |           |  |
|                                                                                   |                 |                     |              |           |  |
| Data de Envio Nome Arquivo     27/02/2012 Copy of 05teste sct consulta - Copy.xml | Lote<br>1111111 | Guias Situ<br>1 Fec | ação<br>hado | Protocolo |  |
|                                                                                   |                 |                     |              |           |  |
|                                                                                   |                 |                     |              |           |  |
| Validar Relação de Guias Detalhamento de Guias                                    | Excluir         | Visualizar          | Ara          |           |  |

Se houver algum erro no arquivo XML, ou o número do lote já constar no sistema, ou algum outro erro grave, o arquivo ficará na situação "Arquivo recebido inválido! Clique aqui para visualizar a relação de erros"

Ao clicar no link "Clique aqui para visualizar a relação de erros" Serão exibidos os erros em formato .pdf. Se o prestador preferir, poderá ver os erros em formato XML clicando em "Visualizar Resposta".

Ao clicar em "Validar", não havendo inconsistências, a situação do lote será alterada para "Recebido" e estarão disponíveis para a impressão a "Relação de Guias" (relatório constando todos os atendimentos referentes ao lote enviado), o "Imprimir Protocolo" (um número de identificação para que o prestador acompanhe toda a tramitação do lote de guias junto à Operadora), o "Detalhamento de Guias" além da possibilidade de "Visualizar Arq.", "Visualizar Resposta" e "Associar Documento Fiscal".

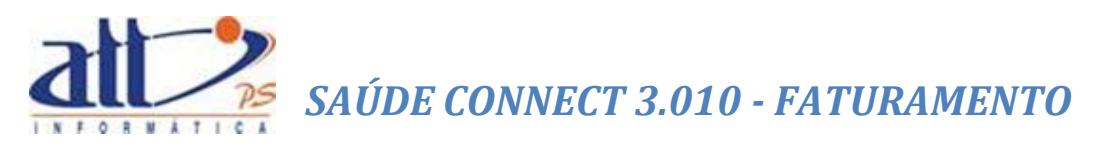

| <u>Saúde</u> <sub>M</sub>                                                         |             |            |                        |                   | 6              |              | 3    |
|-----------------------------------------------------------------------------------|-------------|------------|------------------------|-------------------|----------------|--------------|------|
| 1 - Fundação Copel                                                                |             |            | Mater Dei (Teste)      | 0 mensagens novas | 🔜   🚷 Home     | 🕐 Ajuda 🧿    | Sair |
| Autorização   Faturamento   Demonstrativos   Fale Conosco                         | Alterar Se  | nha        |                        |                   |                |              |      |
| Y Enviar Lote por Arquivo XML TISS                                                |             |            |                        |                   |                |              |      |
|                                                                                   |             |            |                        |                   |                |              |      |
| Selecionar Arquivo XML TISS:                                                      |             |            |                        |                   |                |              |      |
|                                                                                   |             |            |                        |                   |                |              |      |
| Caminho do Arquivo:                                                               |             |            |                        |                   |                |              |      |
|                                                                                   | Brows       | se         |                        |                   |                |              |      |
|                                                                                   |             |            |                        |                   |                |              |      |
| Enviar                                                                            |             |            |                        |                   |                |              |      |
|                                                                                   |             |            |                        |                   |                |              |      |
| Lotes de Arquivo XML TISS:                                                        |             |            |                        |                   |                |              |      |
|                                                                                   |             |            |                        |                   |                |              |      |
| Data de Envio Nome Arquivo     27/02/2012 Conv.of 05teste sct.consulta - Conv.xml | Lote        | Guias<br>1 | Situação               |                   | I              | Protocolo    |      |
| <pre>//cl/construct copy of obteste_set_construct copy.xim</pre>                  |             |            | Recebied               |                   |                |              |      |
|                                                                                   |             |            |                        |                   |                |              |      |
| Polação do Guias - Imprimir Protocolo - Dotalhamor                                | ata da Guia |            | ieualizar Arg          | zar Posposta      | Associat Docur | monto Fiscal |      |
| Relação de Gulas Imprimir Protocolo Detainamen                                    | ito de Guia | 5 V        | isualizar Arq visuali. | zai Kespusta      | Associal Docul | nenco Fiscal | 1    |

Ver item anterior 2.1 para detalhes das opções "Relação de Guias", "Imprimir Protocolo", "Detalhamento de Guias" e "Associar Documento Fiscal".

Havendo inconsistências, na situação do lote aparecerá uma mensagem de "Validação com Erros".

| →         18/03/2016         AAC           □         18/03/2016         AAC | CD_teste Ambulatorio_18_03_16.xml              | 14            | 1 Validação com erros    |           |
|-----------------------------------------------------------------------------|------------------------------------------------|---------------|--------------------------|-----------|
| □ 18/03/2016 AAC                                                            | CD 65271 internados 18 03 16 vml               |               |                          |           |
|                                                                             | 00_002/1 //////////////////////////////////    | 17994         | 1 Validação com erros    |           |
|                                                                             |                                                |               |                          |           |
|                                                                             |                                                |               |                          |           |
| Relação de Guias Enviar                                                     | Detalhamento de Guias Excluir Visual           | izar Arg Rela | tório de Inconsistências |           |
|                                                                             |                                                |               |                          |           |
|                                                                             |                                                |               |                          |           |
|                                                                             |                                                |               |                          |           |
| ara Relatório de Inconsistências:                                           | ÷                                              |               |                          |           |
|                                                                             |                                                |               |                          |           |
| Ordenação do Relatório:                                                     | Filtro de Inconsistências:                     |               |                          |           |
| Ordem original do arquivo XML                                               | Todos os tinos de inconsistência               | x V           | Anlicar Filtro ao        | Relatório |
| orden organal do arquito Anie                                               | lodos os apos de momisidende                   |               | Aprical Friero do        | nelacono  |
|                                                                             |                                                |               |                          |           |
| Service Excepted and                                                        |                                                |               |                          |           |
| iencias Encontradas:                                                        |                                                |               |                          |           |
|                                                                             |                                                |               |                          |           |
| Foram encontradas inconsistências a                                         | após a execução da validação do lote de guias. |               |                          |           |
|                                                                             |                                                |               |                          |           |
| 💢 0 Inconsistências graves.                                                 |                                                |               |                          |           |
|                                                                             |                                                |               |                          |           |

Caso haja inconsistências na validação do lote, será exibido um quadro apresentando resumo das inconsistências encontradas, e será gerado um "**Relatório de Inconsistências**" onde estas serão identificadas para que o prestador realize o acerto nas devidas guias e reenvie o arquivo XML do lote novamente.

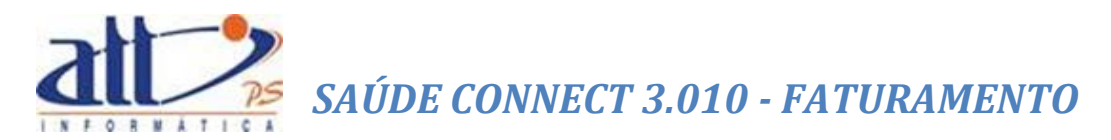

Para reenviar o mesmo lote sem alterar seu número, será necessário que o anterior seja excluído, clicando em "**Excluir**".

As inconsistências poderão ser do tipo "**Grave**" e do tipo "**Alerta**". As inconsistências graves impedirão que o arquivo seja enviado. As inconsistências de alerta serão informativas, não impedindo o envio do arquivo (neste caso haverá um botão "**Enviar**" para enviar o lote com inconsistência de alerta).

**Relatório de Inconsistências:** exibe um relatório com detalhes das inconsistências encontradas.

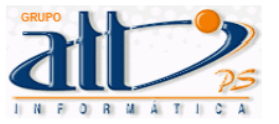

#### Relatório de Inconsistências

Tipo de Inconsistências: G - Graves A - Alertas

Prestador: 1015 - HOSPITAL DAS CLÍNICAS DE NOVA IGUAÇU

Lote: 44

Guia: 20156115 - Sergio Albuquerque Gonzales

1) G - Envio de Lote de Guias fora do período contratado

#### 2.3 CONSULTAR LOTE DE GUIAS

Nesta funcionalidade o prestador poderá consultar a situação de todos os lotes de guias presentes no sistema.

Clicar em FATURAMENTO para exibir o menu na tela.

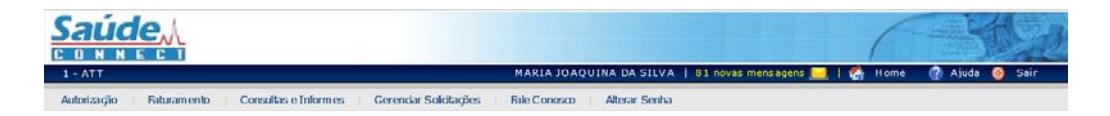

Ao clicar no menu FATURAMENTO a tela abaixo será exibida:

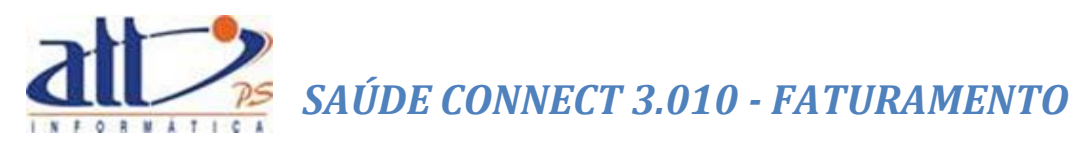

| N Faturamento                                  |
|------------------------------------------------|
|                                                |
| Digitar Guias                                  |
| <u>Guia de Consulta</u>                        |
| Gula de SP/SADT                                |
| Guía de Honorários                             |
| Guía de Resumo de Internação                   |
| Guia de Tratamento Odontológico                |
| Guía de Com provante Presencia                 |
| Consultar ou Alterar Guia                      |
| Lote de Guias                                  |
| Enviar Lote de Guías Digitadas                 |
| Enviar Lote de Arquivo XML TISS                |
| Consultar Lote de Guias                        |
| Doamento Fiscal                                |
| Recursos de Glosas                             |
| Guía de Recurso de Glosas                      |
| Guía de Recurso de Glosas Odontológicas        |
| Consultar ou Alterar Guia de Recurso de Glosas |
|                                                |

Clicando na opção "**Consultar Lote de Guias**" e a tela a seguir será exibida. O prestador poderá consultar o lote através da situação do mesmo, conforme descrito abaixo.

| S Consultar Lote de Guias  |                             |                                                                             |                                                           |                                          |                                                              |                                                                |                                                                                                    |
|----------------------------|-----------------------------|-----------------------------------------------------------------------------|-----------------------------------------------------------|------------------------------------------|--------------------------------------------------------------|----------------------------------------------------------------|----------------------------------------------------------------------------------------------------|
|                            |                             |                                                                             |                                                           |                                          |                                                              |                                                                |                                                                                                    |
| Filtros                    |                             |                                                                             |                                                           |                                          |                                                              |                                                                |                                                                                                    |
| Data                       |                             | No. do Lote                                                                 | No. do Protocolo                                          | Situação                                 |                                                              |                                                                |                                                                                                    |
|                            | a                           |                                                                             |                                                           | Recebido                                 | ~                                                            |                                                                |                                                                                                    |
|                            |                             |                                                                             |                                                           |                                          |                                                              |                                                                |                                                                                                    |
|                            |                             |                                                                             |                                                           |                                          |                                                              |                                                                |                                                                                                    |
| Pesquisar                  |                             |                                                                             |                                                           |                                          |                                                              |                                                                |                                                                                                    |
| Pesquisar                  |                             |                                                                             |                                                           |                                          |                                                              |                                                                |                                                                                                    |
| Pesquisar<br>Lotes/Protoco | blos                        |                                                                             |                                                           |                                          |                                                              | Página 1 de 1                                                  | << < > >>                                                                                                    |
| Pesquisar<br>Lotes/Protoco | blos                        |                                                                             |                                                           |                                          |                                                              | Página 1 de 1                                                  | << < > >>                                                                                                    |
| Pesquisar<br>Lotes/Protoco | los                         | Data/Hora Envio                                                             | Situação                                                  | Valor Cobrado                            | Origem                                                       | Página 1 de 1<br>Protocolo                                     | << < > >><br>Doc. Fiscal                                                                                                    |
| Pesquisar                  | blos<br><u>Lote</u><br>678  | Data/Hora Envio<br>13/04/2016 14:59                                         | Situação<br>Recebido                                      | Valor Cobrado<br>38,00                   | Origem<br>Digitação                                          | Página 1 de 1<br>                                              | << < > >><br>Doc. Fiscal                                                                                                    |
| Pesquisar                  | blos<br>Lote<br>678<br>3029 | Data/Hora Envio<br>13/04/2016 14:59<br>18/12/2014 14:35                     | Situação<br>Recebido<br>Recebido                          | Valor Cobrado<br>38,00<br>0,00           | Origem<br>Digitação<br>Arquivo Xml                           | Página 1 de 1<br>Protocolo<br>99998876<br>99999201             | Contemporary Contemporary Conte |
| Pesquisar                  | Lote<br>678<br>3029<br>4    | Data/Hora Envio<br>13/04/2016 14:59<br>18/12/2014 14:35<br>26/03/2014 15:03 | Situação<br>Recebido<br>Recebido<br>Recebido              | Valor Cobrado<br>38,00<br>0,00<br>836,10 | Origem<br>Digitação<br>Arquivo Xml<br>Digitação              | Página 1 de 1<br>Protocolo<br>99998876<br>99999201<br>99999625 | << < > >><br>Doc. Fiscal                                                                                                    |
| Pesquisar                  | Lote<br>678<br>3029<br>4    | Data/Hora Envio<br>13/04/2016 14:59<br>18/12/2014 14:35<br>26/03/2014 15:03 | Situação<br>Recebido<br>Recebido<br>Recebido              | Valor Cobrado<br>38,00<br>0,00<br>836,10 | <mark>Origem</mark><br>Digitação<br>Arquivo Xml<br>Digitação | Página 1 de 1<br>Protocolo<br>99998876<br>99999201<br>99999625 | CC Fiscal                                                                                                    |
| Pesquisar                  | Lote<br>678<br>3029<br>4    | Data/Hora Envio<br>13/04/2016 14:59<br>18/12/2014 14:35<br>26/03/2014 15:03 | <mark>Situação</mark><br>Recebido<br>Recebido<br>Recebido | Valor Cobrado<br>38,00<br>0,00<br>836,10 | Origem<br>Digitação<br>Arquivo Xml<br>Digitação              | Página 1 de 1<br>Protocolo<br>99998876<br>99999201<br>99999625 | <                                                                                                    |

Caso o prestador não escolha a situação do lote, ao clicar em "Pesquisar" aparecerão na tela todos os lotes enviados por ele.

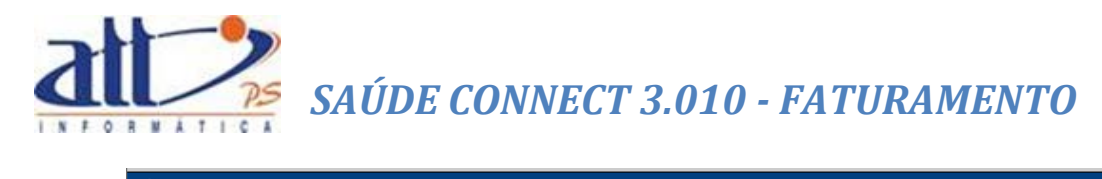

| Y Consultar Lote de Guias                                              |                 |                                                                                                  |                                                                                                    |                                           |                                                                 |                                                          |             |
|------------------------------------------------------------------------|-----------------|--------------------------------------------------------------------------------------------------|----------------------------------------------------------------------------------------------------|-------------------------------------------|-----------------------------------------------------------------|----------------------------------------------------------|-------------|
| ros                                                                    |                 |                                                                                                  |                                                                                                    |                                           |                                                                 |                                                          |             |
| Data                                                                   |                 | No. do Lot                                                                                       | e No. do Protocolo Situação                                                                                            |                                           |                                                                 |                                                          |             |
|                                                                        | a               |                                                                                                  |                                                                                                    | ~                                         |                                                                 |                                                          |             |
|                                                                        |                 |                                                                                                  |                                                                                                    |                                           |                                                                 |                                                          |             |
| Pesquisar                                                              |                 |                                                                                                  |                                                                                                    |                                           |                                                                 |                                                          |             |
|                                                                        |                 |                                                                                                  |                                                                                                    |                                           |                                                                 |                                                          |             |
| tes/Protocolo                                                          | os              |                                                                                                  |                                                                                                    |                                           | Página 1                                                        | de 3 <<                                                  | < >         |
|                                                                        |                 |                                                                                                  |                                                                                                    |                                           |                                                                 |                                                          |             |
| Lo                                                                     | ote             | Data/Hora Envio                                                                                  | Situação                                                                                                    | Valor Cobrado                             | Origem                                                          | Protocolo                                                | Doc. Fiscal |
| 51                                                                     | 1               |                                                                                                  | Em Digitação                                                                                                    | 76,00                                     | Digitação                                                       |                                                          |             |
| 50                                                                     | D               |                                                                                                  | Em Digitação                                                                                                    | 0,00                                      | Digitação                                                       |                                                          |             |
| 49                                                                     | ÷               | 28/03/2016 10:52                                                                                 | Analisado e aguardando liberação para o pagamento                                                                      | 0,00                                      | Digitação                                                       | 99998883                                                 |             |
| 30                                                                     | 01322541        | 24/02/2016 09:57                                                                                 | Analisado e aguardando liberação para o pagamento                                                                      | 11.141,00                                 | Arquivo Xml                                                     | 99998885                                                 |             |
| 48                                                                     | в               | 12/11/2015 10:43                                                                                 | Em análise                                                                                                    | 38,00                                     | Digitação                                                       | 99998950                                                 |             |
| 47                                                                     | 7               | 04/11/2015 16:10                                                                                 | Em análise                                                                                                    | 38,00                                     | Digitação                                                       | 99998973                                                 |             |
| 46                                                                     | 5               | 04/11/2015 16:22                                                                                 | Em análise                                                                                                    | 38,00                                     | Digitação                                                       | 99998972                                                 |             |
| 45                                                                     | 5               | 20/10/2015 14:27                                                                                 | Em análise                                                                                                    | 42,00                                     | Digitação                                                       | 99999039                                                 |             |
| 44                                                                     | 4               |                                                                                                  | Validação com erros                                                                                                    | 0,00                                      | Digitação                                                       |                                                          |             |
| 43                                                                     | 3               | 04/11/2015 17:32                                                                                 | Em análise                                                                                                    | 38,00                                     | Digitação                                                       | 99998971                                                 |             |
| 67                                                                     | 78              | 13/04/2016 14:59                                                                                 | Recebido                                                                                                    | 38,00                                     | Digitação                                                       | 99998876                                                 |             |
| 42                                                                     | 2               | 04/09/2015 10:28                                                                                 | Em análise                                                                                                    | 268,00                                    | Digitação                                                       | 99999050                                                 |             |
|                                                                        |                 |                                                                                                  |                                                                                                    |                                           |                                                                 |                                                          |             |
| 41                                                                     | 1               | 01/07/2015 17:30                                                                                 | Em análise                                                                                                    | 6,64                                      | Digitação                                                       | 99999060                                                 |             |
| <ul><li>41</li><li>40</li></ul>                                        | 2               | 01/07/2015 17:30<br>01/07/2015 17:26                                                             | Em análise<br>Em análise                                                                                               | 6,64<br>38,00                             | Digitação<br>Digitação                                          | 99999060<br>99999061                                     |             |
| <ul> <li>41</li> <li>40</li> <li>50</li> </ul>                         | 0<br>01297      | 01/07/2015 17:30<br>01/07/2015 17:26<br>08/05/2015 09:56                                         | Em análise<br>Em análise<br>Analisado e aguardando liberação para o pagamento                                          | 6,64<br>38,00<br>33,49                    | Digitação<br>Digitação<br>Arquivo Xml                           | 99999060<br>99999061<br>99999106                         |             |
| <ul> <li>41</li> <li>40</li> <li>50</li> <li>39</li> </ul>             | )<br>01297<br>9 | 01/07/2015 17:30<br>01/07/2015 17:26<br>08/05/2015 09:56<br>11/06/2015 17:14                     | Em análise<br>Em análise<br>Analisado e aguardando liberação para o pagamento<br>Em análise                            | 6,64<br>38,00<br>33,49<br>113,00          | Digitação<br>Digitação<br>Arquivo Xml<br>Digitação              | 99999060<br>99999061<br>99999106<br>99999077             |             |
| <ul> <li>41</li> <li>40</li> <li>50</li> <li>39</li> <li>38</li> </ul> | )<br>)1297<br>) | 01/07/2015 17:30<br>01/07/2015 17:26<br>08/05/2015 09:56<br>11/06/2015 17:14<br>06/07/2015 08:13 | Em análise<br>Em análise<br>Analisado e aguardando liberação para o pagamento<br>Em análise<br>Liberado para pagamento | 6,64<br>38,00<br>33,49<br>113,00<br>38,00 | Digitação<br>Digitação<br>Arquivo Xml<br>Digitação<br>Digitação | 99999060<br>99999061<br>99999106<br>99999077<br>99999059 |             |

Os lotes ainda poderão ser filtrados pela data de envio ou número do lote ou do protocolo.

| S Consultar Lote de Guias |                |      |                  |                                                   |               |                |           |             |
|---------------------------|----------------|------|------------------|---------------------------------------------------|---------------|----------------|-----------|-------------|
| Filtros                   | Data           | 3    | No. (            | lo Lote No. do Protocolo Situação                 |               |                |           |             |
| Pesqu<br>Lotes/Pr         | 28/03/2018 a V |      |                  |                                                   |               |                |           |             |
|                           |                |      |                  |                                                   |               |                |           |             |
|                           |                | Lote | Data/Hora Envio  | Situação                                          | Valor Cobrado | Origem         | Protocolo | Doc. Fiscal |
|                           |                | 49   | 28/03/2016 10:52 | Analisado e aguardando liberação para o pagamento | 0,00          | Digitação      | 99998883  |             |
|                           |                | 678  | 12/04/2016 14:59 | Parahida -                                        | 20.00         | Distantia di s |           | E           |
|                           |                | 070  | 13/04/2010 14:35 | Recebido                                          | 38,00         | Digitação      | 99998876  |             |

Nesta mesma tela o prestador poderá selecionar um lote, visualizar detalhes deste e seus respectivos relatórios.

|                        | olos                                         |                                                                                          |                                                                    |                                                        |                      | Página 1 de 1 | << <      |
|------------------------|----------------------------------------------|------------------------------------------------------------------------------------------|--------------------------------------------------------------------|--------------------------------------------------------|----------------------|---------------|-----------|
|                        | Lote                                         | Data/Hora Envio                                                                          | Situação                                                           | Valor Cobrado                                          | Origem               | Protocolo     | Doc. Fisc |
|                        | 678                                          | 13/04/2016 14:59                                                                         | Recebido                                                           | 38,00                                                  | Digitação            | 99998876      |           |
|                        | 3029                                         | 18/12/2014 14:35                                                                         | Recebido                                                           | 0,00                                                   | Arquivo Xml          | 99999201      |           |
| +                      | 4                                            | 26/03/2014 15:03                                                                         | Recebido                                                           | 836,10                                                 | Digitação            | 99999625      |           |
| 5 00 1                 | .010                                         |                                                                                          |                                                                    |                                                        |                      |               |           |
| Prest                  | ador: 1015                                   | - HOSPITAL DAS CLÍNICAS DE                                                               | NOVA IGUAÇU CNP:                                                   | ): 86.703.105/0001-22 Mi                               | unicípio: ABARRACAME | NTO UF: RJ    |           |
| Prest<br>Lote:<br>Obse | ador: 1015 ·<br>: 4 Protoco<br>:rvações: For | - HOSPITAL DAS CLÍNICAS DE<br>No: 99999625 Número de Gr<br>ram encontradas 0 inconsistên | NOVA IGUAÇU CNP:<br>Jias: 14 Valor Cobr.<br>cias graves e 0 alerta | J: 86.703.105/0001-22 Mi<br>ado: 836,10<br>is no lote. | unicípio: ABARRACAME | NTO UF: RJ    |           |

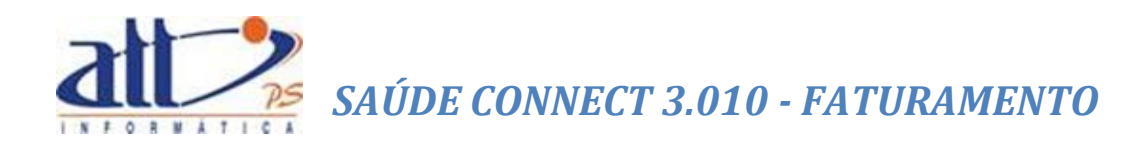

#### **DOCUMENTO FISCAL** 2.4

Optando pelo menu "Documento Fiscal" o prestador poderá informar dados de recibos e/ou notas fiscais. Onde para no primeiro caso é gerado Recibo de Pagamento Autônomo (RPA).

Nessa funcionalidade a tela a seguir será exibida.

| Saúde                                                                                   | 6                                                       |                       |
|-----------------------------------------------------------------------------------------|---------------------------------------------------------|-----------------------|
| 1-ATT                                                                                   | MARIA JOAQUINA DA SILVA   82 mensagens novas 🔜   縃 Home | 🕐 Ajuda 👩 Sair        |
| Autorização   Faturamento   Consultas e Informes   Gerenciar Solicitações   Fale Conosc | o Alterar Senha                                         |                       |
| V Cadastrar Documento Fiscal                                                            |                                                         |                       |
|                                                                                         |                                                         |                       |
| Desurrante Final                                                                        |                                                         | * Campos Obrigatórios |
| Documento Fiscal                                                                        |                                                         |                       |
| Código Número do Documento*                                                             |                                                         |                       |
| Carregar                                                                                |                                                         |                       |
| Tipo                                                                                    |                                                         |                       |
| Recibo                                                                                  |                                                         |                       |
| Modelo Série                                                                            |                                                         |                       |
|                                                                                         |                                                         |                       |
| Valor Total* Data de Emissão*                                                           | Data de Pagamento                                       |                       |
|                                                                                         |                                                         |                       |
| Valor Indutavel de INSS* Valor Indutavel de IR*                                         | Valor Tributavel de ISS*                                |                       |
| Estado Município                                                                        |                                                         |                       |
|                                                                                         |                                                         |                       |
| Natureza                                                                                |                                                         |                       |
| V                                                                                       |                                                         |                       |
| Código Federal Descrição                                                                |                                                         |                       |
|                                                                                         |                                                         |                       |
| Código Municipal Descrição                                                              |                                                         |                       |
|                                                                                         |                                                         |                       |
|                                                                                         |                                                         |                       |
| Novo Salvar                                                                             |                                                         |                       |
|                                                                                         |                                                         |                       |

#### PREENCHIMENTO DO CADASTRO

Código<sup>18</sup>: Informar o código do documento a ser cadastrado. Este campo é preenchido automaticamente pelo sistema.

Número do Documento: Informar o número de identificação do documento a ser cadastrado (Ex.: Número da Nota Fiscal ou Recibo).

Tipo: Selecionar o tipo de documento a ser cadastrado.

Modelo<sup>19</sup>: Informar modelo do documento fiscal a ser cadastrado.

Série<sup>20</sup>: Informar série do documento fiscal a ser cadastrado.

<sup>&</sup>lt;sup>18</sup> Para informar o Código do Documento Fiscal, os demais dados devem ser cadastrados previamente. Somente depois de "Salvar" todas as informações o campo será editável. <sup>19</sup> Os modelos de documento variam de acordo com o "Tipo".

Descrição da Listagem **Tipo** > <u>Modelo</u> > Série:

- Recibo
  - o Dispensados de Utilizar NF
    - Não há
  - o Outros Doctos. (P. Jurídica)
    - R-Recibo p/ Docto. / Série OT
    - B-Nota Balcão p/ Docto. OT
    - O-Orçamento p/ Docto. OT
    - P-Pedido p/ Docto. OT
    - S-Ordem de Serviço p/ Docto. OT
    - C-Contrato p/ Docto. OT
    - D-Duplicata p/ Docto. OT
    - F-Fatura p/ Docto. OT
    - Q-Tiquete p/ Docto OT
    - T-Outros p/ Docto OT
  - o RPA ou Recibo (P. Física)
    - Não há
  - o <u>Recibo</u>
    - Não há
  - o <u>Extrato</u>
    - Não há
  - o <u>Fatura</u>
    - Não há

#### Nota Fiscal

- o NF Serviços
  - Série A / Docto. / Série S
  - Série B / Docto. / Série S
  - Série C / Docto. / Série S
  - Série D / Docto. / Série S
  - Série E / Docto. / Série S
- o NF Serviços-Fatura
  - U-Série Única p/ Docto. SF ST
- o NF Serv-Conhec Trans
  - U-Série Única p/ Docto. SF ST
- NF Venda/Serviços Mod1
  - Sér 1 Docto V1, VF, 1A, 1F, TP, TF
  - Sér 2 Docto V1, VF, 1A, 1F, TP, TF
  - Sér 3 Docto V1, VF, 1A, 1F, TP, TF

<sup>&</sup>lt;sup>20</sup> A série do documento variam de acordo com o "Modelo".

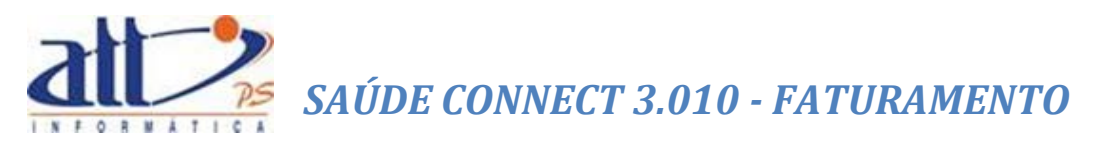

- Sér 4 Docto V1, VF, 1A, 1F, TP, TF
- Sér 5 Docto V1, VF, 1A, 1F, TP, TF
- Sér 6 Docto V1, VF, 1A, 1F, TP, TF
- Sér 7 Docto V1, VF, 1A, 1F, TP, TF
- Sér 8 Docto V1, VF, 1A, 1F, TP, TF
- Sér 9 Docto V1, VF, 1A, 1F, TP, TF
- o NF Venda/Serviço M1 Fatura
  - Sér 1 Docto V1, VF, 1A, 1F, TP, TF
  - Sér 2 Docto V1, VF, 1A, 1F, TP, TF
  - Sér 3 Docto V1, VF, 1A, 1F, TP, TF
  - Sér 4 Docto V1, VF, 1A, 1F, TP, TF
  - Sér 5 Docto V1, VF, 1A, 1F, TP, TF
  - Sér 6 Docto V1, VF, 1A, 1F, TP, TF
  - Sér 7 Docto V1, VF, 1A, 1F, TP, TF
  - Sér 8 Docto V1, VF, 1A, 1F, TP, TF
  - Sér 9 Docto V1, VF, 1A, 1F, TP, TF
- o NF Venda/Serviços M1A
  - Sér 1 Docto V1, VF, 1A, 1F, TP, TF
  - Sér 2 Docto V1, VF, 1A, 1F, TP, TF
  - Sér 3 Docto V1, VF, 1A, 1F, TP, TF
  - Sér 4 Docto V1, VF, 1A, 1F, TP, TF
  - Sér 5 Docto V1, VF, 1A, 1F, TP, TF
  - Sér 6 Docto V1, VF, 1A, 1F, TP, TF
  - Sér 7 Docto V1, VF, 1A, 1F, TP, TF
  - Sér 8 Docto V1, VF, 1A, 1F, TP, TF
  - Sér 9 Docto V1, VF, 1A, 1F, TP, TF
- o NF Venda/Serviço M1A-Fatura
  - Sér 1 Docto V1, VF, 1A, 1F, TP, TF
  - Sér 2 Docto V1, VF, 1A, 1F, TP, TF
  - Sér 3 Docto V1, VF, 1A, 1F, TP, TF
  - Sér 4 Docto V1, VF, 1A, 1F, TP, TF
  - Sér 5 Docto V1, VF, 1A, 1F, TP, TF
  - Sér 6 Docto V1, VF, 1A, 1F, TP, TF
  - Sér 7 Docto V1, VF, 1A, 1F, TP, TF
  - Sér 8 Docto V1, VF, 1A, 1F, TP, TF
  - Sér 9 Docto V1, VF, 1A, 1F, TP, TF
- NF Venda/Serviço Transporte
  - Sér 1 Docto V1, VF, 1A, 1F, TP, TF
  - Sér 2 Docto V1, VF, 1A, 1F, TP, TF
  - Sér 3 Docto V1, VF, 1A, 1F, TP, TF

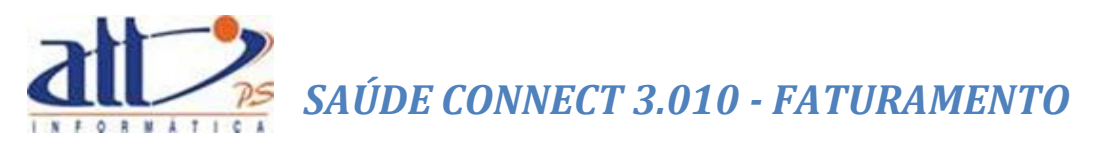

- Sér 4 Docto V1, VF, 1A, 1F, TP, TF
- Sér 5 Docto V1, VF, 1A, 1F, TP, TF
- Sér 6 Docto V1, VF, 1A, 1F, TP, TF
- Sér 7 Docto V1, VF, 1A, 1F, TP, TF
- Sér 8 Docto V1, VF, 1A, 1F, TP, TF
- Sér 9 Docto V1, VF, 1A, 1F, TP, TF
- o NF Vend/Serv Trans-Fatura
  - Sér 1 Docto V1, VF, 1A, 1F, TP, TF
  - Sér 2 Docto V1, VF, 1A, 1F, TP, TF
  - Sér 3 Docto V1, VF, 1A, 1F, TP, TF
  - Sér 4 Docto V1, VF, 1A, 1F, TP, TF
  - Sér 5 Docto V1, VF, 1A, 1F, TP, TF
  - Sér 6 Docto V1, VF, 1A, 1F, TP, TF
  - Sér 7 Docto V1, VF, 1A, 1F, TP, TF
  - Sér 8 Docto V1, VF, 1A, 1F, TP, TF
  - Sér 9 Docto V1, VF, 1A, 1F, TP, TF
- o Cupom Fiscal
  - Não há
- o <u>NF Avulsa</u>
  - Não há
- o NF de Outro Município
  - Não há
- o NF Simplificada de Serviço
  - Série A / Docto. / Série S
  - Série B / Docto. / Série S
  - Série C / Docto. / Série S
  - Série D / Docto. / Série S
  - Série E / Docto. / Série S
- o Nota Fiscal Eletrônica
  - Não há

Valor Total: Valor total expresso no documento fiscal a ser cadastrado.

Data Emissão: Data de emissão do documento fiscal a ser cadastrado.

Data de Pagamento: Data de pagamento registrada no documento fiscal a ser cadastrado.

Valor Tributável de INSS: Recolhimento pertinente a Instituto Nacional do Seguro Social (INSS).

Valor Tributável de IR: Recolhimento de Imposto de Renda (IR).

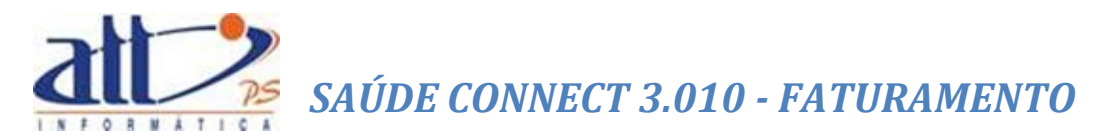

Valor Tributável de ISS: Recolhimento de Imposto Sobre Serviços de Qualquer Natureza (ISS/ISSQN).

Estado: Unidade Federativa.

Município: Cidade.

Natureza: Natureza/Origem do documento fiscal a ser cadastrado:

- Sem dedução
- Com dedução
- Isenta de ISSQN
- Devolução/Simples Remessa
- Não incidência
- Imune
- Construção Civil
- Regime de Estimativa
- Sociedade Profissional
- Microempresa
- Depósito/Decisão Judicial
- Incentivo à Cultura
- Inscrito na PBH
- Turismo/Fundos
- Intermediação/Publicidade
- Não tributável
- Intermed. /Public. Isento

Código Federal: Código representativo dos estados brasileiros segundo IBGE.

Código Municipal: Código representativo dos municípios brasileiros segundo IBGE.

Após o preenchimento da guia clicar em "**Salvar**", não havendo inconsistências a mensagem de Dados Atualizados será exibida:

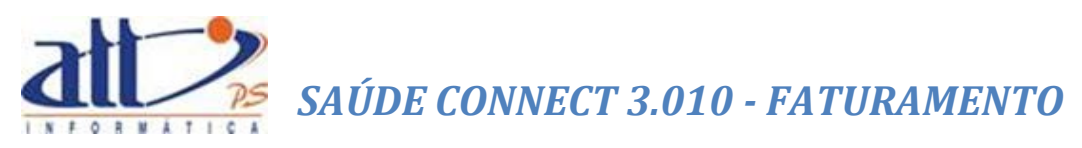

| 1 - ATT                                                 |                                            | MARIA JOAQUINA                                                             | A DA SILVA   82 novas mensagens 🔙 | 🐔 Home 🕜 Ajuda 👩 Sair |
|---------------------------------------------------------|--------------------------------------------|----------------------------------------------------------------------------|-----------------------------------|-----------------------|
| Autorização   Faturamento   Co                          | onsultas e Informes   Ger                  | enciar Solicitações   Fale Conosco   Alterar Senh                          | a                                 |                       |
| Cadastrar Documento Fiscal                              |                                            |                                                                            |                                   |                       |
| Documento Fiscal                                        |                                            |                                                                            |                                   | * Campos Obrigatórios |
|                                                         |                                            |                                                                            |                                   |                       |
| Código Número (<br>41 1                                 | do Documento*                              | Carregar                                                                   |                                   |                       |
| Tipo<br>Nota Fiscal                                     |                                            |                                                                            |                                   |                       |
| Modelo<br>NF Serviços                                   | ~                                          | Série A p/ Docto./Série S                                                  |                                   |                       |
| Valor Total* 199,9900 Valor Tributável de INSS* 11,0000 | Data de<br>04/04/20<br>Valor Tr<br>12,0000 | Emissão" Data de Pagan<br>14<br>Ibutável d<br>Dados atualizados com sucess | nento                             |                       |
| Estado Municír                                          | oio                                        |                                                                            | <                                 |                       |
| Sem dedução                                             | ~                                          |                                                                            |                                   |                       |
| Código Federal                                          | Descrição                                  |                                                                            |                                   |                       |
| Código Municipal                                        | Descrição                                  |                                                                            |                                   |                       |
| Lotes Associados                                        |                                            |                                                                            |                                   |                       |
| Lote                                                    | Qtd. de Guias                              | Situação                                                                   | Remover Lote                      |                       |
| 413                                                     | 5                                          | Encerrado sem pagamento                                                    | ŵ                                 |                       |
| Novo Salvar                                             | Excluir Imprimir                           | RPA                                                                        |                                   |                       |

Se o prestador desejar imprimir a guia deverá utilizar a opção "Imprimir RPA".

| Lote                 | Qtd. de Guias                                     | Situação                | Remover Lote |    |
|----------------------|---------------------------------------------------|-------------------------|--------------|----|
| 413                  | 5                                                 | Encerrado sem pagamento | Ŵ            |    |
| Novo Salvar          | Excluir Imprim                                    | ir RPA                  |              |    |
|                      |                                                   |                         |              |    |
|                      |                                                   |                         |              | 65 |
| rocessando Relatório |                                                   |                         |              |    |
| 0                    | Processando<br>Recibo de Pagamento a A<br>Aguarde | utônomo (RPA)           |              |    |
|                      |                                                   |                         |              |    |
|                      |                                                   |                         |              |    |

Relatório processado: clique no link abaixo para visualizá-lo. <u>Recibo de Pagamento a Autônomo (RPA)</u> (63 KB)

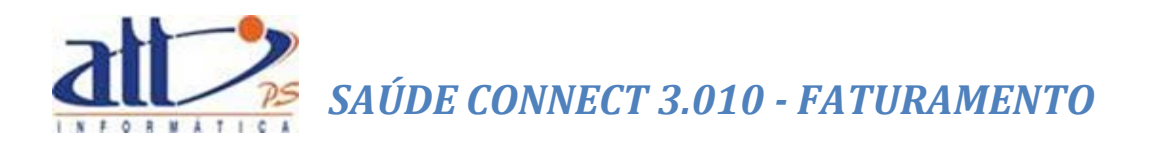

| RECIBO DE PAGAMENTO A AUTONOMO - RPA |                   |                                 |                  |                  | F. CA  | AIXA:           |                |
|--------------------------------------|-------------------|---------------------------------|------------------|------------------|--------|-----------------|----------------|
| NOME DA EMPRESA                      |                   |                                 |                  |                  | CN     | PJ              |                |
|                                      |                   | ATT                             |                  | 00.4             | 02.552 | 2/0001-26       |                |
| Recebi da empresa a                  | cima identificada | a, pela prestação dos serviços: |                  |                  |        |                 | no periodo de  |
| //a_                                 |                   | a importância de R\$            | (                |                  |        |                 |                |
|                                      |                   |                                 |                  |                  | ).     | Conforme discri | minado abaixo: |
| Salário Base                         | Таха              | Valores para INSS               | Francificação    |                  |        |                 |                |
|                                      |                   |                                 | Especificação.   |                  |        |                 |                |
| Carreteiro (\                        | /R. Base para     | Cálculo do INSS)                | 1. Valor do serv | iço prestado:    | Soma:  | R9_             |                |
| Aplicar 10% sobre                    | o valor da mão d  | e olora (11,71% do frete)       |                  |                  | Joina. | N#              |                |
| N                                    | lúmero de Ins     | crição                          | Descontos:       |                  |        |                 |                |
| No ISSQN:                            |                   |                                 | II. Renda Fonte  | £                |        | R\$             |                |
| No INSS:                             |                   |                                 | III              |                  |        | R\$             |                |
| No CPF:                              |                   |                                 | IV.              |                  |        | R\$             |                |
| Doc                                  | umento de Ide     | entidade                        |                  | Valar L          | quide: | D.S.            |                |
| Númer                                | 0                 | Órgão Emissor                   |                  | Valor El         | quido. | N9_             |                |
|                                      |                   |                                 | Nome C           | ompleto          |        |                 |                |
| Da                                   | ta do Preench     | imento                          | MARIA J          | DAQUINA DA SILVA |        |                 |                |
| Localida                             | de                | Data                            |                  |                  |        |                 |                |
|                                      |                   |                                 |                  |                  |        |                 |                |

| R                                                                                                    | FATURA<br>F. CAIXA                                                            | :                                                                                |                         |                |                           |
|----------------------------------------------------------------------------------------------------|-------------------------------------------------------------------------------|----------------------------------------------------------------------------------|-------------------------|----------------|---------------------------|
| NOME DA EMPRESA                                                                                                    |                                                                               |                                                                                  |                         | CNPJ           |                           |
|                                                                                                    | ATT                                                                           |                                                                                  |                         | 00.402.552/00  | 01-26                     |
| Recebi da empresa acima identificad                                                                                                    | a, pela prestação dos serviços:                                               |                                                                                  |                         |                | no período de             |
|                                                                                                    | a importancia de K\$                                                          | (                                                                                |                         | ). Conf        | orme discriminado abaixo: |
| Salário Base Taxa Carreteiro (VR. Base para Aplicar 10% sokre o valor da mão o Número de Ins No ISSQN: No INSS: No CPF: Desensato da da | Valores para INSS<br>Cálculo do INSS)<br>de obra (11,71% do frete)<br>scrição | Especificação:<br>I. Valor do serv<br>Descontos:<br>II. Renda Fonte<br>III<br>IV | iço prestado:<br>e:<br> | Soma:          | R\$<br>R\$<br>R\$<br>R\$  |
| Documento de Id<br>Número                                                                                                    | entidade<br>Órgão Emissor                                                     |                                                                                  |                         | Valor Líquido: | R\$                       |
| Data do Preenci                                                                                                    | nimento                                                                       | Nome C<br>MARIA JO                                                               | Completo                | .VA            |                           |
| Localidade                                                                                                    | Data                                                                          |                                                                                  |                         |                |                           |

Para cadastrar um novo documento fiscal clicar no ícone "Novo".

Novo Salvar Excluir Imprimir RPA

Para excluir uma guia clicar no ícone "Excluir".

Novo Salvar Excluir Imprimir RPA

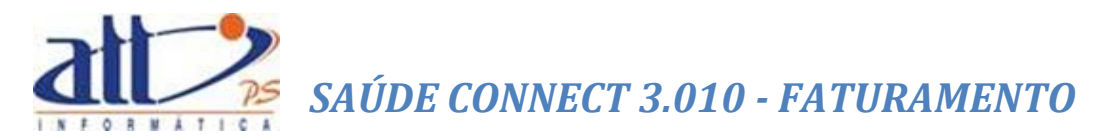

#### 2.5 RECURSOS DE GLOSAS

Neste menu o operador poderá tratar sobre os assuntos de Glosas.

Clicar em FATURAMENTO para exibir o menu na tela.

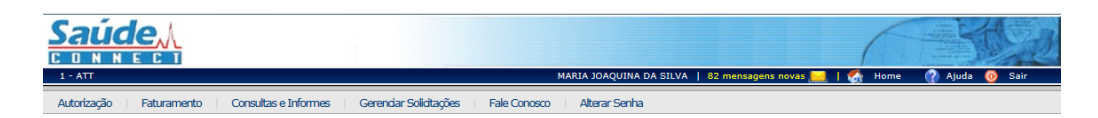

Ao clicar no menu FATURAMENTO a tela a seguir será exibida:

| ANNECT<br>-ATT MARIA JOAQUINA DA SILVA   82 mensagens novas 📻   🍖 Home 🕐 Ajuda 🧿 Seir                  |
|----------------------------------------------------------------------------------------------------|
| utorização   Faturamento   Consultas e Informes   Gerendar Solicitações   Fale Conosco   Alterar Senha |
| Faturamento                                                                                            |
| Digitar Guias                                                                                          |
|                                                                                                    |
| Gua de SP/SADI                                                                                         |
| Qua de Honoratos                                                                                       |
| sua de resuro de internação                                                                            |
| cuia de Instantento Coloridogo                                                                         |
| Gua de Comprovante Presendal                                                                           |
| Consultar ou Alterar Guia                                                                              |
| Lote de Guias                                                                                          |
| Enviar Lote de Guiae Digitadas                                                                         |
| Enviar Lote de Arquivo XMLTISS                                                                         |
| Consultar Lote de Guias                                                                                |
| Documento Fiscal                                                                                       |
| Recursos de Glosas                                                                                     |
| Guia de Recurso de Glocas                                                                              |
| Guia de Recurso de Glocas Odontológicas                                                                |
| Consultar ou Alterar Guia de Recurso de Glosas                                                         |
| Enviar Recursos de Glosas                                                                              |

Nessa tela estarão disponíveis as funcionalidades <u>Guia de Recurso de Glosas</u>, Guia de Recurso de Glosas Odontológicas, <u>Consultar ou Alterar Guia de Recurso de Glosas</u> e Enviar Recurso de Glosas.

#### 2.6 GUIA DE RECURSO DE GLOSAS

Nesta funcionalidade o prestador poderá digitar a guia para recorrer às glosas impostas pela operadora.

Clicando na opção "Guia de Recurso de Glosas" então a tela a seguir será exibida.

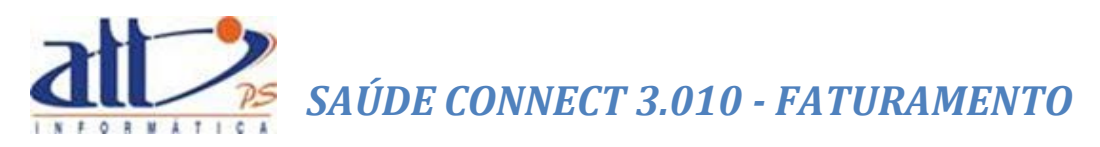

| Saúde                                                                     |                                           |                               |
|---------------------------------------------------------------------------|-------------------------------------------|-------------------------------|
| 1 - Operadora plano de saúde hum                                          | MARIA JOAQUINA DA SILVA   81 novas mensag | ens 🔜   🚮 Home 🕜 Ajuda 🧿 Sair |
| Autorização   Faturamento   Consultas e Informes   Gerenciar Solicitações | Fale Conosco   Alterar Senha              |                               |
| Y Selecionar Guias                                                        |                                           |                               |
| Enviar                                                                    |                                           |                               |
| Filtro de Pesquisa<br>Opção de recurso de glosa*<br>V                     |                                           |                               |
| No. do Lote No. da Guia No. Protocolo Tipo Data a                         |                                           |                               |
| Carteira do Beneficiário                                                  |                                           |                               |
| Resultado Pesquisa                                                        |                                           | Página O de O 🛛 << < > >>     |
| Enviar                                                                    |                                           |                               |
| Saúde Connect - Versão 03.001.000                                         |                                           | 10/04/2014 16:15              |

#### FILTRO DE PESQUISA:

O filtro de pesquisa possibilita selecionar um ou vários critérios de pesquisa simultaneamente e os resultados desta pesquisa são imediatamente apresentados na tela. Poderá ser preenchido um ou mais critérios para recuperar a guia do beneficiário. Seguem os critérios de pesquisa:

Opção de recurso de glosa: Tipos de recursos utilizados:

- Recurso de Protocolo: Permite o prestador recursar o lote e todo o seu conteúdo de uma só vez.
- **Recurso de Guia:** Permite o prestador recursar uma ou mais guias, de um mesmo lote, com todos os seus procedimentos.
- Recurso de Procedimento: Permite o prestador recursar um ou mais procedimentos
   que foram glosados de uma mesma guia

Nº do Lote: Número atribuído pelo prestador ao enviar um conjunto de guias para a operadora.

Nº da Guia: Número da guia que deseja consultar/alterar.

Nº Protocolo: Número atribuído pela operadora ao lote de guias encaminhado pelo prestador.

**Tipo de Guia:** Identificador do tipo de guia a que se refere o cancelamento conforme tabela de domínio:

- Consulta.
- SP/SADT.
- Honorários.
- Resumo de Internação.

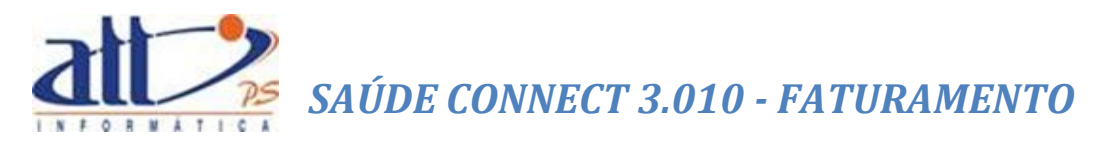

- Tratamento Odontológico.
- Comprovante Pessoal.

Data: Digitar a data/período em que ocorreu o atendimento que deseja consultar/alterar.

**Carteira:** Digitar o número de identificação constante na carteira do plano de saúde do beneficiário.

Carteira do Beneficiário: Número da carteira do beneficiário na Operadora.

**Pesquisar:** Clicar para realizar a pesquisa sobre as eventuais guias que possam existir dentro dos parâmetros informados.

#### 2.7 RECURSO DE GLOSA POR PROTOCOLO

Na tela de seleção de guias selecionar "Recurso de Protocolo" no campo "Opção de recurso de glosa\*" e clicar em "Pesquisar".

| Recurso de Prote |                  |               |  |
|------------------|------------------|---------------|--|
| No. do Lote      | No. da Guia      | No. Protocolo |  |
| Tipo             | Da               | a             |  |
| Carteira do Ben  | eficiário        |               |  |
| Prestador        |                  |               |  |
| 1000             | MARIA JOAQUINA I | DA SILVA      |  |

Selecionar o protocolo a ser recursado e clicar em Enviar

| squisa                                            | Página 1 de 1 << < > >>                                                                                                    |
|---------------------------------------------------|----------------------------------------------------------------------------------------------------|
| Situação                                          | Prestador                                                                                                    |
| Analisado e aguardando liberação para o pagamento | 1015 - HOSPITAL DAS CLÍNICAS DE NOVA<br>IGUAÇU                                                                               |
| Analisado e aguardando liberação para o pagamento | 1015 - HOSPITAL DAS CLÍNICAS DE NOVA<br>IGUAÇU                                                                               |
|                                                   |                                                                                                    |
| iar                                               |                                                                                                    |
|                                                   | Squisa<br>Situação<br>Analisado e aguardando liberação para o pagamento<br>Analisado e aguardando liberação para o pagamento |

A tela exibirá os campos do recurso, conforme imagem abaixo:

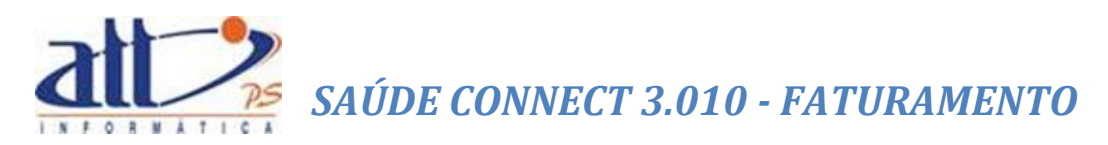

| Salvar Imprimir R                                 | etornar Excluir                   |                                                                                     |
|---------------------------------------------------|-----------------------------------|-------------------------------------------------------------------------------------|
| 2 - Nº da Guia no Prestador<br>2014120000000002   |                                   |                                                                                     |
| 1 - Registro ANS<br>000000                        | <b>4</b>                          | Objeto do Recurso S - Número da Guia Atribuído pela Operadora ecurso de Protocolo S |
| Dados do Contratado                               |                                   |                                                                                     |
| 6 - Código na Operadora<br>1015<br>HOSPITAL DAS ( | ratado<br>CLÍNICAS DE NOVA IGUAÇU |                                                                                     |
| Dados do Recurso do Protocolo                     |                                   |                                                                                     |
| 8 - Número do Lote<br>7 999998621                 | 10 - Código da Glosa do Protocolo | 11 - Justificativa (no caso de recurso integral do protocolo)                       |
| Salvar Retornar                                   |                                   |                                                                                     |

O prestador deverá preencher os campos pertinentes ao lote e clicar em "**Salvar**". Caso tenha sido preenchida corretamente, a mensagem de "**Dados atualizados com sucesso**" será exibida na tela.

#### 2.8 RECURSO DE GLOSA POR GUIA

Na tela de seleção de guias selecionar "Recurso de Guia" no campo "Opção de recurso de glosa\*" e clicar em "Pesquisar".

| No. da Guia   | No. Protocolo |                                                   |
|---------------|---------------|---------------------------------------------------|
|               |               |                                                   |
|               | Data          |                                                   |
| Beneficiário  |               |                                                   |
|               |               |                                                   |
| MARIA JOAQUIN | A DA SILVA    |                                                   |
|               | Seneficiário  | Data  Data  Seneficiário  MARIA JOAQUINA DA SILVA |

Selecionar o protocolo a ser recursado e clicar em Enviar

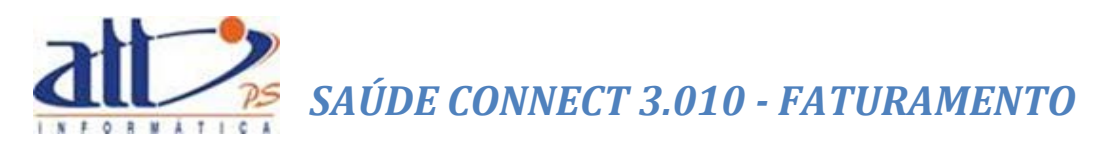

| Resultado Pe | squisa      |          |                                       |                                                      |         | Página 1 de 1 << < > >>                        |
|--------------|-------------|----------|---------------------------------------|------------------------------------------------------|---------|------------------------------------------------|
|              |             |          |                                       |                                                      |         |                                                |
| Data Emissão | No. do Lote | No. Guia | Beneficiário                          | Situação                                             | Тіро    | Prestador                                      |
| 27/03/14     | 6           | 201460   | 00001800: CLAUDIO AUGUSTO VIANNA      | Analisado e aguardando liberação<br>para o pagamento | SP/SADT | 1015 - HOSPITAL DAS CLÍNICAS DE NOVA<br>IGUAÇU |
| 27/03/14     | 6           | 201459   | 00001800: CLAUDIO AUGUSTO VIANNA      | Analisado e aguardando liberação<br>para o pagamento | SP/SADT | 1015 - HOSPITAL DAS CLÍNICAS DE NOVA<br>IGUAÇU |
| 27/03/14     | 6           | 201458   | 00027300: Sergio Albuquerque Gonzales | Analisado e aguardando liberação<br>para o pagamento | SP/SADT | 1015 - HOSPITAL DAS CLÍNICAS DE NOVA<br>IGUAÇU |
| 27/03/14     | 6           | 201457   | 00027300: Sergio Albuquerque Gonzales | Analisado e aguardando liberação<br>para o pagamento | SP/SADT | 1015 - HOSPITAL DAS CLÍNICAS DE NOVA<br>IGUAÇU |
| 27/03/14     | 6           | 201456   | 00027300: Sergio Albuquerque Gonzales | Analisado e aguardando liberação<br>para o pagamento | SP/SADT | 1015 - HOSPITAL DAS CLÍNICAS DE NOVA<br>IGUAÇU |
| 27/03/14     | 6           | 201455   | 00027300: Sergio Albuquerque Gonzales | Analisado e aguardando liberação<br>para o pagamento | SP/SADT | 1015 - HOSPITAL DAS CLÍNICAS DE NOVA<br>IGUAÇU |
| 27/03/14     | 6           | 201454   | 00027300: Sergio Albuquerque Gonzales | Analisado e aguardando liberação<br>para o pagamento | SP/SADT | 1015 - HOSPITAL DAS CLÍNICAS DE NOVA<br>IGUAÇU |
| 27/03/14     | 6           | 201450   | 00027300: Sergio Albuquerque Gonzales | Analisado e aguardando liberação<br>para o pagamento | SP/SADT | 1015 - HOSPITAL DAS CLÍNICAS DE NOVA<br>IGUAÇU |
|              |             |          |                                       |                                                      |         |                                                |
|              |             |          |                                       |                                                      |         |                                                |

#### A guia abrirá, conforme imagem abaixo:

| 2 - N° da Guia no Prestador                                                                                                    |
|----------------------------------------------------------------------------------------------------|
| 201412000000015                                                                                                    |
| 1 - Registro ANS 3 - Nome da Operadora 4 - Objeto do Recurso 5 - Número da Guia Atribuído pela Operadora                                   |
| 000000 ATT Recurso de Guia                                                                                                    |
| Dados do Contratado                                                                                                    |
| 6 - Código na Operadora 7 - Nome do Contratado                                                                                             |
| 1015 HOSPITAL DAS CLÍNICAS DE NOVA IGUAÇU                                                                                                  |
| Dados do Recurso do Protocolo                                                                                                    |
| 8 - Número do Lote 9 - Número do Protocolo 10 - Código da Glosa do Protocolo 11 - Justificativa (no caso de recurso integral do protocolo) |
| 6 99999623                                                                                                    |
|                                                                                                    |
| Dados do Recurso da Guia                                                                                                    |
| 13 - Número da guia no prestador 14 - Número da guia atribuído pela operadora 15 - Senha                                                   |
| 201455                                                                                                    |
|                                                                                                    |
| 16 - Código da Glosa da Guía 17 - Justificativa (no caso de recurso integral da guía)                                                      |
|                                                                                                    |
|                                                                                                    |
|                                                                                                    |
| Salvar                                                                                                    |

O prestador deverá preencher os campos pertinentes à guia e clicar em "Salvar". Caso tenha sido preenchida corretamente, a mensagem de "Dados atualizados com sucesso" será exibida na tela, conforme imagem a seguir.

|                                                                                     | i                                             |                                                            |                                           |                                  | (                        | 502              |
|-------------------------------------------------------------------------------------|-----------------------------------------------|------------------------------------------------------------|-------------------------------------------|----------------------------------|--------------------------|------------------|
| 1 - ATT                                                                             |                                               |                                                            | MARIA 30AQU                               | INA DA SILVA   82 n              | ivas mensagens 🔜   🛃 Hom | e 🕜 Ajuda 👩 Sair |
| Autorização   Faturam                                                               | ento 🕴 Consultas e Infor                      | mes   Gerendar Solidtagões                                 | Fale Conosco 🔰 Alterar Se                 | anha                             |                          |                  |
| N Digitar Guia de R                                                                 | ecurso de Glosas                              |                                                            |                                           |                                  |                          |                  |
| Adicionar N                                                                         | lova Guia ao Recurso                          | Salvar Imprimir                                            | Retornar Excluir                          | I                                |                          |                  |
| 2 - Nº da Guia no Prestado<br>201405000000001                                       | *                                             |                                                            |                                           |                                  |                          |                  |
| 1 - Registro ANS                                                                    | 3 - Nome da Operadora                         |                                                            | 4 - Objeto do Recurso<br>Recurso de Guia  | 5 - Número da Guia At<br>2013330 | ibuido pela Operadora    |                  |
| Dados do Contratado                                                                 |                                               |                                                            |                                           |                                  |                          |                  |
| 6 - Código na Operadora<br>1000                                                     | 7 - Nome do Contratado<br>MARIA JOAQUINA DA S | ILVA                                                       |                                           |                                  |                          |                  |
| Dados do Recurso do Pro                                                             | decelo                                        |                                                            |                                           | ;                                |                          |                  |
| 0 - Número do Lote                                                                  | 9 - Número do Protocolo<br>pococeos           | 10 - Código da Glosa do Protocolo                          | 11 - Justificativa (no caso i             | de recurso integral do pr        | otocolo)                 |                  |
| Dados do Recurso da Gui                                                             |                                               |                                                            |                                           |                                  |                          |                  |
| 13. Niewe da puia da<br>13. October da puia no pr<br>16 - Código da Giosa da C<br>1 | Retornar                                      | mero da guta atribuido pela<br>(no caso de recurso integra | from webpage<br>Dados atualizados com suc | esso!                            |                          |                  |

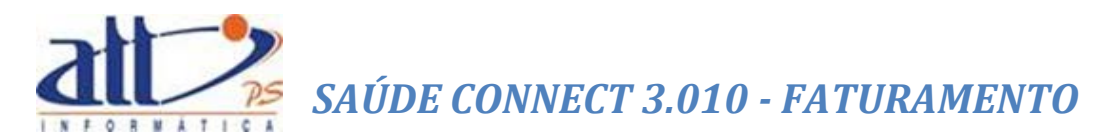

#### 2.9 RECURSO DE GLOSA POR PROCEDIMENTO

Na tela de seleção de guias selecionar "Recurso de Glosa" no campo "Opção de recurso de glosa\*" e clicar em "Pesquisar".

| Opção de recurs | io de glosa*     |               |  |
|-----------------|------------------|---------------|--|
| Recurso de Proc | edimento 🔽       |               |  |
| No. do Lote     | No. da Guia      | No. Protocolo |  |
|                 |                  |               |  |
| Тіро            | Da               | ta            |  |
|                 | <b>~</b>         | a             |  |
| Carteira do Ben | eficiário        |               |  |
|                 |                  |               |  |
| Prestador       |                  |               |  |
| 1000            | MARIA JOAQUINA I | A SILVA       |  |

#### Selecionar o protocolo a ser recursado e clicar em Enviar

| Data Emissão | No. do Lote | No. Guia | Beneficiário                          | Situação                                             | Tipo    | Prestador                                      |
|--------------|-------------|----------|---------------------------------------|------------------------------------------------------|---------|------------------------------------------------|
| 27/03/14     | 6           | 201457   | 00027300: Sergio Albuquerque Gonzales | Analisado e aguardando liberação<br>para o pagamento | SP/SADT | 1015 - HOSPITAL DAS CLÍNICAS DE NOVA<br>IGUAÇU |
| 27/03/14     | 6           | 201456   | 00027300: Sergio Albuquerque Gonzales | Analisado e aguardando liberação<br>para o pagamento | SP/SADT | 1015 - HOSPITAL DAS CLÍNICAS DE NOVA<br>IGUAÇU |
| 27/03/14     | 6           | 201455   | 00027300: Sergio Albuquerque Gonzales | Analisado e aguardando liberação<br>para o pagamento | SP/SADT | 1015 - HOSPITAL DAS CLÍNICAS DE NOVA<br>IGUAÇU |
| 27/03/14     | 6           | 201454   | 00027300: Sergio Albuquerque Gonzales | Analisado e aguardando liberação<br>para o pagamento | SP/SADT | 1015 - HOSPITAL DAS CLÍNICAS DE NOVA<br>IGUAÇU |
| 27/03/14     | 6           | 201450   | 00027300: Sergio Albuquerque Gonzales | Analisado e aguardando liberação<br>para o pagamento | SP/SADT | 1015 - HOSPITAL DAS CLÍNICAS DE NOVA<br>IGUAÇU |

Na tela de digitação, preencher os campos pertinentes ao procedimento a ser recursado na seção "Dados do recurso do procedimento ou Item Assistencial". Caso o usuário deseje incluir um novo procedimento no recurso basta clicar em "Incluir" e inserir os dados. Para excluir o recurso clicar em "Excluir".

| C | ados do Recurso do Proc | edimento ou Item Assistencial     |                                                                         |                                   |         |
|---|-------------------------|-----------------------------------|-------------------------------------------------------------------------|-----------------------------------|---------|
| Γ | 19 - Data realização    | 20 - Data fim período 21 - Tabela | 22 - Procedimento 23 - Descrição                                        | 24 - Grau de Part. 25 - Cód glos: | a       |
|   | 26 - Val. Recursado     | 27 - Justificativa do Prestador   |                                                                         |                                   |         |
| 1 | - 27/03/2014            | 22 - TUSS - P                     | 20101082 Avaliação nutricional pré e pós-cirurgia bariátrica (inclui    | ×                                 | Excluir |
|   |                         |                                   |                                                                         |                                   | ]       |
| 2 | - 27/03/2014            | 22 - TUSS - P                     | 80070005 Materiais/Medicamentos                                         | ~                                 | Excluir |
|   |                         |                                   |                                                                         |                                   | ]       |
| 3 | - 27/03/2014            | 22 - TUSS - P                     | <ul> <li>30806011 Abscesso subfrênico - tratamento cirúrgico</li> </ul> | ×                                 | Excluir |
|   |                         |                                   |                                                                         |                                   | ]       |
| 4 | - 27/03/2014            | 22 - TUSS - P                     | <ul> <li>10101047 Consulta com clínico geral</li> </ul>                 | ~                                 | Excluir |
|   |                         |                                   |                                                                         |                                   | ]       |
|   | Incluir                 |                                   |                                                                         |                                   |         |

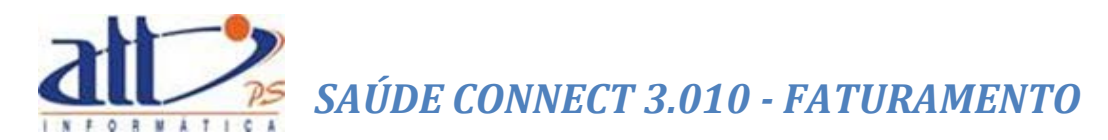

O prestador deverá preencher os campos pertinentes ao procedimento e clicar em "Salvar". Caso tenha sido preenchida corretamente, a mensagem de "Dados atualizados com sucesso" será exibida na tela.

| 2014120000000013                                                                                                    | ·                                                                                                    |                                                                                                    |                                                                                                    |
|----------------------------------------------------------------------------------------------------|----------------------------------------------------------------------------------------------------|----------------------------------------------------------------------------------------------------|----------------------------------------------------------------------------------------------------|
| 1 - Registro ANS<br>000000                                                                                                    | - Nome da Operadora                                                                                                    | 4 - Objeto do Recurso<br>Recurso de Guia V                                                                                                    | lora                                                                                                    |
| Dados do Contratado                                                                                                    |                                                                                                    |                                                                                                    |                                                                                                    |
| 6 - Código na Operadora<br>1015                                                                                                    | 7 - Nome do Contratado<br>HOSPITAL DAS CLÍNICAS DE NOVA IGUAÇU                                                                                                    |                                                                                                    |                                                                                                    |
| Dados do Recurso do Pro                                                                                                    | pcolo                                                                                                    |                                                                                                    |                                                                                                    |
| 8 - Número do Lote<br>6                                                                                                    | Número do Protocolo     10 - Código da Giosa do Protocolo     00000623                                                                                                    | 11 - Justificativa (no caso de recurso integral do protocolo)                                                                                                    |                                                                                                    |
| Dados do Recurso da Gui                                                                                                    |                                                                                                    |                                                                                                    |                                                                                                    |
| 13 - Número da guia no pr<br>201454                                                                                                    | stador 14 - Número da guia atribuído pela operadora                                                                                                    | a <b>15 - Senha</b><br>201454                                                                                                    |                                                                                                    |
| 16 - Código da Glosa da G                                                                                                    | iia 17 - Justificativa (no caso de recurso integral da guia)                                                                                                    |                                                                                                    |                                                                                                    |
|                                                                                                    |                                                                                                    |                                                                                                    |                                                                                                    |
| Dados do Recurso do Pro                                                                                                    | edimento ou Item Assistencial                                                                                                    | -                                                                                                    |                                                                                                    |
| Dados do Recurso do Pro-<br>19 - Data realização<br>26. Val. Recursado                                                                                                    | edimento ou Item Assistencial<br>20 - Data fim período 21 - Tabela 22 - Procedimento 23<br>27. Justificativa do Brantador                                                                                                    | - Descrição                                                                                                    | 24 - Grau de Part. 25 - Cód glosa                                                                                                    |
| Dados do Recurso do Pro<br>19 - Data realização<br>26 - Val. Recursado<br>1 - 27/03/2014                                                                                                    | edimento ou Item Assistencial<br>20 - Data fim periodo 21 - Tabela 22 - Procedimento 23<br>27 - Justificativa do Prestador<br>[22 - TUSS - P] 20101082 Av                                                                                                    | - Desorição<br>valiação nutricional pré e pós-cirurgia bariátrica (inclui                                                                                                    | 24 - Grau de Part. 25 - Cód glosa                                                                                                    |
| Dados do Recurso do Prod           19 - Data realização           26 - Val. Recursado           1 -         27/03/2014           100                                                                                                    | edimento ou Item Assistencial 20 - Data fim periodo 21 - Tabela 22 - Procedimento 23 27 - Justificativa do Prestador 22 - TUSS - Pv 20101082 Av Aaa                                                                                                    | - Descrição<br>valiação nutricional pré e pós-cirurgia bariátrica (inclui                                                                                                    | 24 - Grau de Part. 25 - Cód glosa<br>Cirurgião v 1001 Excluir                                                                                                    |
| Dados do Recurso do Pro           19 - Data realização           26 - Val. Recursado           1 - 27/03/2014           100           2 - 27/03/2014                                                                                                    | edimento ou Item Assistencial<br>20 - Data fim periodo 21 - Tabela 22 - Procedimento 23<br>27 - Justificativa do Prestador<br>22 - TUSS - P v 20101082 Au<br>Aaa<br>22 - TUSS - P v 80070005 MM                                                                                       | - Descrição<br>valiação nutricional pré e pós-cirurgia bariátrica (inclui<br>aterials/Medicamentos                                                                             | 24 - Grau de Part 25 - Cód glosa<br>Cirurgão V 1001 Excluir<br>Primeiro Auxiliar V 1002 Excluir                                                                                                    |
| Dados do Recurso do Pro           19 - Data realização           26 - Val. Recursado           1 - 27/03/2014           100           2 - 27/03/2014           50                                                                                                    | edimento ou Item Assistencial  20 - Data fim período 21 - Tabela 22 - Procedimento 23 27 - Justificativa do Prestador  22 - TUSS - P v 20101082 Av Aaa  22 - TUSS - P v 80070005 Ma Bbb                                                                                               | - Descrição<br>valiação nutricional pré e pós-cirurgia bariátrica (inclui<br>ateriats/Medicamentos                                                                             | 24 - Grau de Part 25 - Cód glosa<br>Cirurgião V 1001 Excluir<br>Primeiro Auxiliar V 1002 Excluir                                                                                                    |
| Dados do Recurso do Pro           19 - Data realização           26 - Val. Recursado           1 - [27/03/2014]           100           2 - [27/03/2014]           50           3 - [27/03/2014]                                                                         | edimento ou Item Assistencial<br>20-Data fim periodo 21 - Tabela 22 - Procedimento 23<br>27 - Justificativa do Prestador<br>22 - TUSS - P ♥ 20101082 Aw<br>Aas<br>22 - TUSS - P ♥ 80070005 MM<br>Bbb<br>22 - TUSS - P ♥ 30000011 A&                                                   | - Descrição<br>valiação nutricional pré e pós-cirurgia bariátrica (inclui<br>aterials/Medicamentos<br>biscesso subfrênico - tratamento cirúngico                               | 24 - Grau de Part         25 - Cód glosa           Cirurgião         1001         Excluir           Primeiro Auxilar         1002         Excluir           Imagina         1003         Excluir                                                                                                    |
| Dados do Recurso do Pro           19 - Data realização           26 - Val. Recursado           1 - [27/03/2014]           100           2 - [27/03/2014]           50           3 - [27/03/2014]                                                                         | edimento ou Item Assistencial 20 - Data fim periodo 21 - Tabela 22 - Procedimento 23 27 - Justificativa do Prestador 22 - TUSS - P v 20101082 Av Aaa 22 - TUSS - P v 80070005 MM Bbb 20 22 - TUSS - P v 3000011 Ab Cco                                                                | - Desorição<br>valiação nutricional pré e pós-cirurgia bariátrica (inclui<br>aterials/Medicamentos<br>oscesso subfrênico - tratamento cirúrgico                                | 24 - Grau de Part 25 - Cód glosa<br>Cirurgião V [1001 Excluir<br>Primeiro Auxiliar V [1002 Excluir<br>Cirurgião V [1003 Excluir                                                                                                    |
| Dados do Recurso do Pro           19 - Data realização           26 - Val. Recursado           1 - 27/03/2014           50           2 - 27/03/2014           50           3 - 27/03/2014           60           4 - 27/03/2014                                          | edimento cul tem Assistencial  20 - Data fim periodo 21 - Tabela 22 - Procedimento 23 27 - Justificativa do Prestador  22 - TUSS - P v 20101082 Aw Aaa  22 - TUSS - P v 30070005 MM Bob  22 - TUSS - P v 3007001 Ab Cco 22 - TUSS - P v 10101047 Cco                                  | - Desorição<br>valiação nutricional pré e pós-cinurgia bariátrica (inclui<br>aterials/Medicamentos<br>socesso subfrênico - tratamento cinúrgico<br>onsulta com cilínico geral  | 24 - Grau de Part         25 - Cód glosa           [Cirurgião         \$ 1001         Excluir           Primeiro Auxiliar         \$ 1002         Excluir           [Cirurgião         \$ 1003         Excluir           [Cirurgião         \$ 1003         Excluir           [Cirurgião         \$ 1003         Excluir           [Cirurgião         \$ 1003         Excluir |
| Dados do Recurso do Pro           19 - Data realização           26 - Val. Recursado           1 - 27/03/2014           50           3 - 27/03/2014           50           4 - 27/03/2014           200           Tachén                                                 | edimento ou Item Assistencial  20 - Data fim periodo 21 - Tabela 22 - Procedimento 23 27 - Justificativa do Prestador  22 - TUSS - P v 20010082 Avu Asa  22 - TUSS - P v 30000011 Abs  Cco  22 - TUSS - P v 10101047 Cc  Ddd                                                          | - Desorição<br>valiação nutricional prê e pós-cirurgia bariátrica (inclui<br>aterials/Medicamentos<br>bisoesso subfrênico - tratamento cirúrgico<br>onsulta com cilínico geral | 24 - Grau de Part 25 - Cód glosa<br>Cirurgião ✓ 1001 Excluir<br>Primeiro Ausiliar ✓ 1002 Excluir<br>Cirurgião ✓ 1003 Excluir<br>Cirurgião ✓ 1003 Excluir<br>Cirurgião ✓ 1004 Excluir                                                                                                    |
| Dados do Recurso do Pro           19 - Otat realização           26 - Val Recursado           1 - (27/03/2014)           100           2 - (27/03/2014)           80           3 - (27/03/2014)           80           4 - (27/03/2014)           2000           Incluir | edimento ou Item Assistencial<br>20-Data fim periodo 21 - Tabela 22 - Procedimento 23<br>27 - Justificativa do Prestador<br>27 - Justificativa do Prestador<br>22 - TUSS - P ♥ 20101082 Av<br>Aaa<br>22 - TUSS - P ♥ 80070005 Ma<br>Bob<br>Coc<br>22 - TUSS - P ♥ 10010047 Ccc<br>Ddd | - Desorição<br>valiação nutricional pré e pós-cinurgia bariátrica (inclui<br>aterials/Medicamentos<br>boscesso subfrênico - tratamento cirúngico<br>onsulta com clínico geral  | 24 - Grau de Part     25 - Cód glosa       Cirurgião     v       Primeiro Auxiliar     v       1002     Excluir       Cirurgião     v       Cirurgião     v       Cirurgião     v       Inicio     v       1004     Excluir       x                                                                                                    |

Para realizar o recurso de glosas originadas de atendimentos odontológicos, o mesmo procedimento deve ser realizado, porém o prestador selecionará, no menu "Faturamento", a parte de "Guia de Recurso de Glosas Odontológicas".

#### 2.10 CONSULTAR OU ALTERAR GUIA DE RECURSO DE GLOSAS

Nesta funcionalidade o prestador poderá consultar ou alterar as guias de recurso de glosas existentes.

Selecionando a opção "Consultar ou Alterar Guia de Recurso de Glosas" a tela a seguir será exibida. O prestador poderá selecionar a guia a qual deseja visualizar ou realizar a alteração, conforme descrito abaixo:

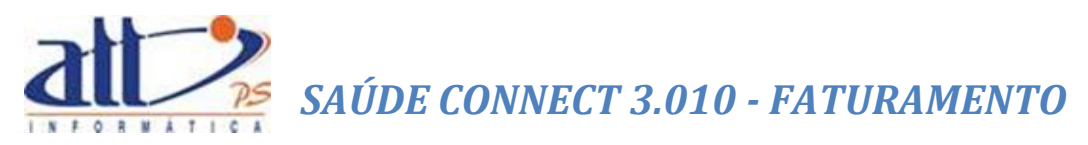

|                                                                         |                                         |                                                      |                 |                                                |                                                |                                    |                                                    | Stor.                            |
|-------------------------------------------------------------------------|-----------------------------------------|------------------------------------------------------|-----------------|------------------------------------------------|------------------------------------------------|------------------------------------|----------------------------------------------------|----------------------------------|
| 1 - ATT                                                                 |                                         |                                                      | MARIA JOA       | QUINA DA SILVA                                 | 82 novas mensa                                 | gens 🔜   🍕                         | Home 🕐                                             | Ajuda 🧿 Sair                     |
| Autorização   Faturament                                                | to   Consultas e Informes   Gerenciar S | olicitações   Fale C                                 | onosco   Altera | r Senha                                        |                                                |                                    |                                                    |                                  |
| Selecionar Guias                                                        |                                         |                                                      |                 |                                                |                                                |                                    |                                                    |                                  |
| Enviar                                                                  |                                         |                                                      |                 |                                                |                                                |                                    |                                                    |                                  |
|                                                                         |                                         |                                                      |                 |                                                |                                                |                                    |                                                    |                                  |
| Filtro de Pesquisa                                                      |                                         |                                                      |                 |                                                |                                                |                                    |                                                    |                                  |
| riti o de resquisa                                                      |                                         |                                                      |                 |                                                |                                                |                                    |                                                    |                                  |
| No. da Guia                                                             | No. Protocolo de Recurso                |                                                      |                 |                                                |                                                |                                    |                                                    |                                  |
| No. da Odia                                                             | de Glosa                                |                                                      |                 |                                                |                                                |                                    |                                                    |                                  |
|                                                                         |                                         |                                                      |                 |                                                |                                                |                                    |                                                    |                                  |
| Tipo Recurso                                                            | Data Envio                              |                                                      |                 |                                                |                                                |                                    |                                                    |                                  |
|                                                                         | ✓ a                                     |                                                      |                 |                                                |                                                |                                    |                                                    |                                  |
| Citure Te Desure                                                        |                                         |                                                      |                 |                                                |                                                |                                    |                                                    |                                  |
| Situação Recuis                                                         | ,<br>                                   |                                                      |                 |                                                |                                                |                                    |                                                    |                                  |
|                                                                         |                                         |                                                      |                 |                                                |                                                |                                    |                                                    |                                  |
|                                                                         |                                         |                                                      |                 |                                                |                                                |                                    |                                                    |                                  |
|                                                                         |                                         |                                                      |                 |                                                |                                                |                                    |                                                    |                                  |
| Pesquisar                                                               |                                         |                                                      |                 |                                                |                                                |                                    |                                                    |                                  |
| Pesquisar                                                               |                                         |                                                      |                 |                                                |                                                |                                    |                                                    |                                  |
| Pesquisar                                                               |                                         |                                                      |                 |                                                |                                                |                                    |                                                    |                                  |
| Pesquisar<br>Resultado Pesquisa                                         |                                         |                                                      |                 |                                                |                                                | Página                             | 1 de 1 <<                                          | < > >>                           |
| Pesquisar<br>Resultado Pesquisa                                         |                                         |                                                      |                 |                                                |                                                | Página                             | 1 de 1 <<                                          | < > >>                           |
| Pesquisar<br>Resultado Pesquisa                                         | No. Guia Recurso                        | Objeto Recurso                                       | Lote Recursado  | Protocolo                                      | Guia Recursada                                 | Página<br>Tipo                     | 1 de 1 <<<br>Situação                              | < > >><br>Resposta               |
| Pesquisar<br>Resultado Pesquisa                                         | No. Guia Recurso                        | Objeto Recurso<br>Recurso de Guia                    | Lote Recursado  | Protocolo<br>Recursado<br>99999695             | Guia Recursada<br>000020134603                 | Página<br>Tipo<br>Médico           | 1 de 1 <<<br>Situação<br>Em Digitação              | < > >><br>Resposta               |
| Pesquisar<br>Resultado Pesquisa<br>2014050000000001<br>2014040000000010 | No. Guia Recurso                        | Objeto Recurso<br>Recurso de Guia<br>Recurso de Guia | Lote Recursado  | Protocolo<br>Recursado<br>99999695<br>99999695 | Guia Recursada<br>000020134603<br>000020134604 | Página<br>Tipo<br>Médico<br>Médico | 1 de 1 <<<br>Situação<br>Em Digitação<br>Exportado | < > >><br>Resposta<br>Não<br>Não |

Selecione a guia desejada e clique em enviar.

| Saúde M               | ī                            |                                    |                  |                |                | 1                     |              | YAL.         |
|-----------------------|------------------------------|------------------------------------|------------------|----------------|----------------|-----------------------|--------------|--------------|
| 1 - ATT               | -                            |                                    | MARIA JO         | QUINA DA SILVA | 82 novas mensa | agens 🔜 丨 🏠           | Home 🕜       | Ajuda 👩 Sair |
| Autorização   Faturan | nento   Consultas e Informes | Gerenciar Solicitações Fale (      | Conosco   Altera | r Senha        |                |                       |              |              |
| Selecionar Guias      |                              |                                    |                  |                |                |                       |              |              |
| Enviar                |                              |                                    |                  |                |                |                       |              |              |
|                       |                              |                                    |                  |                |                |                       |              |              |
| Filtro de Pesquisa    |                              |                                    |                  |                |                |                       |              |              |
|                       |                              |                                    |                  |                |                |                       |              |              |
| No. da Guia           | No. Protocolo de Re          | ecurso                             |                  |                |                |                       |              |              |
| No. ua Guia           | de Glosa                     |                                    |                  |                |                |                       |              |              |
|                       |                              |                                    |                  |                |                |                       |              |              |
| Tipo Recurso          | Data Envio                   |                                    |                  |                |                |                       |              |              |
|                       | ✓ a                          |                                    |                  |                |                |                       |              |              |
| Situação Rec          | urso                         |                                    |                  |                |                |                       |              |              |
| Situação Rec          |                              |                                    |                  |                |                |                       |              |              |
|                       |                              |                                    |                  |                |                |                       |              |              |
|                       |                              |                                    |                  |                |                |                       |              |              |
| Pesquisar             |                              |                                    |                  |                |                |                       |              |              |
|                       |                              |                                    |                  |                |                |                       |              |              |
|                       |                              |                                    |                  |                |                |                       |              | _            |
| Resultado Pesquisa    |                              |                                    |                  |                |                | Página :              | l de 1 <<    | < > >>       |
|                       |                              |                                    |                  | Desta sala     | 1              | 1                     |              |              |
|                       | No. Guia Recurso             | Obieto Recurs                      | o Lote Recursado | Protocolo      | Guia Recursada | Tipo                  | Situação     | Resposta     |
| 2014050000000001      |                              | Recurso de Guia                    | 400              | 99999695       | 000020134603   | Médico                | Em Digitação | Não          |
| 2014040000000010      |                              | Recurso de Guia<br>Recurso de Guia | 400              | 99999695       | 2012510        | Médico                | Exportado    | Não          |
|                       |                              |                                    | 1                |                |                | - and a second second |              | 1            |
|                       |                              |                                    |                  |                |                |                       |              |              |
| Enviar                |                              |                                    |                  |                |                |                       |              |              |
|                       |                              |                                    |                  |                |                |                       |              |              |
|                       |                              |                                    |                  |                |                |                       |              |              |

A guia então poderá ser visualizada ou alterada, conforme imagem abaixo:

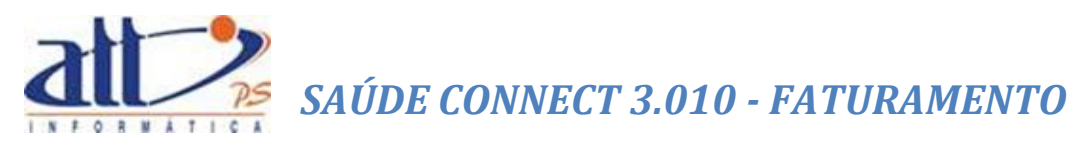

| 1 - ATT MARIA JOAQUINA DA SILVA   82 novas mensagens 🦲   🏠 Home 👔 Ajuda 🧿 Sa                                                                                                    |
|----------------------------------------------------------------------------------------------------|
| Autorização   Faturamento   Consultas e Informes   Gerenciar Solicitações   Fale Conosco   Alterar Senha                                                                                                    |
| 🔰 Digitar Guia de Recurso de Glosas                                                                                                    |
| Adicionar Nova Guia ao Recurso Salvar Imprimir Retornar Excluir                                                                                                    |
| 2 - N° da Guia no Prestador<br>E01405000000001                                                                                                    |
| I - Registro ANS     I - Objeto do Recurso     ATT     Recurso de Guia     S - Número da Guia Atribuido pela Operadora     201330                                                                                                    |
| Dados do Contratado                                                                                                    |
| 6 - Codigo na Operadora 7 - Nome do Contratado<br>1000 MARTA JOAQUINA DA SILVA                                                                                                    |
| Dados do Recurso do Protocolo                                                                                                    |
| 8 - Número do Lote     9 - Número do Protocolo     10 - Código da Glosa do Protocolo     11 - Justificativa (no caso de recurso integral do protocolo)     11 - Justificativa (no caso de recurso integral do protocolo)                                                                 |
|                                                                                                    |
| Dados do Recurso da Guia                                                                                                    |
| 13 - Número da guia no prestador<br>14 - Número da guia no prestador<br>Donosna 14 - Número da guia atribuído pela operadora<br>Donosna 14 - Súmero da guia atribuído pela operadora<br>Donosna 14 - Súmero da guia no prestador<br>Donosna 14 - Súmero da guia atribuído pela operadora |
|                                                                                                    |
| 15 - Código da Glosa da Guia<br>1 - Justificativa (no caso de recurso integral da guia)<br>21<br>21                                                                                                    |
| Salvar Retornar                                                                                                    |

O prestador deverá realizar as devidas alterações e clicar em "**Salvar**" para confirmá-las. Caso a guia tenha sido alterada corretamente, a mensagem de "**Dados atualizados com sucesso**" será exibida na tela, de acordo com a imagem abaixo:

| Saúden<br>C D N N E C 1<br>1- ATT MARIA JOAQUINA DA SILVA   82 novas mensagens                                                                                                    | Sair |
|----------------------------------------------------------------------------------------------------|------|
| Autorização   Faturamento   Consultas e Informes   Gerendar Solidações   Fale Conosco   Alterar Senha                                                                                                    |      |
| Y Digitar Guia de Recurso de Glosas                                                                                                    |      |
| Adicionar Nova Guia ao Recurso Salvar Imprimir Retornar Excluir                                                                                                    |      |
| 2 - N <sup>e</sup> da Guía no Prestador<br>20 1405000000001                                                                                                    |      |
| 1 - Registro ANS         3 - Nome da Operadora         4 - Objeto do Recurso         5 - Número da Guia Atribuído pela Operadora           000000         ATT         Recurso de Guia         V                                                                                                    |      |
| Dados do Contratado                                                                                                    |      |
| 6 - Código na Operadoral         7 - Nome do Contratado           11000         MARIA JOACUNA DA SILVA                                                                                                    |      |
| Dados do Recurso do Protocolo                                                                                                    |      |
| A Mimero do Loto     9 - Número do Protocolo     In - Código da Glosa do Protocolo     In - Lustificativa (no caso de recurso integral do protocolo)     In - Justificativa (no caso de recurso integral do protocolo)                                                                                                    |      |
|                                                                                                    |      |
| Dados do Recurso da Guia Message from webpage                                                                                                    |      |
| 13 - Número da guia no prestador 14 - Número da guia atribuído pela                                                                                                    |      |
| A Cástin de Clane de Clane de |      |
|                                                                                                    |      |
|                                                                                                    |      |
| ОК                                                                                                    |      |
| Salvar Ketomar                                                                                                    |      |

#### 2.11 ENVIAR OS RECURSOS DE GLOSA

Ao enviar um recurso de glosa o prestador seleciona quais guias serão enviadas para operadora, alterando a situação da guia de "Em Digitação" para "Recebido".

Clicar no menu Faturamento > Enviar Recursos de Glosas.

Selecionar a guia de Recurso de Glosa e clicar em Enviar.

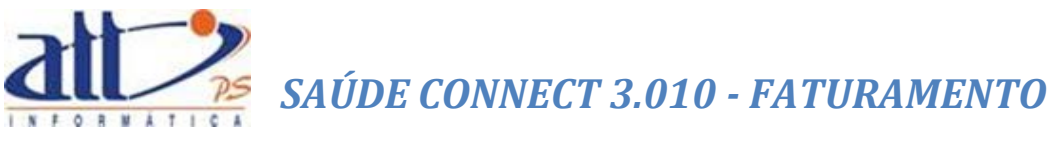

| <b>U</b> Envia<br>Guias de | ar Re | cursos de Glosas<br>urso de Glosa em Abe | erto:           |                |                     |                   |        |               |
|----------------------------|-------|------------------------------------------|-----------------|----------------|---------------------|-------------------|--------|---------------|
|                            |       | Data Inclusão                            | Guia Recurso    | Lote Recursado | Objeto Recurso      | Protocolo Recurso | Тіро   | Situação      |
|                            | +     | 12/04/2016                               | 201604000000002 | 201222541      | Description de Orde |                   | 10.00  | Free Distance |
|                            |       | 13/04/2018                               | 20180400000002  | 301322341      | Recurso de Guia     |                   | Medico | Em Digitação  |

A guia enviada é exibida na tela seguinte com a situação alterada para "Recebido", exibindo o número do protocolo gerado.

| Enviar Re        | ecursos de Glosas                       |                 |                |                 |                   |        |          |
|------------------|-----------------------------------------|-----------------|----------------|-----------------|-------------------|--------|----------|
| ias de Reci      | urso de Glosa em Abe                    | erto:           |                |                 |                   |        |          |
|                  | Data Inclusão                           | Guia Recurso    | Lote Recursado | Objeto Recurso  | Protocolo Recurso | Тіро   | Situação |
| +                | 13/04/2016                              | 201604000000002 | 301322541      | Recurso de Guia | 99998875          | Médico | Recebido |
| Imp<br>as/compro | orimir Protocolo<br>ovantes anexados ao | Recurso         |                |                 |                   |        |          |
|                  |                                         |                 |                | Browse          | Incluir Anexo     |        |          |

Pode ser ainda imprimir o protocolo do envio, e incluir arquivos de comprovação pertinentes ao recurso.

### 3. AUXILIARES DE PREENCHIMENTO

#### 3.1 CÓDIGOS DE PRESTADOR E CARTEIRA DE BENEFICIÁRIO

Ao digitar um código de prestador ou uma carteira de beneficiário, os nomes serão preenchidos automaticamente, bem como alguma informação auxiliar.

#### 3.2 AUTOCOMPLETE DE CBO

Para o campo Código CBO, existe opção de pesquisa pelo nome ou código.

Basta digitar o nome ou parte do nome ou parte do código. É exibido popup com os CBOs que satisfazem a pesquisa.

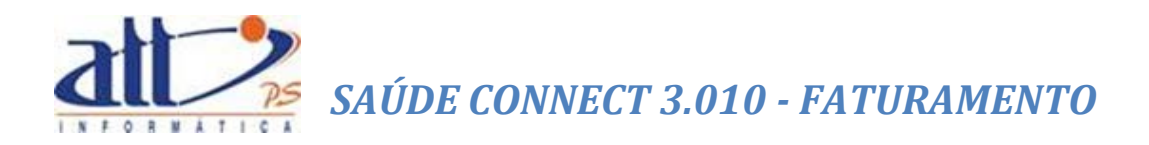

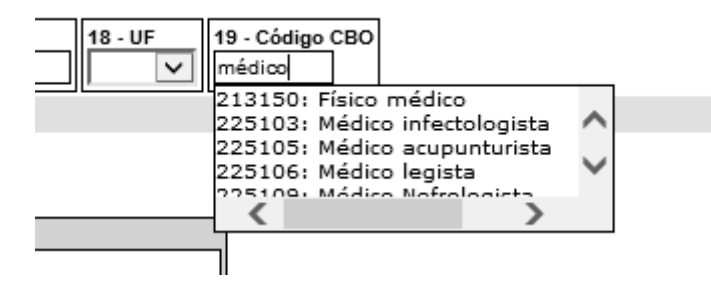

Para preencher o campo, clique no CBO desejado.

| 18 - UF | 19 - Código CBO |  |  |
|---------|-----------------|--|--|
| ~       | 225110          |  |  |
|         |                 |  |  |

#### 3.3 AUTOCOMPLETE PROCEDIMENTOS/ITENS ASSISTENCIAIS

Nas telas de digitação de guias, é possível preencher os dados do procedimento/item assistencial solicitado, pesquisando pelo nome ou código do procedimento.

Basta digitar o nome ou parte do nome ou parte do código no campo Código do Procedimento. É exibido popup com os procedimentos que satisfazem a pesquisa.

| 7 - Hora<br>nicial | 38 - Hora<br>Final | 39 - Tabela    | 40 - Código do<br>Procedimento                     | 41 - Descrição                                                                                                    | 42 -<br>Qtde        | 43 - Via | 44 - Tec.           |
|--------------------|--------------------|----------------|----------------------------------------------------|----------------------------------------------------------------------------------------------------|---------------------|----------|---------------------|
|                    |                    | ~              | exame X                                            |                                                                                                    |                     |          | $\overline{}$       |
|                    |                    |                | 128100018: A 1<br>140310019: A 1<br>28100018: A fr | resco, exame<br>resco, exame<br>esco, exame                                                                                        |                     |          |                     |
|                    |                    |                | 40310019: A fr<br>40503020: Aná<br>140503020: Aná  | esco, exame<br>lise de DNA fetal por enzima de restrição, por enzima<br>álise de DNA fetal por enzima de restrição, por enzin      | a uti<br>na uti     |          |                     |
| a <u>Repet</u>     | ir Dados (         | 🖌 🕓            | 141301048: Bio<br>41301048: Bioi<br>41301064: Cal  | simpedanciometria (ambulatorial) exame<br>mpedanciometria (ambulatorial) exame<br>primetria indireta (ambulatorial) exame          |                     | Ē        | ✓<br>preenchida (cc |
| ofissiona          | al(is) Execu       | utante(s)      | 141301064: Ca<br>180500042: CC                     | lorimetria indireta (ambulatorial) exame<br>NSULTA E EXAME - Pacote                                                                |                     |          |                     |
| Part. 50           | - Código na        | a Operadora/CF | F 80500042: COI<br>40809102: Dre<br>140809102: Dr  | ISULTA E EXAME - Pacote<br>nagem percutânea orientada por RX (acrescentar o e<br>apagem percutânea orientada por RX (acrescentar o | xame de             |          |                     |
| stificativ         | a                  |                | 141002032: Dr<br>41002032: Dre                     | enagem percutânea orientada por TC (acrescentar o<br>nagem percutânea orientada por TC (acrescentar o                              | exame de<br>xame de | e        |                     |

Para preencher os campos, clique no procedimento desejado.

| 7 - Hora<br>Iicial | 38 - Hora<br>Final | 39 - Tabela   | 40 - Código do<br>Procedimento | 41 - Descrição  | 42 -<br>Qtde |  |  |  |  |
|--------------------|--------------------|---------------|--------------------------------|-----------------|--------------|--|--|--|--|
|                    |                    | 22 - TUSS - 🗸 | 40310019                       | A fresco, exame |              |  |  |  |  |
|                    |                    | ~             |                                |                 |              |  |  |  |  |
|                    |                    | $\sim$        |                                |                 |              |  |  |  |  |